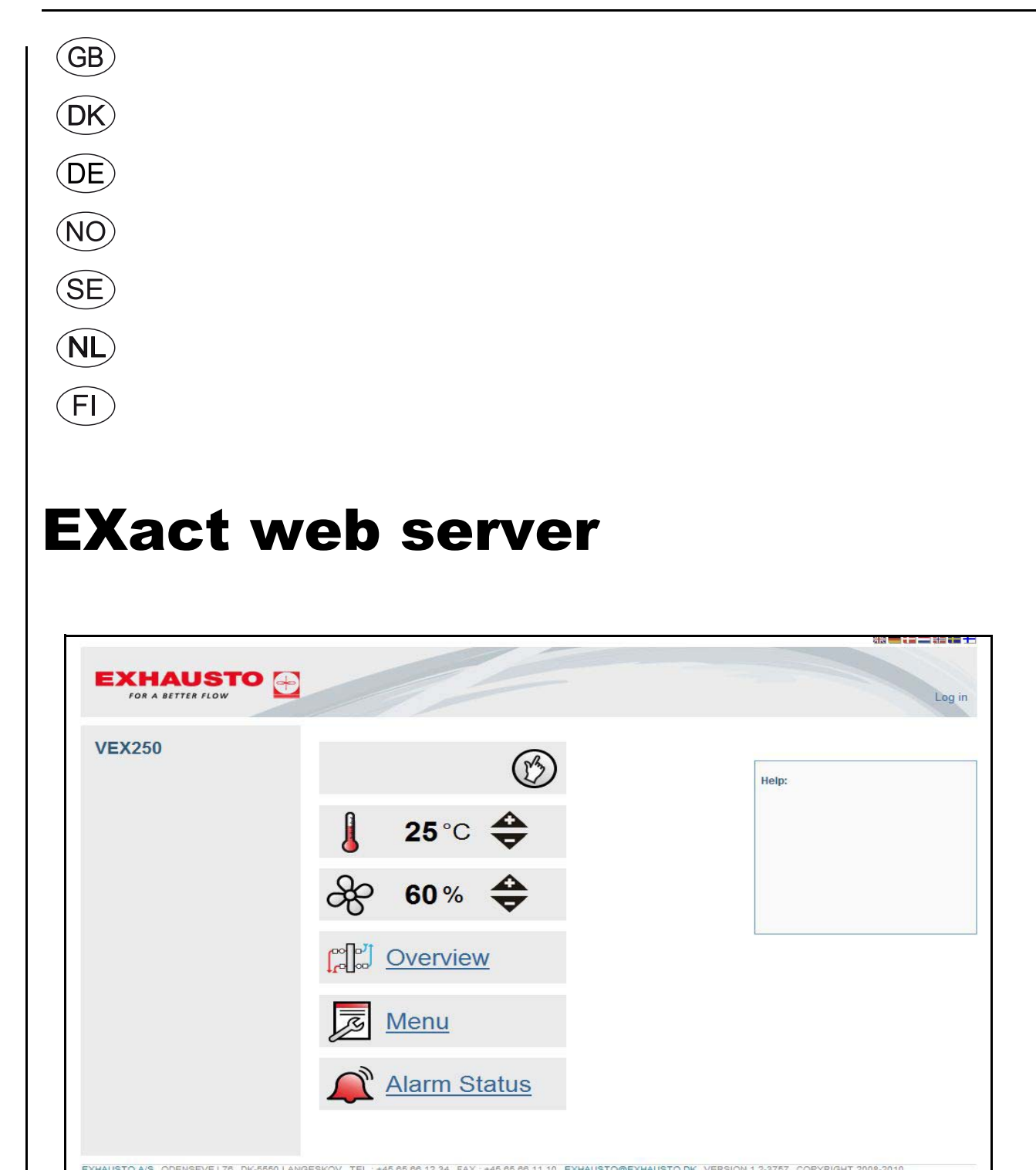

| 1.1 Product information.         1.2 Connecting and configuring.         1.3 Application         1.3 Login         1.4 User interface.         1.4.1 Front page         1.4.2 User interface.         1.4.3 Backup/restore - Firmware updating.         1.4.4 Installation overview.         1.4.5 Control mode         1.5 Data logger         1.5.1 Data logger configuration         1.5.2 Graphic display of logged data.         1.5.3 E-mail server configuration         1.6.1 Connection of web server         1.6.2 Connection of web server - EXact         1.6.2 Connection of web server - EXact         1.6.2 Connection of web server - EXact         1.6.2 Connection of web server - EXact         1.6.2 Connection of web server - EXact         1.6.2 Connection of web server - EXact         1.6.2 Connection of web server - EXact         1.6.2 Connection of web server - EXact         1.6.2 Connection of web server - EXact         1.6.3 Login         1.4 Brugerflade         1.3.1 Login         1.4.1 Forside         1.4.2 Brugerflade         1.4.3 Backup/restore - Firmwareopdatering         1.4.4 Overbik over installationen         1.4.5 Datalogger opsætning         1.5.1 Datalogger o  | <b>5</b><br>                                                                                                    |
|----------------------------------------------------------------------------------------------------|----------------------------------------------------------------------------------------------------|
| 1.2 Connecting and configuring         1.2.1 Configuring the web server         1.3 Application         1.3.1 Login         1.4 User interface         1.4.1 Front page         1.4.2 User interface         1.4.3 Backup/restore - Firmware updating         1.4.4 Installation overview         1.4.5 Control mode         1.5 Data logger         1.5.1 Data logger configuration         1.5.2 Graphic display of logged data         1.5.3 E-mail server configuration         1.5.4 Connection of web server         1.5.5 Use quent installation of web server         1.6.1 Connection of web server - EXact         1.6.2 Connection of web server - EXact         1.6.2 Connection of web server         1.6.1 Connection of web server         1.6.2 Connection of web server         1.6.1 Connection of web server         1.6.2 Connection of web server         1.6.3 Login         1.4 Brugerflade         1.3.1 Login         1.4 Brugerflade         1.4.1 Forside         1.4.2 Brugerflade         1.4.3 Backup/restore - Firmwareopdatering         1.4.4 Overblik over installationen         1.4.5 Brugerstyring         1.5.1 Datalogger         1.5.1 Datalogger opsætning </th <th><b>5</b><br/></th>  | <b>5</b><br>                                                                                                    |
| 1.2.1 Configuring the web server         1.3 Application         1.3.1 Login         1.4 User interface         1.4.1 Front page         1.4.2 User interface         1.4.3 Backup/restore - Firmware updating         1.4.4 Installation overview         1.4.5 Control mode         1.5 Data logger         1.5.1 Data logger configuration         1.5.2 Graphic display of logged data         1.5.3 E-mail server configuration         1.6.1 Connection of web server         1.6.1 Connection of web server         1.6.2 Connection of web server         1.6.1 Connection of web server         1.6.2 Connection of web server         1.6.1 Connection of web server         1.6.2 Connection of web server         1.6.1 Connection of web server         1.6.2 Connection of web server         1.6.1 Connection of web server         1.6.2 Connection of web server         1.6.1 Connection of web server         1.6.2 Connection of web server         1.6.1 Connection of web server         1.6.2 Connection of web server         1.6.1 Connection of web server         1.6.2 Connection of web server         1.6.1 Connection         1.6.2 Usersetting         1.6.1 Connection                          | 6<br>7<br>7<br>7<br>7<br>7<br>7<br>7<br>7<br>7<br>                                                                                          |
| 1.3 Application         1.3.1 Login         1.4 User interface         1.4.1 Front page         1.4.2 User interface         1.4.3 Backup/restore - Firmware updating         1.4.4 Installation overview         1.4.5 Control mode         1.5 Data logger configuration         1.5.1 Data logger configuration         1.5.2 Graphic display of logged data         1.5.3 E-mail server configuration         1.6.1 Connection of web server         1.6.1 Connection of web server - EXact         1.6.2 Connection of web server - EXact2         DK - Webserver - Produktvejledning         1.1 Produktinformation.         1.2 Tilslutning og opsætning         1.3.1 Login         1.4.1 Brugerflade         1.4.1 Forside         1.4.2 Brugerflade         1.4.3 Backup/restore - Firmwareopdatering         1.4.4 Forside         1.4.5 Brugerstyring         1.5.5 Datalogger         1.5.6 Datalogger         1.5.7 Datalogger         1.5.8 Datalogger         1.5.1 Datalogger opsætning         1.5.2 Grafisk visning af loggede data         1.5.3 E-mail server opsætning         1.5.4 Brailogger opsætning         1.5.5 Datalogger opsætning                                                               | 6<br>7<br>7<br>7<br>7<br>7<br>                                                                                                    |
| 1.3.1 Login         1.4 User interface         1.4.1 Front page         1.4.2 User interface         1.4.3 Backup/restore - Firmware updating         1.4.4 Installation overview         1.4.5 Data logger         1.5.1 Data logger configuration         1.5.2 Graphic display of logged data         1.5.3 Email server configuration         1.5.4 Connection of web server         1.6.1 Connection of web server         1.6.2 Connection of web server - EXact         1.6.2 Connection of web server - EXact         1.6.3 Enving og opsætning         1.2.1 Islutning og opsætning         1.2.1 Opsætning af webserver         1.3.1 Login         1.4 Brugerflade         1.4.3 Backup/restore - Firmwareopdatering         1.4.4 Overblik over installationen         1.4.5 Brugerstyring         1.5.1 Datalogger         1.5.1 Datalogger         1.5.2 Grafisk visning af logged data         1.5.3 Email server opsætning         1.5.4 Ertermontage af webserver                                                                                                    | 6<br>7<br>7<br>7<br>                                                                                                    |
| 1.4 User interface         1.4.1 Front page         1.4.2 User interface         1.4.3 Backup/restore - Firmware updating         1.4.4 Installation overview         1.4.5 Control mode         1.5 Data logger         1.5.1 Data logger configuration         1.5.2 Graphic display of logged data         1.5.3 E-mail server configuration         1.6 Subsequent installation of web server         1.6.1 Connection of web server         1.6.2 Connection of web server - EXact         1.6.2 Connection of web server - EXact         1.6.2 Connection of web server         1.6.1 Oppextning of posstning         1.2.1 Opsætning af webserver         1.3 Anvendelse         1.4.1 Forside         1.4.2 Brugerflade         1.4.3 Backup/restore - Firmwareopdatering         1.4.4 Overbik over installationen         1.4.5 Brugerstyring         1.5 Datalogger         1.5.1 Datalogger         1.5.2 Grafisk visning af logged data         1.5.3 Login         1.5.4 Brugerstyring         1.5.5 Datalogger         1.5.1 Datalogger opsætning         1.5.1 Datalogger opsætning         1.5.2 Grafisk visning af loggede data         1.5.3 Email server opsætning         1.5.1                             | 7<br>7<br>7<br>                                                                                                    |
| 1.4.1 Front page         1.4.2 User interface         1.4.3 Backup/restore - Firmware updating         1.4.4 Installation overview         1.4.5 Control mode         1.5 Data logger         1.5.1 Data logger configuration         1.5.2 Graphic display of logged data         1.5.3 E-mail server configuration         1.6 Subsequent installation of web server         1.6.1 Connection of web server         1.6.2 Connection of web server - EXact         1.6.2 Connection of web server - EXact         1.6.2 Connection of web server - EXact         1.6.2 Connection of web server         1.6.1 Connection of web server         1.6.2 Connection of web server         1.6.1 Connection of web server         1.6.2 Connection of web server         1.6.3 Anvendelse         1.3.1 Login         1.4 Brugerflade         1.4.1 Forside         1.4.2 Brugerflade         1.4.3 Backup/restore - Firmwareopdatering         1.4.4 Overbik over installationen         1.4.5 Brugerstyring         1.5.1 Datalogger opsætning         1.5.2 Grafisk visning af loggede data         1.5.3 Email server opsætning         1.5.4 Grafisk visning af loggede data         1.5.3 Email server opsætning              | 7<br>7<br>                                                                                                    |
| 1.4.2 User interface         1.4.3 Backup/restore - Firmware updating         1.4.4 Installation overview         1.4.5 Control mode         1.5 Data logger         1.5.1 Data logger configuration         1.5.2 Graphic display of logged data.         1.5.3 E-mail server configuration.         1.6 Subsequent installation of web server         1.6.1 Connection of web server - EXact         1.6.2 Connection of web server - EXact         1.6.2 Connection of web server - EXact         1.6.2 Connection of web server - EXact         1.6.2 Connection of web server - EXact         1.6.2 Connection of web server - EXact         1.6.2 Connection of web server - EXact         1.6.1 Connection of web server - EXact         1.6.2 Connection of web server - EXact         1.6.3 Droduktinformation                                                                                                    | 7<br>8<br>9<br>9<br>10<br>11<br>12<br>14<br>14<br>15<br>16<br>17<br>17<br>17<br>17<br>17<br>17<br>18<br>18<br>18<br>19<br>10                |
| 1.4.3 Backup/restore - Firmware updating         1.4.4 Installation overview         1.4.5 Control mode         1.5 Data logger         1.5.1 Data logger configuration         1.5.2 Graphic display of logged data         1.5.3 E-mail server configuration         1.6 Subsequent installation of web server         1.6.1 Connection of web server - EXact         1.6.2 Connection of web server - EXact         1.6.2 Connection of web server - EXact2         DK - Webserver - Produktvejledning         1.1 Produktinformation         1.2.1 Opsætning af webserver         1.3 Anvendelse         1.3.1 Login         1.4 Brugerflade         1.4.3 Backup/restore - Firmwareopdatering         1.4.4 Overblik over installationen         1.4.5 Brugerstyring         1.5.1 Datalogger opsætning         1.5.1 Datalogger opsætning         1.5.2 Grafisk visning af logged data         1.5.3 Email server opsætning         1.5.4 Datalogger opsætning         1.5.5 Datalogger         1.5.6 Datalogger         1.5.7 Datalogger opsætning         1.5.8 Email server opsætning         1.5.9 Email server opsætning         1.5.1 Datalogger opsætning         1.5.3 Email server opsætning         1.5.4 Efter  | 8<br>9<br>10<br>11<br>12<br>14<br>14<br>15<br>16<br>17<br>17<br>17<br>17<br>17<br>17<br>18<br>18<br>18<br>19                                |
| 1.4.4 Installation overview         1.4.5 Control mode         1.5 Data logger         1.5.1 Data logger configuration         1.5.2 Graphic display of logged data         1.5.3 E-mail server configuration         1.6 Subsequent installation of web server         1.6.1 Connection of web server - EXact         1.6.2 Connection of web server - EXact2         1.6.2 Connection of web server - EXact2         1.6.2 Connection of web server - EXact2         1.6.4 Produktinformation         1.2 Tilslutning og opsætning         1.2.1 Opsætning af webserver         1.3 Anvendelse         1.3.1 Login         1.4 Brugerflade         1.4.2 Brugerflade         1.4.3 Backup/restore - Firmwareopdatering         1.4.4 Overblik over installationen         1.4.5 Brugerstyring         1.5 Datalogger         1.5.1 Datalogger opsætning         1.5.2 Grafisk visning af loggede data         1.5.3 Email server opsætning         1.5.4 Grafisk visning af loggede data         1.5.3 Email server opsætning                                                                                                    | 9<br>10<br>11<br>12<br>14<br>14<br>15<br>16<br>17<br>17<br>17<br>17<br>17<br>17<br>18<br>18<br>18<br>19<br>20                               |
| 1.4.5 Control mode         1.5 Data logger         1.5.1 Data logger configuration         1.5.2 Graphic display of logged data         1.5.3 E-mail server configuration         1.6 Subsequent installation of web server         1.6.1 Connection of web server - EXact         1.6.2 Connection of web server - EXact2         DK - Webserver - Produktvejledning         1.1 Produktinformation         1.2 Tilslutning og opsætning         1.2.1 Opsætning af webserver         1.3 Anvendelse         1.3.1 Login         1.4 Brugerflade         1.4.2 Brugerflade         1.4.3 Backup/restore - Firmwareopdatering         1.4.5 Brugerstyring         1.5 Datalogger         1.5.1 Datalogger         1.5.1 Datalogger         1.5.2 Grafisk visning af logged data         1.5.3 Enwing af logged data         1.5.4 Datalogger         1.5.5 mail server opsætning         1.5.6 Totalogger         1.5.7 Datalogger opsætning         1.5.3 Email server opsætning         1.5.3 Email server opsætning         1.5.3 Email server opsætning         1.5.4 Eftermontage af webserver                                                                                                    |                                                                                                    |
| 1.5 Data logger         1.5.1 Data logger configuration         1.5.2 Graphic display of logged data         1.5.3 E-mail server configuration         1.6 Subsequent installation of web server         1.6.1 Connection of web server - EXact         1.6.2 Connection of web server - EXact         1.6.2 Connection of web server - EXact         1.6.2 Connection of web server - EXact         1.6.2 Connection of web server - EXact         1.6.2 Connection of web server - EXact         1.6.2 Connection of web server - EXact         1.6.4 Connection of web server - EXact         1.6.7 Connection of web server - EXact         1.6.8 Understand         1.6.9 Desetning         1.1 Produktinformation         1.2 Tilslutning og opsætning         1.2.1 Opsætning af webserver         1.3 Anvendelse         1.3.1 Login         1.4 Brugerflade         1.4.1 Forside         1.4.2 Brugerflade         1.4.3 Backup/restore - Firmwareopdatering         1.4.4 Overblik over installationen         1.4.5 Brugerstyring         1.5 Datalogger         1.5.1 Datalogger opsætning         1.5.2 Grafisk visning af loggede data         1.5.3 Email server opsætning         1.6 Eftermontage af webserver | 10<br>10<br>11<br>12<br>14<br>14<br>15<br>16<br>17<br>17<br>17<br>17<br>17<br>18<br>18<br>19<br>20                                          |
| 1.5.1 Data logger configuration         1.5.2 Graphic display of logged data         1.5.3 E-mail server configuration         1.6 Subsequent installation of web server         1.6.1 Connection of web server - EXact         1.6.2 Connection of web server - EXact         1.6.2 Connection of web server - EXact2         DK - Webserver - Produktvejledning         1.1 Produktinformation         1.2 Tilslutning og opsætning         1.2.1 Opsætning af webserver         1.3 Anvendelse         1.3.1 Login         1.4 Brugerflade         1.4.2 Brugerflade         1.4.3 Backup/restore - Firmwareopdatering         1.4.4 Overblik over installationen         1.4.5 Brugerstyring         1.5 Datalogger         1.5.1 Datalogger opsætning         1.5.2 Grafisk visning af loggede data         1.5.3 Email server opsætning         1.6 Eftermontage af webserver                                                                                                    | 10<br>11<br>12<br>14<br>14<br>15<br>16<br>17<br>17<br>17<br>17<br>17<br>18<br>18<br>19<br>20                                                |
| 1.5.2 Graphic display of logged data                                                                                                    | 11<br>12<br>14<br>14<br>15<br>16<br>16<br>17<br>17<br>17<br>17<br>17<br>18<br>18<br>19<br>20                                                |
| 1.5.3 E-mail server configuration                                                                                                    | 12<br>14<br>15<br>16<br>16<br>17<br>17<br>17<br>17<br>17<br>18<br>18<br>18<br>19<br>20                                                      |
| 1.6 Subsequent installation of web server         1.6.1 Connection of web server - EXact         1.6.2 Connection of web server - EXact2         DK - Webserver - Produktvejledning         1.1 Produktinformation         1.2 Tilslutning og opsætning         1.2.1 Opsætning af webserver         1.3 Anvendelse         1.3.1 Login         1.4 Brugerflade         1.4.1 Forside         1.4.2 Brugerflade         1.4.3 Backup/restore - Firmwareopdatering         1.4.5 Brugerstyring         1.5 Datalogger         1.5.1 Datalogger opsætning         1.5.2 Grafisk visning af loggede data         1.5.3 Email server opsætning         1.5.4 Eftermontage af webserver                                                                                                    | 14<br>15<br>16<br>16<br>17<br>17<br>17<br>17<br>18<br>18<br>18<br>19<br>20                                                                  |
| 1.6.1 Connection of web server - EXact         1.6.2 Connection of web server - EXact2 <b>DK - Webserver - Produktvejledning</b> 1.1 Produktinformation                                                                                                    |                                                                                                    |
| 1.6.2 Connection of web server - EXact2 <b>DK - Webserver - Produktvejledning</b> 1.1 Produktinformation         1.2 Tilslutning og opsætning         1.2.1 Opsætning af webserver         1.3 Anvendelse         1.3.1 Login         1.4 Brugerflade         1.4.1 Forside         1.4.2 Brugerflade         1.4.3 Backup/restore - Firmwareopdatering         1.4.4 Overblik over installationen         1.4.5 Brugerstyring         1.5.1 Datalogger         1.5.2 Grafisk visning af loggede data         1.5.3 Email server opsætning.         1.6 Eftermontage af webserver                                                                                                    | 15<br>16<br>16<br>17<br>17<br>17<br>18<br>18<br>18<br>19<br>20                                                                              |
| DK - Webserver - Produktvejledning         1.1 Produktinformation                                                                                                    | <b>16</b><br><b>16</b><br><b>17</b><br><b>17</b><br><b>17</b><br><b>18</b><br><b>18</b><br><b>18</b><br><b>18</b><br><b>19</b><br><b>20</b> |
| DK - Webserver - Produktvejledning         1.1 Produktinformation.         1.2 Tilslutning og opsætning.         1.2.1 Opsætning af webserver         1.3 Anvendelse.         1.3.1 Login         1.4 Brugerflade.         1.4.1 Forside         1.4.2 Brugerflade.         1.4.3 Backup/restore - Firmwareopdatering.         1.4.4 Overblik over installationen         1.4.5 Brugerstyring         1.5.1 Datalogger         1.5.2 Grafisk visning af loggede data         1.5.3 Email server opsætning.         1.6 Eftermontage af webserver                                                                                                    | 16<br>17<br>17<br>17<br>17<br>18<br>18<br>18<br>19<br>20                                                                                    |
| <ul> <li>1.1 Produktinformation.</li> <li>1.2 Tilslutning og opsætning.</li> <li>1.2.1 Opsætning af webserver.</li> <li>1.3 Anvendelse.</li> <li>1.3.1 Login</li> <li>1.4 Brugerflade.</li> <li>1.4.1 Forside</li> <li>1.4.2 Brugerflade.</li> <li>1.4.2 Brugerflade.</li> <li>1.4.3 Backup/restore - Firmwareopdatering.</li> <li>1.4.4 Overblik over installationen</li> <li>1.4.5 Brugerstyring</li> <li>1.5 Datalogger</li> <li>1.5.1 Datalogger opsætning.</li> <li>1.5.2 Grafisk visning af loggede data.</li> <li>1.5.3 Email server opsætning.</li> <li>1.6 Eftermontage af webserver.</li> </ul>                                                                                                    | 16<br>16<br>17<br>17<br>17<br>18<br>18<br>18<br>18<br>19<br>20                                                                              |
| 1.2 Hislutning og opsætning.         1.2.1 Opsætning af webserver.         1.3 Anvendelse.         1.3.1 Login         1.4 Brugerflade.         1.4.1 Forside         1.4.2 Brugerflade.         1.4.3 Backup/restore - Firmwareopdatering.         1.4.4 Overblik over installationen         1.4.5 Brugerstyring         1.5 Datalogger         1.5.1 Datalogger opsætning.         1.5.2 Grafisk visning af loggede data.         1.5.3 Email server opsætning.         1.6 Eftermontage af webserver.                                                                                                    | 16<br>17<br>17<br>17<br>18<br>18<br>18<br>19<br>20                                                                                          |
| 1.2.1 Opsætning af webserver         1.3 Anvendelse         1.3.1 Login         1.3.1 Login         1.4 Brugerflade         1.4.1 Forside         1.4.2 Brugerflade         1.4.3 Backup/restore - Firmwareopdatering         1.4.4 Overblik over installationen         1.4.5 Brugerstyring         1.5 Datalogger         1.5.1 Datalogger opsætning         1.5.2 Grafisk visning af loggede data         1.5.3 Email server opsætning         1.6 Eftermontage af webserver                                                                                                    | 17<br>17<br>18<br>18<br>18<br>18<br>19<br>20                                                                                                |
| <ul> <li>1.3 Anvendelse</li></ul>                                                                                                    | 17<br>17<br>18<br>18<br>18<br>19<br>20                                                                                                    |
| 1.3.1 Login         1.4 Brugerflade         1.4.1 Forside         1.4.2 Brugerflade         1.4.2 Brugerflade         1.4.3 Backup/restore - Firmwareopdatering         1.4.4 Overblik over installationen         1.4.5 Brugerstyring         1.5 Datalogger         1.5.1 Datalogger opsætning         1.5.2 Grafisk visning af loggede data         1.5.3 Email server opsætning         1.6 Eftermontage af webserver                                                                                                    | 17<br>18<br>18<br>18<br>19<br>20                                                                                                    |
| <ul> <li>1.4 Brugerflade</li></ul>                                                                                                    | 18<br>18<br>18<br>19<br>20                                                                                                    |
| <ul> <li>1.4.1 Forside</li></ul>                                                                                                    | 18<br>18<br>19<br>20                                                                                                    |
| 1.4.2 Brugerflade                                                                                                    | 18<br>19<br>20                                                                                                    |
| <ul> <li>1.4.3 Backup/restore - Firmwareopdatering</li></ul>                                                                                                    | 19<br>20                                                                                                    |
| <ul> <li>1.4.4 Overblik over installationen</li></ul>                                                                                                    | 20                                                                                                    |
| 1.4.5 Brugerstyring <b>1.5 Datalogger</b> 1.5.1 Datalogger opsætning         1.5.2 Grafisk visning af loggede data         1.5.3 Email server opsætning <b>1.6 Eftermontage af webserver</b>                                                                                                    |                                                                                                    |
| <ul> <li>1.5 Datalogger</li></ul>                                                                                                    | 20                                                                                                    |
| 1.5.1 Datalogger opsætning<br>1.5.2 Grafisk visning af loggede data<br>1.5.3 Email server opsætning<br><b>1.6 Eftermontage af webserver</b>                                                                                                    | 21                                                                                                    |
| 1.5.2 Grafisk visning af loggede data<br>1.5.3 Email server opsætning<br><b>1.6 Eftermontage af webserver</b>                                                                                                    | 21                                                                                                    |
| 1.5.3 Email server opsætning<br>1.6 Eftermontage af webserver                                                                                                    | 22                                                                                                    |
| 1.6 Eftermontage af webserver                                                                                                    | 23                                                                                                    |
|                                                                                                    | 25                                                                                                    |
| 1.6.1 Tilslutning af webserver - EXact                                                                                                    | 25                                                                                                    |
| 1.6.2 Tilslutning af webserver - EXact2                                                                                                    | 26                                                                                                    |
| DE - Webserver - Betriebsanleitung                                                                                                    |                                                                                                    |
| 1.1 Produktinfomation                                                                                                    | 27                                                                                                    |
| 1.2 Anschluss und Konfiguration                                                                                                    | 27                                                                                                    |
| 1.2.1 Konfiguration des Webservers                                                                                                    | 28                                                                                                    |
| 1.3 Anwendung                                                                                                    | 28                                                                                                    |
| 1.3.1 Login                                                                                                    | 28                                                                                                    |
| 1.4 Benutzeroberfläche                                                                                                    | 29                                                                                                    |
| 1.4.1 Vorderseite                                                                                                    |                                                                                                    |
| 1.4.2 Benutzeroberfläche                                                                                                    |                                                                                                    |
| 1 4 3 Backup/Restore - Firmwareaktualisierung                                                                                                    |                                                                                                    |
| 1 4 4 Übersicht über die Installation                                                                                                    |                                                                                                    |
| 1 4 5 Benutzerregelung                                                                                                    | 31                                                                                                    |
| 1.5 Datenlogger                                                                                                    | 32                                                                                                    |
| 1 5 1 Konfiguration des Datenloggers                                                                                                    | 32                                                                                                    |
| 1.5.2 Granhische Darstellung aufgezeichneter Daten                                                                                                    | JZ                                                                                                    |
| 1.5.2 Oraphische Daistellung autgezeichnieter Daten                                                                                                    | 24                                                                                                    |
| 1.6. Nachmontage von Webserver                                                                                                    | 34<br>36                                                                                                    |
| 1.6 1 Anschluss von Webserver - EVact                                                                                                    | 30<br>32                                                                                                    |
| 1.6.2 Anschluss von Wahsarver - EXade                                                                                                    | 50                                                                                                    |
|                                                                                                    | 37                                                                                                    |

| NO - Webserver   | - Produktveiledning                            |         |
|------------------|------------------------------------------------|---------|
|                  | 1.1 Produktinformasjon                         |         |
|                  | 1.2 Tilkobling og oppsett                      |         |
|                  | 1.2.1 Webserver-oppset                         |         |
|                  | 1.3 Bruksområde                                |         |
|                  | 1.3.1 Login                                    |         |
|                  | 1.4 Brukergrensesnitt                          |         |
|                  | 1.4.1 Forside                                  |         |
|                  | 1.4.2 Brukergrensesnitt                        |         |
|                  | 1.4.3 Backup/restore – Firmware-oppdatering    | 41      |
|                  | 1.4.4 Overblikk over installasjonen            |         |
|                  | 1.4.5 Brukerstyring                            |         |
|                  | 1.5 Datalogger                                 |         |
|                  | 1.5.1 Datalogger-oppsett                       |         |
|                  | 1.5.2 Grafisk visning av loggede data          |         |
|                  | 1.5.3 E-postserver-oppsett                     | 45      |
|                  | 1.6 Ettermontering av webserver                |         |
|                  | 1.6.1 Tilkobling av webserver - EXact          | 47      |
|                  | 1.6.2 Tilkobling av webserver - EXact2         |         |
|                  |                                                |         |
| SF - Wehhserver  | r - Handbok                                    |         |
|                  | 1 1 Produktinformation                         | 40      |
|                  | 1.1 Flouukumormation                           |         |
|                  | 1.2 1 Installation av wohlsonvor               |         |
|                  | 1.2. I IIIStallation av webbserver             |         |
|                  | 1.3 A Inloggning                               |         |
|                  | 1.5.1 moygning                                 |         |
|                  | 1.4 Alivaliual glalisiitu                      |         |
|                  | 1.4.1 Stallslud                                |         |
|                  | 1.4.2 Anvanual gransmit                        |         |
|                  | 1.4.5 Dackup, Restore och Finnwareuppuatenny   |         |
|                  | 1.4.4 Oversiki over installationen             |         |
|                  | 1.4.5 Anvanual styrning                        |         |
|                  | 1.5 Dataloggan inställningar                   |         |
|                  | 1.5.1 Datalogyens installingal                 |         |
|                  | 1.5.2 Graiisk visilling av registrerade uata   |         |
|                  | 1.5.5 Serverinstalliningar for e-post          |         |
|                  | 1.6 1 Applything by webbserver                 | <b></b> |
|                  | 1.6.1 Ansiutning av webbserver - EXact         |         |
|                  | 1.6.2 Ansiutning av webbserver - EXact2        |         |
|                  | 11                                             |         |
| NL - Webserver - | - Handleiding                                  |         |
|                  | 1.1 Productinformatie                          | 60      |
|                  | 1.2 Aansluiten en opzetten                     |         |
|                  | 1.2.1 De webserver instellen                   |         |
|                  | 1.3 Toepassing                                 |         |
|                  | 1.3.1 Login                                    | 61      |
|                  | 1.4 Interface                                  |         |
|                  | 1.4.1 Voorpagina                               | 62      |
|                  | 1.4.2 Interface                                | 62      |
|                  | 1.4.3 Backup/Herstellen - Firmware bijwerken   | 63      |
|                  | 1.4.4 Overzicht over de installatie            | 64      |
|                  | 1.4.5 Gebruikersregeling                       | 64      |
|                  | 1.5 Datalogger                                 | 65      |
|                  | 1.5.1 Datalogger opzet                         | 65      |
|                  | 1.5.2 Grafische afbeelding van de gelogde data | 66      |
|                  | 1.5.3 E-mailserver opzet                       | 67      |
|                  | 1.6 Namontage van webserver                    | 69      |
|                  | 1.6.1 Aansluiting van webserver - EXact        | 69      |
|                  | 1.6.2 Aansluiting van webserver- EXact2        | 70      |
|                  |                                                |         |

### FI - Web-palvelin - Tuote-esite

| 1.1 Tuotetiedot                                   | 71 |
|---------------------------------------------------|----|
| 1.2 Liitäntä ja säädöt                            | 71 |
| 1.2.1 Web-palvelimen säädöt                       | 72 |
| 1.3 Käyttö                                        | 72 |
| 1.3.1 Sisäänkirjautuminen                         | 72 |
| 1.4 Käyttöliittymä                                | 73 |
| 1.4.1 Etusivu                                     | 73 |
| 1.4.2 Käyttöliittymä                              | 73 |
| 1.4.3 Backup/restore – valmisohjelmiston päivitys | 74 |
| 1.4.4 Asennuksen kuvaus                           | 75 |
| 1.4.5 Käyttäjänhallinta                           | 75 |
| 1.5 Dataloki (Data logger)                        | 76 |
| 1.5.1 Datalokin asetukset                         | 76 |
| 1.5.2 Kirjattujen tietojen graafinen näyttö       | 77 |
| 1.5.3 S-postipalvelimen asetukset                 | 78 |
| 1.6 Web-palvelimen jälkiasennus                   | 80 |
| 1.6.1 Web-palvelimen yhdistäminen - EXact         | 80 |
| 1.6.2 Web-palvelimen yhdistäminen- EXact2         | 81 |

### 1. GB - Web server – Product instruction

#### **1.1 Product information**

The EXHAUSTO web server is used to control and monitor ventilation and can be used with VEX100EXact, VEX200EXact and VEX300EXact. This allows the following applications:

- 1. Monitor and configure the VEX unit using a local PC.
- 2. The VEX unit can be connected to a local network (LAN/WLAN) and accessed via PCs or tablets and smartphones if these are connected to the same WLAN network.
- 3. The VEX unit can be connected to the internet and accessed by external PCs, tablets and smartphones (requires Port Forwarding).

The web server menu and settings are equivalent to the menu and settings found in the EXact control system's HMI panel. The EXact functionality, settings, etc., are described in "EXact Basic Instructions".

Browsers The EXHAUSTO web server uses the following browsers:

- · Firefox version 63 or later
- Internet Explorer 11 or later
- Google Chrome version 70 or later
- Safari (iOS 12 or later)

#### **1.2 Connecting and configuring**

ConnectionConnect the network to the Ethernet plug. If the web server is to be connected directlyof networkto the computer, use crossover cable. However, this is not necessary with newer PCs.

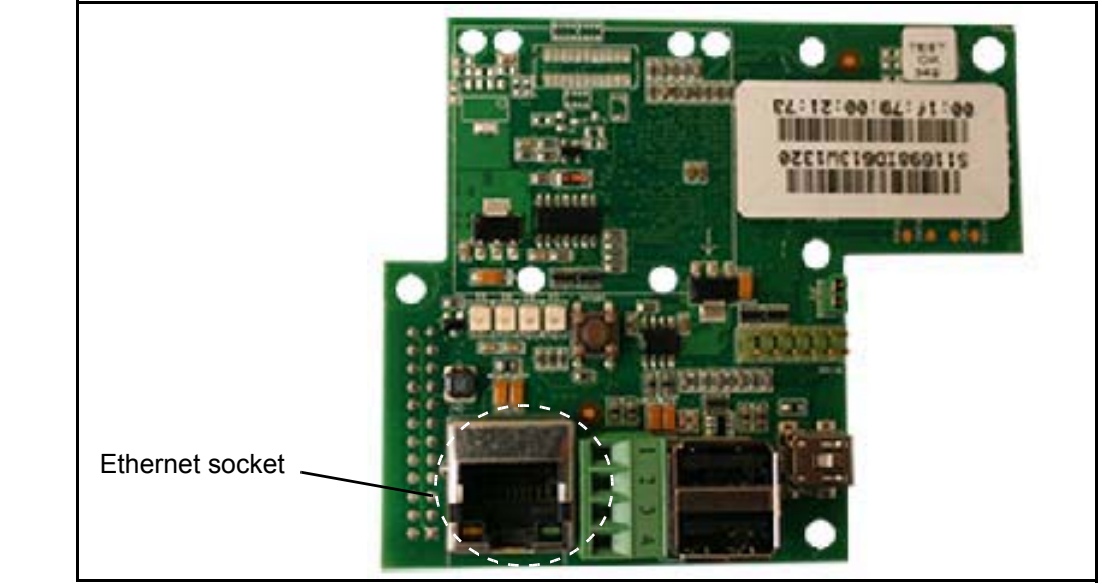

MAC-address The web server MAC address can be read on the label on the web server PCB and also in Menu 3.6 in the HMI panel.

Cable type and length

| Cable                            | Cable length                                |
|----------------------------------|---------------------------------------------|
| CAT5E STP cable (shielded cable) | EXHAUSTO recommends max. cable length: 70 m |

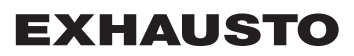

| 1.2.1 Configuring the web server                                                                                                    |                           |                                                                                                    |  |  |  |
|----------------------------------------------------------------------------------------------------|---------------------------|----------------------------------------------------------------------------------------------------|--|--|--|
|                                                                                                    |                           | The web server supports both static and dynamic IP addresses. This is configured in the Menu 3.6 in the HMI panel.                                                                                                    |  |  |  |
| Examp                                                                                                    | le:                       | 3.6 Web server         DHCP > No         IP address         > 192.168.001.180         Subnet mask         > 255.255.255.000         Standard gateway         > 192.168.001.001         Port number > 80         MAC address         00:1F:79:00:00:D0         Reset password > No |  |  |  |
| Port ni                                                                                                    | umber:                    | If you have several units connected to the same router, you can give them different port numbers and use port forwarding.                                                                                                    |  |  |  |
| 1.3 A                                                                                                    | pplication                |                                                                                                    |  |  |  |
| The following sections show screen images from web browsers on a PC.<br>The images will display differently on a tablet or smartphone.             |                           |                                                                                                    |  |  |  |
|                                                                                                    |                           | On a tablet or smartphone it is possible to switch between desktop version and mobile-<br>friendly display.                                                                                                    |  |  |  |
|                                                                                                    |                           | Press the screen icons or to switch.                                                                                                    |  |  |  |
| 1.3.1 L                                                                                                    | 1.3.1 Login               |                                                                                                    |  |  |  |
| <b>First-time log in</b> Write the IP address in the browser address line. The browser connects to t server and the following screen is displayed: |                           |                                                                                                    |  |  |  |
|                                                                                                    | <b>EXHA</b><br>FOR A BETT |                                                                                                    |  |  |  |
|                                                                                                    | <b>VEX250</b>             | Welcome to EXact Web server                                                                                                    |  |  |  |
|                                                                                                    |                           | Please change your password!<br>For security reasons you should change your administrator password.<br>This start message will clear once you change your password.                                                                                                    |  |  |  |
|                                                                                                    |                           | Click link below to change password.                                                                                                    |  |  |  |
|                                                                                                    |                           | Go to <u>Change password</u> or <u>Front page</u>                                                                                                    |  |  |  |
|                                                                                                    |                           | Log in by clicking on the link on the right. Login as an administrator:<br>User name: admin<br>Password: exhausto                                                                                                    |  |  |  |
| Administrator's access code                                                                                                    |                           | Remember to change the administrator's password to prevent unauthorised access in the future. Click on the link "Change password" or refer to the "User interface" section.                                                                                                    |  |  |  |
|                                                                                                    |                           | If the administrator's password is lost, it can be reset via the HMI panel in menu 3.6.<br>Note: This will apply only if the user is logged in as a specialist.                                                                                                    |  |  |  |

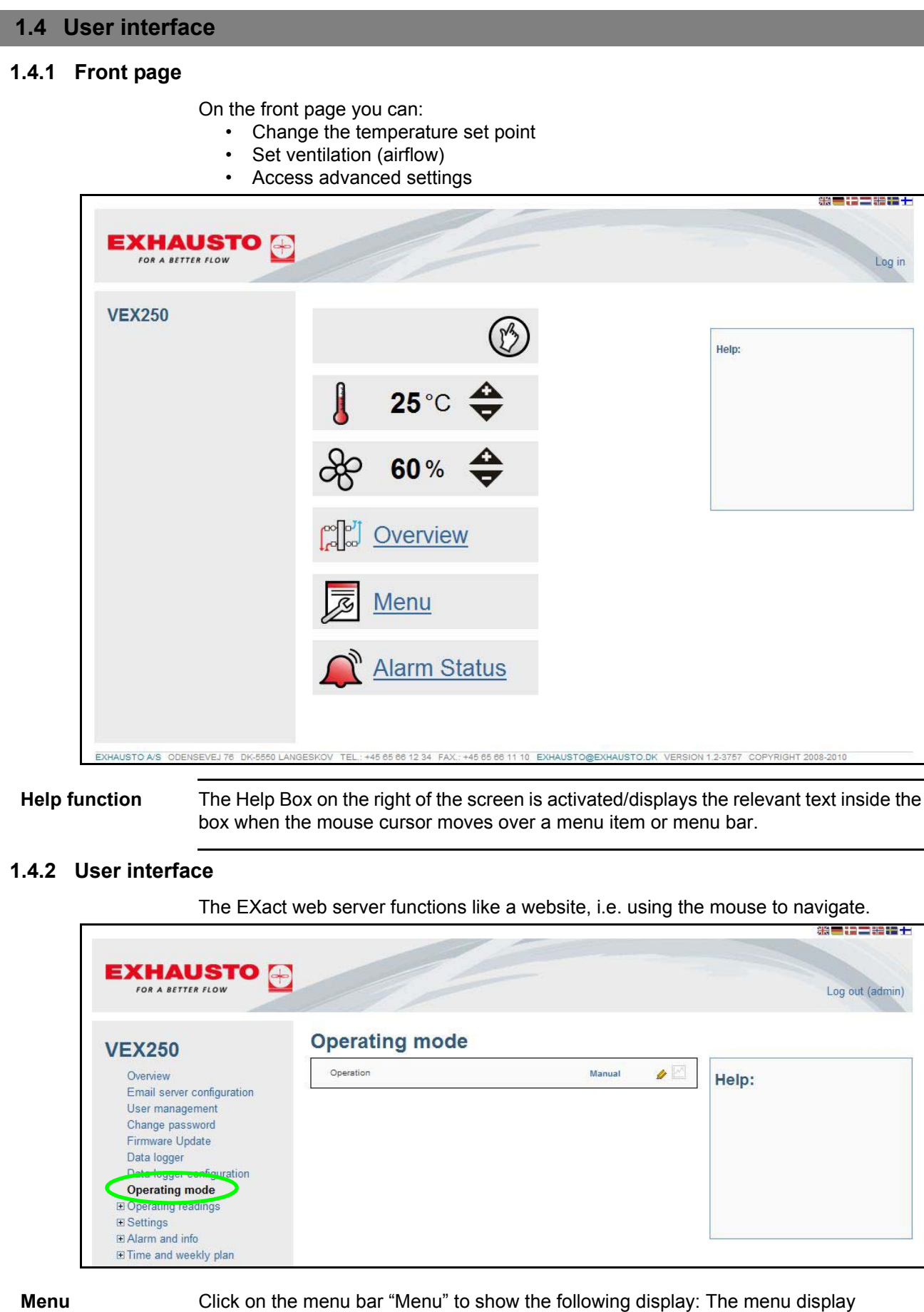

gives access to other settings; dependent on your user profile.

Remember to In the top right corner the screen display indicates who is logged in. The user should log off! log off here. Only one user can be logged in at one time. Remember to log off! The web server will timeout and automatically log the user off if there has been no Timeout activity for 30 min. A value can be changed if a pencil icon 🛛 🖉 is displayed next to it. Click the value Change settings or icon to change. Confirm with  $\sqrt{}$  or Cancel with  $\mathbf{X}$ . Save settings Remember that all settings must be saved on the menu page. Select yes to confirm/save settings. \*\*\* EXHAUSTO 🕞 FOR A BETTER FLOW Log out (admin) Save settings **VEX250** Save settings Yes 👻 × V Overview Help: Email server configuration User management Change password Firmware Update Data logger Data logger configuration Operating mode Operating readings E Settings Alarm and info Time and weekly plan Versions E Safety functions **E** Service Exit te Save settings 1.4.3 Backup/restore - Firmware updating

#### General Follow instructions in the Help field. It is recommended that a backup copy of the VEX settings is made and saved on a Backup secure media, e.g. a USB flash drive. The backup will contain the following: All parameters from the main control Control mode E-mail server configuration Data logger set up, incl. logged data • Alarm log It only takes a couple of minutes to make a backup copy. Backup/Restore is in the "Firmware updating" menu. Click button "Browse...". and find the file and Click "Open" and then press "Upload" Restore button to execute restore. When "Restore" is complete, remember to "Save settings" otherwise data may be lost. See the above screen dump/section. The restore settings operation takes approx. 4-6 minutes. Firmware updating The web server programme can be updated via Firmware updating, once EXHAUSTO A/S has announced that a new version is available.

#### 1.4.4 Installation overview

Click on "Overview" in the menu or on the front page to display the VEX unit, in this case, a VEX250.

The overview display shows the actual VEX unit with filters, heating/cooling coils, dampers, temperature sensors and the configured VEX settings.

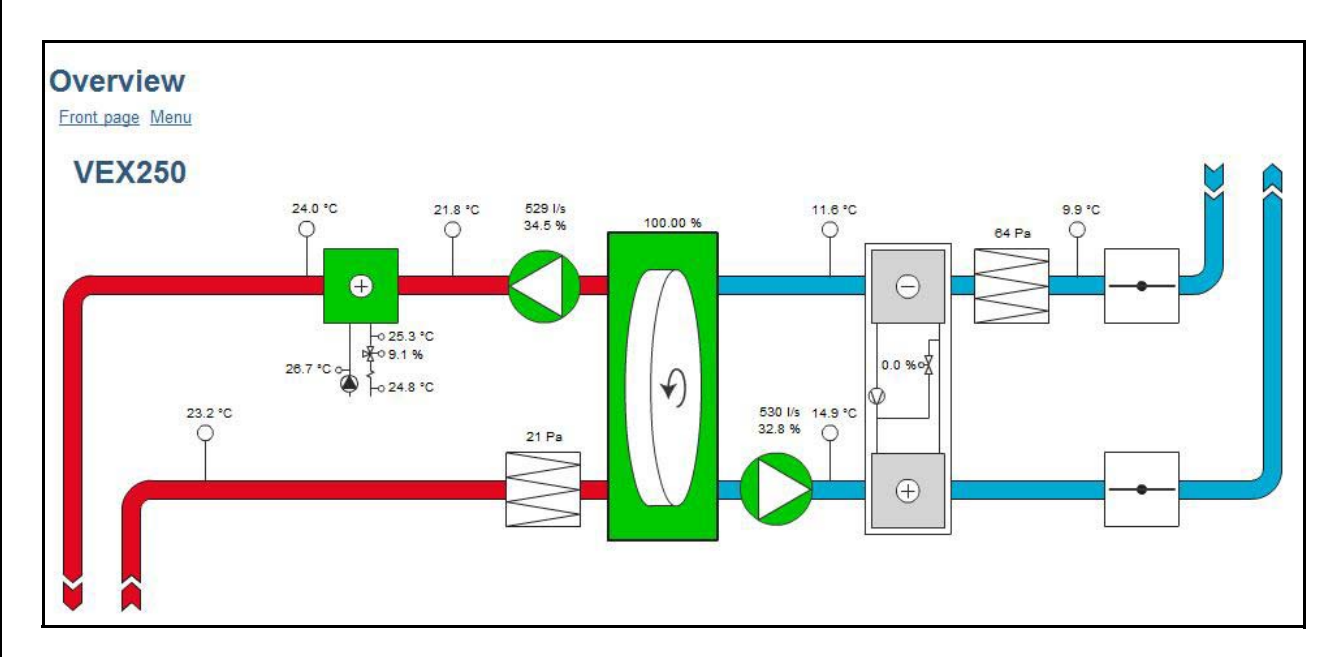

#### 1.4.5 Control mode

|                                                      | Daily user | Technician  | Specialist  | Administrator |
|------------------------------------------------------|------------|-------------|-------------|---------------|
| Set "Temperature" and<br>"Ventilation" on front page | Read/Write | Read/Write  | Read/Write  | Read/Write    |
| Menu rights                                          | Read       | Read/Write* | Read/Write* | Read/Write    |
| Data logger rights                                   | Read       | Read/Write  | Read/Write  | Read/Write    |
| E-mail server configuration                          |            |             |             | Read/Write    |
| Control mode                                         |            |             |             | Read/Write    |

\*Some menus are hidden or read-only

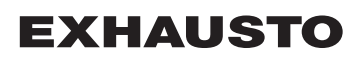

### 1.5 Data logger

The web server has a built-in data logger, which can be used to monitor operating readings, etc.

| Data logger icon Description                                |                                   | Click icon to                                                                                                    |  |
|-------------------------------------------------------------|-----------------------------------|----------------------------------------------------------------------------------------------------|--|
| 5                                                           | Value next to this icon is logged | <ul> <li>display data logger graph</li> </ul>                                                                                                    |  |
| Value next to this<br>icon is logged but<br>not immediately |                                   | <ul> <li>adds value to data logger. Data<br/>logger configuration displayed, so<br/>that settings can be changed, e.g.<br/>data logging interval</li> </ul> |  |
| No data logger icon next to this value                      | Value cannot<br>be logged         |                                                                                                    |  |

#### 1.5.1 Data logger configuration

**Storage capacity** Storage capacity is dependent the amount of data to be logged and the data logging interval. The configuration example shown below has a storage capacity of 3,125 hours, of which 13.6 % has been used.

### Example

| Quaniau                    | Supply air (room) [°C]     | 5 min interval |
|----------------------------|----------------------------|----------------|
| Overview                   |                            |                |
| Email server configuration | Extract air (room) [°C]    | 5 min interval |
| Change password            | Outdoor air (*C)           | 5 min interval |
| Firmware Undate            |                            | -              |
| Data Jogger                | Exhaust air [°C]           | 5 min interval |
| Data logger configuration  | Estimated storage capacity | 3125h          |
| Operating mode             |                            |                |
| Operating readings         | Used storage capacity      | 13.6 %         |
| ⊡ Settings                 | Status                     | Logging        |
| E Alarm and info           | Status                     | Logging        |
|                            | When storage is full       | FIFO           |
| Versions                   |                            |                |
| Safety functions           | Delete log                 | No             |
| ⊞ Service                  |                            |                |
| Exit technician menu       |                            |                |
| Save settings              |                            |                |

| Deactivating a<br>logged value | Press $\swarrow$ or the interval next to the value that is to be de-activated. Select "deactivated" at the bottom of the scroll list and confirm with $\checkmark$ .                                                                 |
|--------------------------------|----------------------------------------------------------------------------------------------------|
| Storage Full                   | <ul> <li>There are two options available when there is no more storage:</li> <li>FIFO (First In First Out): The oldest logged data is deleted whenever new data is logged in</li> <li>Stop: The data logger stops logging</li> </ul> |

### 1.5.2 Graphic display of logged data

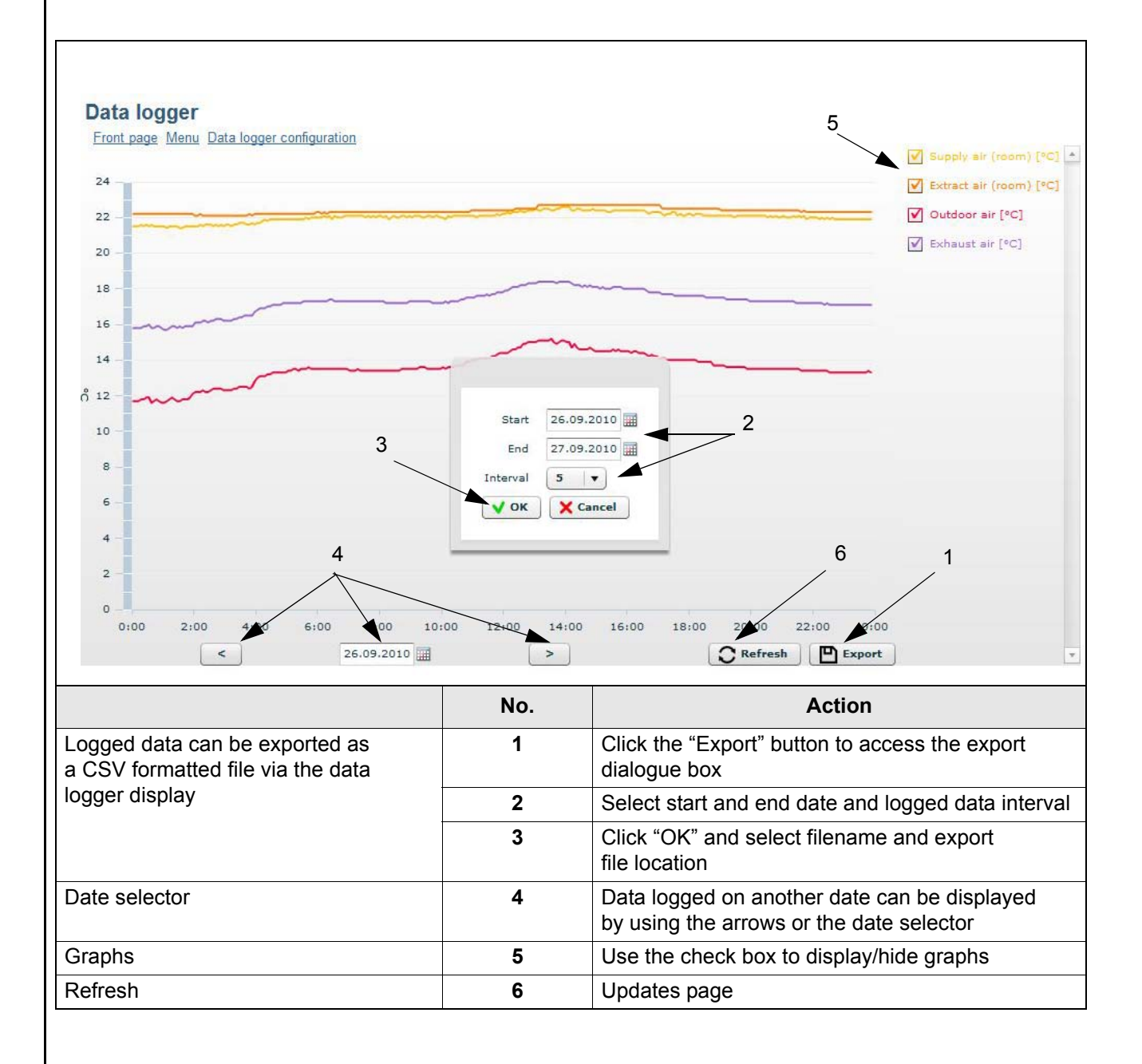

#### 1.5.3 E-mail server configuration Email server configuration **VEX250** VEX description Overview Email server configuration SMTP server address mail User managemen SMTP port 1 25 Change password Firmware Update Use TLS/SSL Yes Data logger Data logger configuration Sender\x27s email b Operating mode SMTP username 0 Operating readings E Settings SMTP access code Alarm and info 0 Time and weekly plan Send email in case of Alarm No Versions Send email in case of Warning No b Safety functions Service Send email in case of Information No 1 Exit technician menu Email recipient Save settings Send test message No Status Error: no recipients found **VEX description** Positioning of the VEX can be described here. The description will appear in the email subject line. SMTP server adress The email provider's SMTP server address and SMTP port must be chang and SMTP port This information is widely available for all the usual email providers, and can often be found by a google search. Otherwise, contact the network administrator. UseTLS/SSL Select "Yes" if the email provider's smtp server supports or requires TLS/SSL. This will set the email client to use a secure encryption protocol (TLS 1.2) Email providers Gmail and Outlook support TLS 1.2 Sender's email Must be set as the email address which it is desired that the web server will address send e-mails from. SMTP user name Sender's user name. This may be the same as the "Sender's email address" to certain email providers. SMTP access code Sender's password Send E-mail Select Yes or No. The web server can send an e-mail when the following is logged: Alarms Warnings Information You can individually enable/disable e-mail messaging for any one of the above. Contact your network manager if you require help with configuration. The entire alarm log is sent. E-mail recipients Must be set to the recipient of the e-mails which the webserver sends. When the email recipient has been set, an extra empty field will appear under the adjusted field. This allows several email recipients to be entered for each VEX.

| Setup test    | The field "Send test message" is used to send a test mail from the web server.<br>The subject field on the test mail will show the configuration type and "VEX descript<br>in the subject field, and have an event log as message.<br>If the field "VEX description" is empty, (null) will appear in the test mail subject field |  |
|---------------|----------------------------------------------------------------------------------------------------|--|
| NB:           | The test mail will only be sent when the "Send test message" field switches back to "No" and the "Status" field has changed to "Success"                                                                                                    |  |
| Error message | If an email is not send/received, the status field should enter an error message.                                                                                                    |  |
|               | The error may be a simple one, such as incorrect key entry in a field.<br>The error may also be more complex and require changes to settings, such as turning<br>off the blocking of less secure emails.                                                                                                    |  |
|               | The error message may vary according to which email provider is used or what the error is.                                                                                                    |  |
|               | If necessary, contact the network administrator for correct setup of the email service.                                                                                                    |  |

### 1.6 Subsequent installation of web server

#### 1.6.1 Connection of web server - EXact

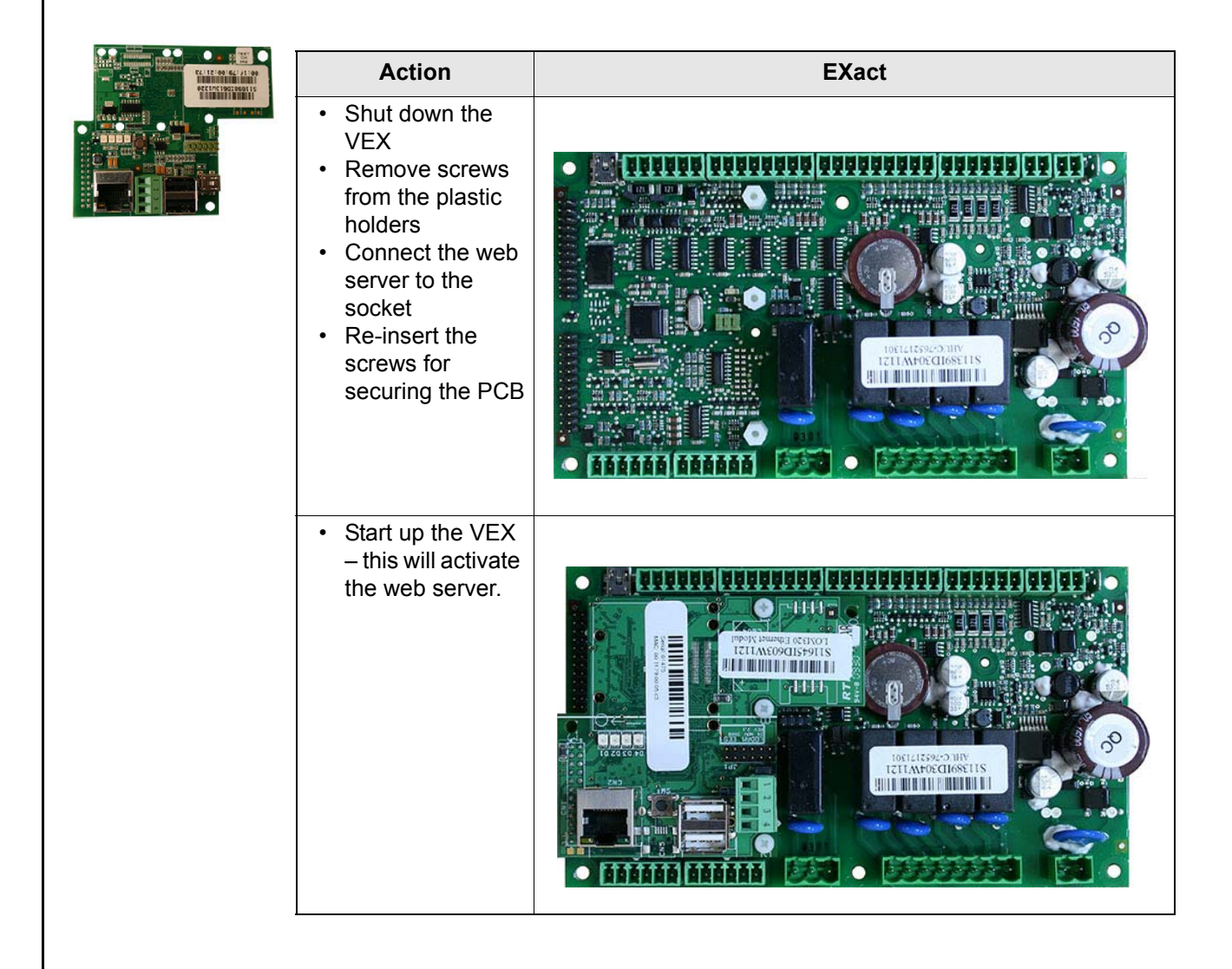

| Action                                                                                                    | EXact2 |
|----------------------------------------------------------------------------------------------------|--------|
| <ul> <li>Shut down the VEX</li> <li>Remove screws from the plastic holders</li> <li>Connect the web server to the socket</li> <li>Re-insert the screws for securing the PCB</li> </ul> |        |
| <ul> <li>Start up the VEX         <ul> <li>this will activate<br/>the web server.</li> </ul> </li> </ul>                                                                               |        |

#### 162 0 41 EVaat? £ L

### 1. DK - Webserver - Produktvejledning

#### 1.1 Produktinformation

EXHAUSTO webserver benyttes til styring og overvågning af ventilationen, og kan anvendes med VEX100EXact, VEX200EXact og VEX300EXact. Det giver følgende anvendelsesmuligheder: 1. En lokal PC kan tilsluttes VEX-aggregatet mhp. overvågning og opsætning 2. VEX-aggregatet kan kobles til lokalt netværk (LAN/WLAN) og tilgås via PC 'ere eller via tablets og smartphones, hvis disse er koblet til samme WLAN netværk. 3. VEX-aggregatet kan kobles til internettet og kan tilgås af eksterne PC'ere, tablets og smartphones (kræver Port Forwarding) Webserverens menu og indstillingsmuligheder er opbygget, så den svarer til menu og indstillingsmuligheder i EXact-styringens HMI-panel. EXact-styringens funktionalitet, indstillingsmuligheder mm. er beskrevet i vejledningen "EXact Basisvejledning". EXHAUSTO webserver kan benyttes via følgende browsere: Browsere Firefox version 63 eller nyere Internet Explorer 11 eller nyere Google Chrome version 70 eller nyere Safari (iOS 12 eller nyere) 1.2 Tilslutning og opsætning Tilslutning af Netværksstikket monteres i ethernetstikket. Hvis webserveren skal tilsluttes direkte til netværk PC, skal der anvendes et krydset netværkskabel. Dette er dog ikke nødvendigt med nyere PC'ere. Ethernetstik MAC-adresse Webserverens MAC-adresse kan aflæses på webserver-printet samt i menu 3.6 i HMIpanelet. Kabeltype og længde Kabellængde Kabel CAT5E STP-kabel (skærmet EXHAUSTO anbefaler maks. kabellængde: 70 m. kabel)

| 1.2.1 Opsætning af webserver                                                                                                    |          |                                                                                                    |                                                                                                    |  |  |
|----------------------------------------------------------------------------------------------------|----------|----------------------------------------------------------------------------------------------------|----------------------------------------------------------------------------------------------------|--|--|
|                                                                                                    |          | Webserver understøtter både statiske og dynamiske IP-adresser. Dette konfigureres i menu 3.6 i HMI-panelet.                                                                     |                                                                                                    |  |  |
| Eksemp                                                                                                    | el       |                                                                                                    |                                                                                                    |  |  |
|                                                                                                    |          | 3.6 Web serverDHCP >NejIP-adresse>>192.168.001.180Undernetmaske>>255.255.255.000Standardgateway>>192.168.001.001Portnummer >80MAC adresse00:1F:79:00:00:D0Nulstil adg.kode >Nej | Se i EXact basisvejledning<br>hvordan du:<br>- ændrer indstillinger<br>- gemmer ændrede indstillinger                                                                                   |  |  |
| Portnun                                                                                                    | nmer     | <ul> <li>Hvis man har flere anlæg på samme router kan man give dem forskellige portnumre og<br/>så benytte sig af port forwarding.</li> </ul>                                   |                                                                                                    |  |  |
| 1.3 An                                                                                                    | vendelse |                                                                                                    |                                                                                                    |  |  |
| l følgende afsnit er der vist skærmbilleder fra webbrowser på en PC. Billederne<br>anderledes på en tablet eller smartphone.<br>På en tablet eller smartphone er det muligt at skifte mellem desktop-version o |          |                                                                                                    | der vist skærmbilleder fra webbrowser på en PC. Billederne vil vises<br>ablet eller smartphone.<br>martphone er det muligt at skifte mellem desktop-version og                          |  |  |
|                                                                                                    |          |                                                                                                    |                                                                                                    |  |  |
| 1.3.1 Login<br>Første gang login                                                                                                    |          | l ryk på skærm-ikonerne                                                                                                    |                                                                                                    |  |  |
|                                                                                                    |          | I browserens adresselinje skrives IP-adressen. Herefter opnås forbindelse til webserveren og følgende skærmbillede vises.                                                       |                                                                                                    |  |  |
|                                                                                                    |          |                                                                                                    |                                                                                                    |  |  |
| VEX250                                                                                                    |          |                                                                                                    | Log ind                                                                                                    |  |  |
|                                                                                                    |          | Vel                                                                                                    | kommen til EXact Webserver                                                                                                    |  |  |
|                                                                                                    |          | Du be<br>Af sikke<br>Du vil bl                                                                                                    | ø <b>r ændre din adgangskode!</b><br>erhedsmæssige årsager bør du ændre din adgangskode til administrator kontoen.<br>ive mødt af denne opstartsside indtil du har ændret adgangskoden. |  |  |
|                                                                                                    |          | Klik på                                                                                                    | linket herunder for at ændre adgangskoden.                                                                                                    |  |  |
|                                                                                                    |          | <b>Links</b><br>Gå til <u>Æ</u>                                                                                                    | ndre adgangskode eller <u>Forsiden</u>                                                                                                    |  |  |
| Log ind sker ved klik på linket i højre side. Første login sker som administrator m<br>brugernavn: admin<br>adgangskode: exhausto                                                                              |          |                                                                                                    |                                                                                                    |  |  |
| Administrators<br>adgangskode                                                                                                    |          | Husk at ændre adn<br>misbruges. Klik på<br>ændres i afsnittet "                                                                                                    | ninistrators adgangskode, så administrators rettigheder ikke kan<br>linket "Ændre adgangskode" eller se, hvordan adgangskoden<br>Brugerflade".                                          |  |  |
|                                                                                                    |          | Hvis administrators<br>adgangskoden via<br>logget på som spec                                                                                                    | adgangskode er bortkommet, er det muligt at nulstille<br>HMI-panelet i menu 3.6. Det er en forudsætning, at brugeren er<br>cialist.                                                     |  |  |

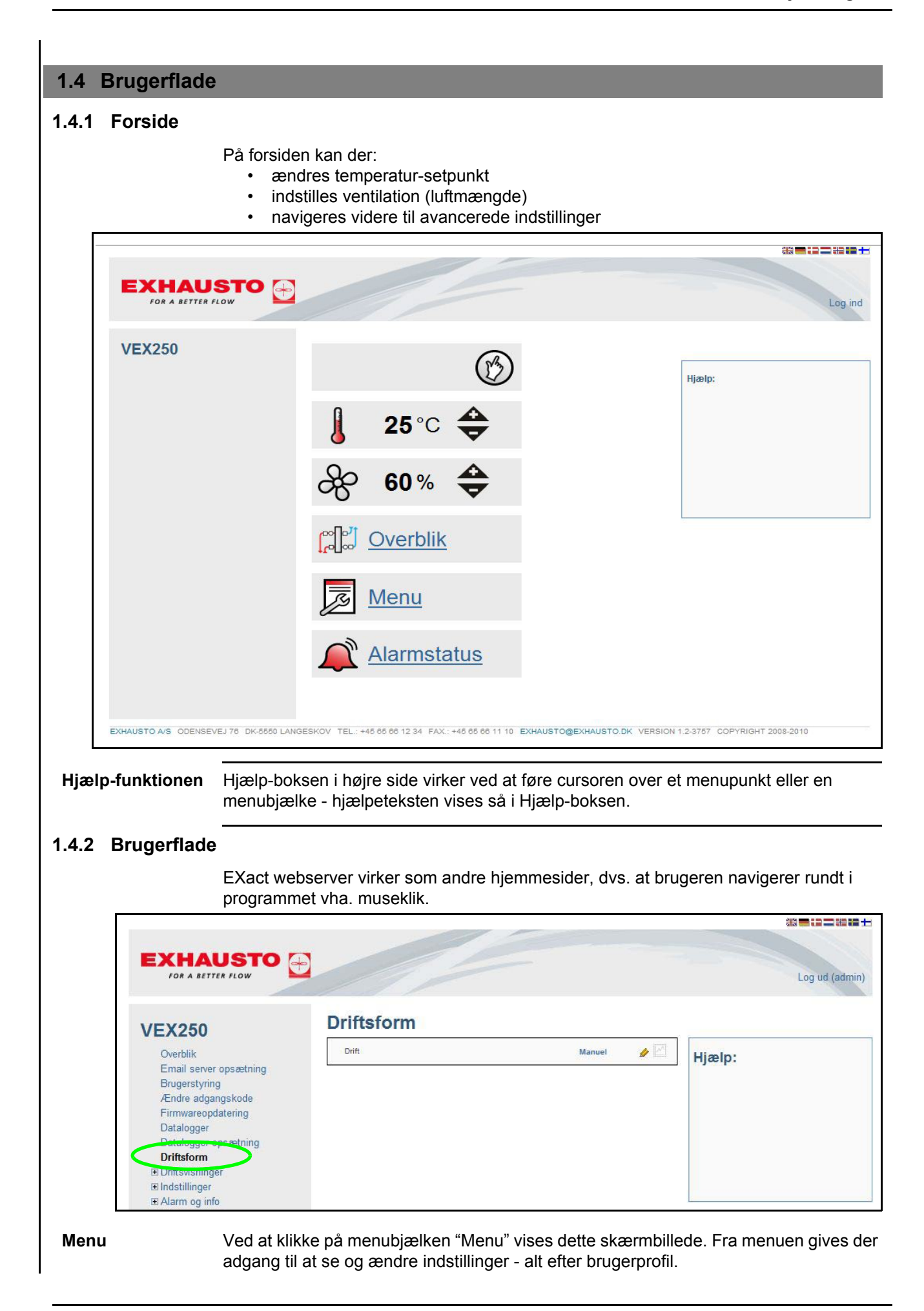

Husk at logge af! I øverste højre hjørne fremgår det, hvem der er logget ind, og her logger brugeren sig også af. Der kan kun være en bruger logget på ad gangen. Husk at logge af. Time out Når webserveren ikke har været anvendt i 30 min., bliver brugeren bliver automatisk logget af. Hvis der er et blyant-ikon 🦉 ud for en værdi betyder det at værdien kan ændres. Klik Ændre på værdien eller ikonet for at ændre. indstillinger Godkend med 🗸 eller Fortryd med 🗙 . Gem indstillinger Husk at gemme alle indstillinger ellers mistes de ved evt. strømsvigt. Indstillingerne gemmes i menuen "Gem indstillinger". \*\*=:==+ Log ud (admin) Gem indstillinger **VEX250** Nej 👻 Gem indstillinger x Overblik V Hjælp: Ve Email server opsætning Brugerstyring Ændre adgangskode Firmwareopdatering Datalogger Datalogger opsætning Driftsform E Driftsvisninger Indstillinger E Alarm og info . Tid og ugeplan E Versioner E Sikkerhedsfunktioner E Service Forlad Gem indstillinger

#### 1.4.3 Backup/restore - Firmwareopdatering

| Generelt                | Følg anvisningerne i Hjælp-feltet.                                                                                                    |
|-------------------------|----------------------------------------------------------------------------------------------------|
| Backup                  | <ul> <li>Det anbefales at lave en backup af VEX'ens indstillinger og gemme backupfilen et sikkert sted, f.eks. på en USB-nøgle. Backup'en indeholder følgende: <ul> <li>Alle parametre i fra hovedstyringen</li> <li>Brugerstyring</li> <li>Email server opsætning</li> <li>Datalogger opsætning inkl. loggede data</li> <li>Alarmloggen</li> </ul> </li> <li>En backup tager et par minutter. Backup/Restore ligger i menuen "Firmwareopdatering".</li> </ul> |
| Restore                 | Gendan indstillingerne ved at trykke på knappen "Gennemse" find filen og tryk "Åbn"<br>tryk derefter på knappen "Upload" og gendannelsen starter. Når "Restore" er færdig, så<br>husk at vælge "Gem indstillinger", ellers kan data mistes igen, se evt. ovenstående<br>skærmbillede/afsnit. Det tager 4-6 minutter at gendanne indstillingerne.                                                                                                    |
| Firmware-<br>opdatering | Webserverprogrammet kan opdateres via Firmwareopdatering, efter besked fra EXHAUSTO A/S om ny version.                                                                                                    |

#### 1.4.4 Overblik over installationen

Ved at klikke på "Overblik" på forsiden eller i menuen, fås et skærmbillede tilsvarende dette overbliksbillede af en VEX250.

Overbliksbilledet viser det aktuelle VEX-aggregat med de filtre, varme-/køleflader, spjæld, temperaturfølere med tilhørende værdier osv. som er valgt under VEX-konfiguration.

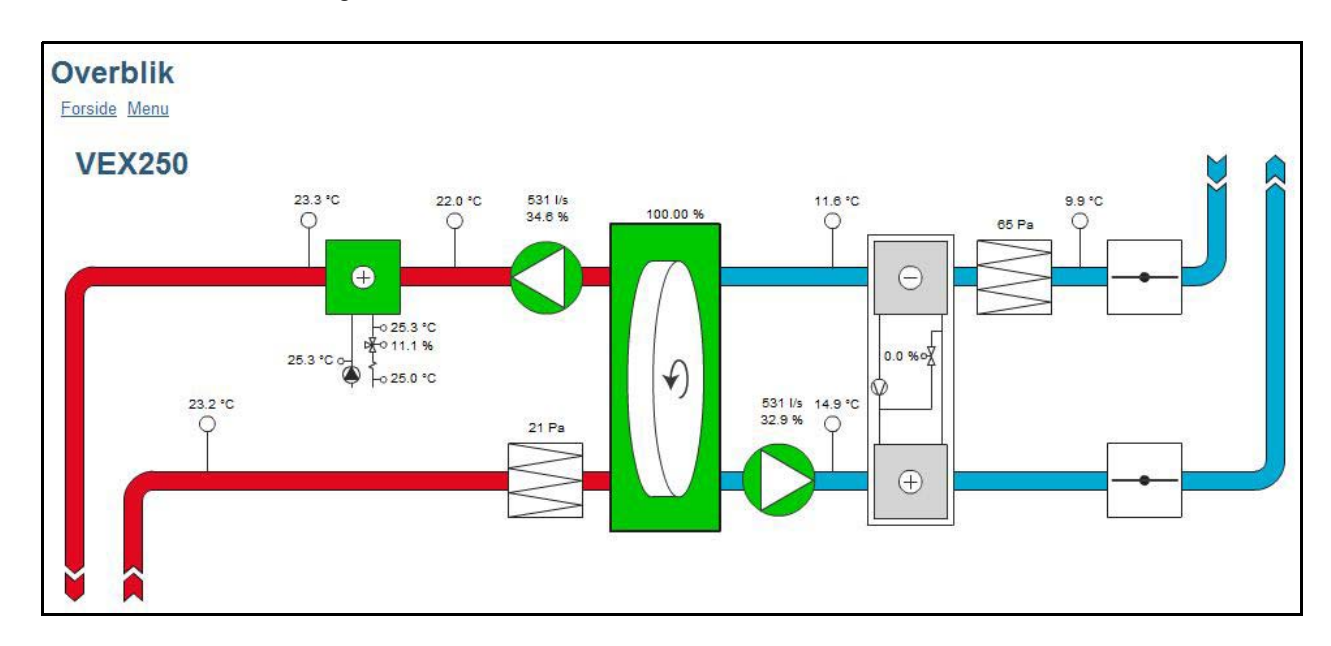

#### 1.4.5 Brugerstyring

|                                                        | Daglig bruger | Tekniker     | Specialist   | Administrator |
|--------------------------------------------------------|---------------|--------------|--------------|---------------|
| Indstille "Temperatur" og<br>"Ventilation" på forsiden | Læs/Skriv     | Læs/Skriv    | Læs/Skriv    | Læs/Skriv     |
| Rettigheder i menuen                                   | Læs           | Læs/Skriv *) | Læs/Skriv *) | Læs/Skriv     |
| Rettigheder for Datalogger                             | Læs           | Læs/Skriv    | Læs/Skriv    | Læs/Skriv     |
| Email server opsætning                                 |               |              |              | Læs/Skriv     |
| Brugerstyring                                          |               |              |              | Læs/Skriv     |

\*) Enkelte menuer er skjulte eller vises kun med læserettigheder)

#### 1.5 Datalogger

Webserveren har en indbygget datalogger, som kan bruges til at overvåge driftsvisninger osv.

| Dataloggerikon                           | Forklaring                                                                             | Ved klik på ikonet                                                                                                    |
|------------------------------------------|----------------------------------------------------------------------------------------|----------------------------------------------------------------------------------------------------|
| 5                                        | Værdien ud for dette ikon logges                                                       | <ul> <li>vises dataloggerens graf</li> </ul>                                                                                                    |
|                                          | Værdien ud for dette<br>ikon <u>kan</u> logges, men<br>bliver det ikke i<br>øjeblikket | <ul> <li>tilføjes værdien til dataloggeren.<br/>Datalogger opsætningen vises, så<br/>der kan laves yderligere<br/>indstillinger, bla. intervallet for<br/>logningen.</li> </ul> |
| Intet datalogger<br>ikon ud for en værdi | Værdien kan ikke<br>logges                                                             |                                                                                                    |

#### 1.5.1 Datalogger opsætning

Lagerkapacitet

Lagerkapaciteten afhænger af, hvor mange data der logges og hvilke intervaller der er valgt. I nedenstående eksempel er der med de valgte logningsparametre en lagerkapacitet på 3125 timer, desuden er der forbrugt 13,6% af kapaciteten.

Eksempel

| Overblik                                                      | Tilluft (rum) [°C]          | 5 min interval | 4 |
|---------------------------------------------------------------|-----------------------------|----------------|---|
| Email server opsætning<br>Brugerstyring                       | Fraluft (rum) [°C]          | 5 min interval | 4 |
| Ændre adgangskode<br>Firmwareopdatering                       | Udeluft [*C]                | 5 min interval |   |
| Datalogger                                                    | Afkastluft (VEX) [°C]       | 5 min interval | 4 |
| Datalogger opsætning<br>Driftsform                            | Estimeret<br>lagerkapacitet | 3125 h         |   |
| ⊡ Indstillinger                                               | Forbrugt                    | 13.6 %         |   |
| <ul> <li>☑ Alarm og info</li> <li>☑ Tid og ugeplan</li> </ul> | Status                      | Logger         |   |
| ■ Versioner ■ Sikkerhedsfunktioner                            | Ved fyldt lager             | FIFO           | 4 |
| Service<br>Forlad teknikermenu                                | Slet log                    | Nej            | 0 |
| Gem indstillinger                                             |                             |                |   |

Ved fyldt lager Det er muligt at vælge mellem to indstillinger for hvad der skal ske, når lagerkapaciteten er brugt:

- FIFO (First In, First Out): Ældste logning slettes i takt med at ny logning gemmes.
- Stop: Logning stopper når lageret er fyldt.

#### 1.5.2 Grafisk visning af loggede data

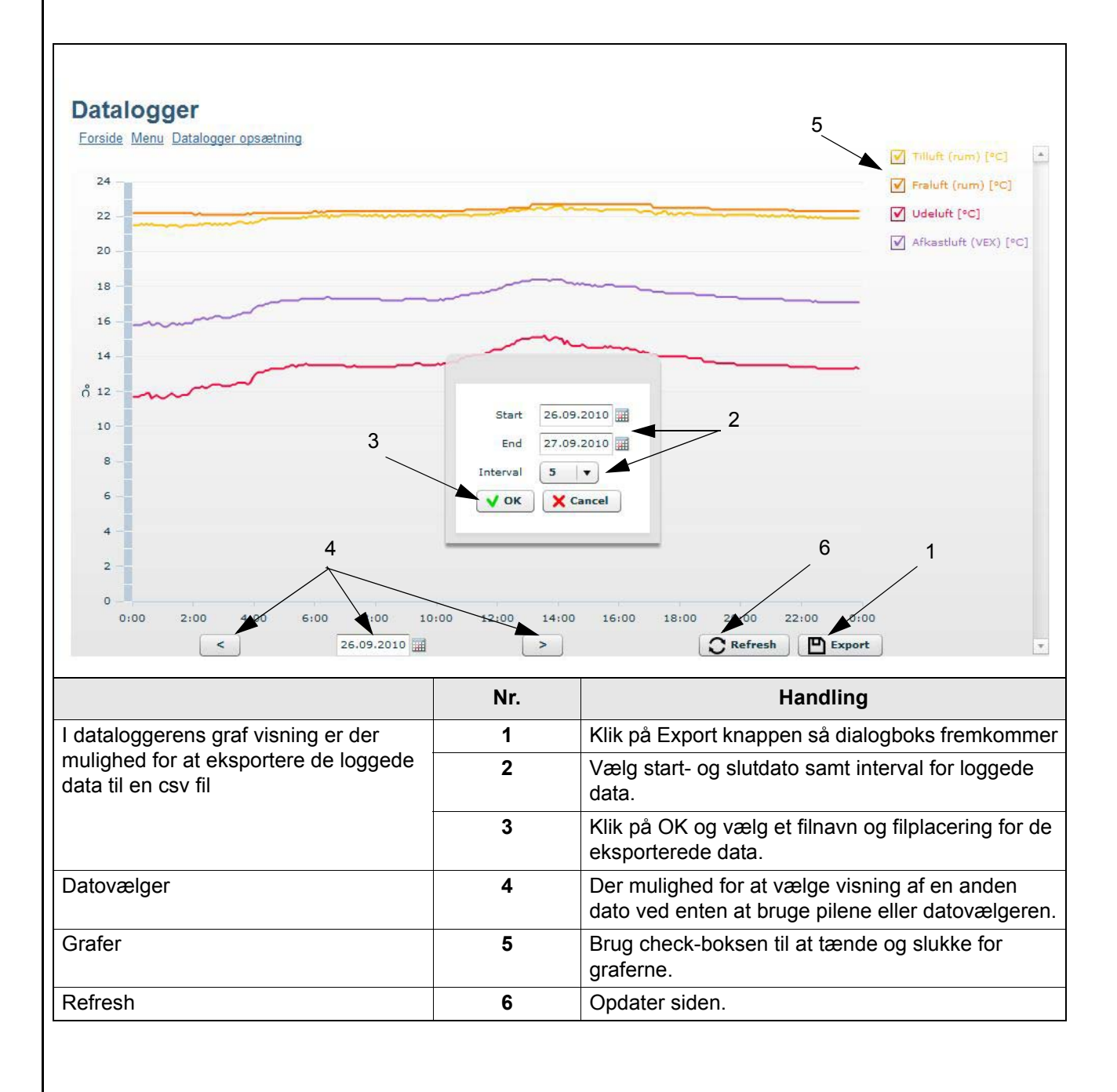

#### 1.5.3 Email server opsætning

| Overblik                            | VEX beskrivelse            | -       |   |
|-------------------------------------|----------------------------|---------|---|
| Email server opsætning              | SMTP server adresse        | mail    | ø |
| Ændre adgangskode                   | SMTP port                  | 25      | ý |
| Firmwareopdatering                  | Brug TLS / SSL             | Ja      | ý |
| atalogger opsætning                 | Afsenders email            | -       |   |
| riftsform<br>riftsvisninger         | SMTP brugernavn            | -       | ø |
| lstillinger                         | SMTP-adgangskode           | ******* |   |
| m og info<br>og ugeplan             | Send email ved Alarm       | Nej     | ý |
| sioner                              | Send email ved Advarsel    | Nej     | ý |
| vice                                | Send emsil ved Information | Nej     | 4 |
| lad teknikermenu<br>m indstillinger | Email modtager             | -       | 4 |
| -                                   | Send testmeddelelse        | Nej     | ø |
|                                     | Status                     | _       |   |

SMTP server adresseEmailudbyderens SMTP server adresse og SMTP port skal indstilles. Denneog SMTP portinformation er vidt tilgængelige for alle udbredte emailudbydere, og kan som oftes findes<br/>ved hjælp af en google-søgning. Ellers kontakt den netværksansvarlige.

Brug TLS/SSLVælg "Ja" hvis emailudbyderens smtp-server understøtter eller kræver TLS/SSL.<br/>Derved indstilles emailklienten til at til at bruge en sikker krypteringsprotokol (TLS 1.2)<br/>Emailudbyderne Gmail og Outlook understøtter TLS 1.2

Afsenders email Skal indstilles til at være den emailadresse det ønskes at webserveren skal sende mails fra.

**SMTP brugernavn** Afsenders brugernavn. Dette kan være det samme som "Afsenders email" til nogle emailudbydere.

SMTP adgangskode Afsenders kodeord.

Send email Vælg Ja eller Nej. Webserveren kan sende en email når der logges følgende:

- Alarmer
- Advarsler
- Infomation

Der kan frit vælges om der ønskes en email for hvert af disse punkter. Kontakt evt. den netværksansvarlige for opsætning af email.

Det er hele alarm-loggen som sendes.

**Email modtager** Skal indstilles til modtageren af de emails webserveren sender. Når Email modtager er indstillet vil der opstå et tomt felt mere under det indstillede felt. Der kan således indtastes flere email-modtagere pr. VEX.

- **Test af opsætning** Feltet "Send testmeddelelse" bruges til at sende en testmail fra webserveren. I emnefeltet på testmailen vil fremgå konfigurationstypen og "VEX beskrivelse" i emnefeltet, og have en event log som besked. Hvis der ikke er skrevet noget i feltet "VEX beskrivelse", vil der stå (null) i emnefeltet på testmailen.
- **Bemærk** Testmailen er først afsendt når "Send testmeddelse" feltet skifter tilbage til "Nej" og "Status" feltet har ændret sig til "Success"

Fejlbesked Hvis der ikke afsendes/modtages en mail, bør staus-feltet skrive en fejl-meddelelse.

Fejlen kan være simpel, evt. pga. forkert indtastning i et felt. Fejlen kan også være mere kompleks, hvor der kræves ændring af indstillinger, såsom at slå blokering af mindre sikre email-klienter fra.

Fejlbeskeden kan variere, efter hvilken emailudbyder der benyttes eller efter hvilken fejl der er tale om.

Kontakt evt. den netværksansvarlige for korrekt opsætning af email.

#### 1.6 Eftermontage af webserver

#### **1.6.1** Tilslutning af webserver - EXact

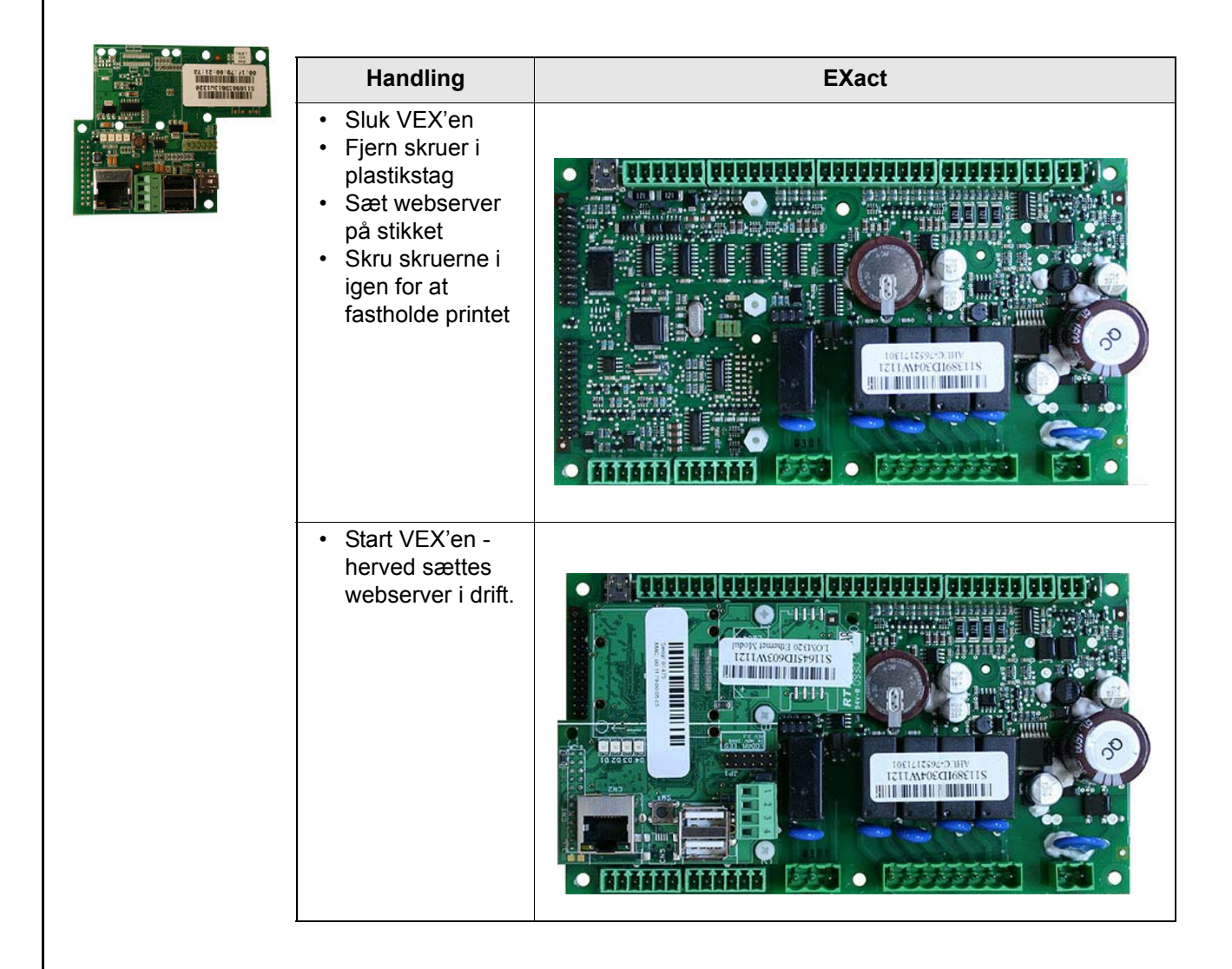

| 1.6.2 Tilslutning af | webserver - EXact2                                                                                                    |        |
|----------------------|----------------------------------------------------------------------------------------------------|--------|
|                      | Handling                                                                                                    | EXact2 |
|                      | <ul> <li>Sluk VEX'en</li> <li>Fjern skruer i<br/>plastikstag</li> <li>Sæt webserver<br/>på stikket</li> <li>Skru skruerne i<br/>igen for at<br/>fastholde printet</li> </ul> |        |
|                      | <ul> <li>Start VEX'en -<br/>herved sættes<br/>webserver i drift.</li> </ul>                                                                                                  |        |

## 1. DE - Webserver - Betriebsanleitung

### 1.1 Produktinfomation

|                        | Der EXHAUSTO-Webserver dient zur<br>gemeinsam mit VEX100EXact, VEX20<br>ergeben sich folgende Anwendungsmö                                                 | Regelung und Überwachung der Lüftung und kann<br>0EXact und VEX300EXact benutzt werden. Dadurch<br>öglichkeiten:                                       |
|------------------------|----------------------------------------------------------------------------------------------------|----------------------------------------------------------------------------------------------------|
|                        | 1.Ein PC vor Ort kann zur Über<br>angeschlossen werden.                                                                                                    | rwachung und Konfiguration an das VEX-Gerät                                                                                                    |
|                        | 2.Das VEX-Gerät kann mit eine<br>werden und von PCs, Tablets<br>diese mit dem gleichen WLAI                                                                | em lokalen Netzwerk (LAN/WLAN) verbunden<br>s und Smartphones aufgerufen werden, wenn<br>N-Netzwerk verbunden sind.                                    |
|                        | 3.Das VEX-Gerät kann mit den<br>PCs, Tablets und Smartphor                                                                                                 | n Internet verbunden werden und von externen<br>nes aufgerufen werde (erfordert Port Forwarding).                                                      |
|                        | Das Menü und die Einstellmöglichkeite<br>Menü und den Einstellmöglichkeiten de<br>Funktionalität, Einstellmöglichkeiten u.<br>Basisanleitung" beschrieben. | en des Webservers sind so aufgebaut, dass sie dem<br>es HMI-Panels der EXact-Automatik entsprechen. Die<br>a.m. der EXact-Automatik sind in der "EXact |
| Browser                | Der EXHAUSTO-Webserver kann über<br>Firefox version 63 oder<br>Internet Explorer 11 oder<br>Google Chrome version<br>Safari (iOS 12 oder einer             | r folgende Browser aufgerufen werden:<br>eine neuere Version<br>er eine neuere Version<br>170 oder eine neuere Version<br>e neuere Version)            |
| 1.2 Anschluss          | und Konfiguration                                                                                                    |                                                                                                    |
| Netzwerk-<br>anschluss | Der Netzwerkanschluss wird im Ethern<br>einen PC angeschlossen werden soll, is<br>bei neueren PCs jedoch nicht erforderl                                   | netstecker montieret. Wenn der Webserver direkt an<br>st ein gekreuztes Netzwerkkabel erforderlich. Dies ist<br>lich.                                  |
| Mac-Adresse            | Ethernetstecker<br>Die MAC-Adresse des Webservers gel<br>3.6 im HMI-Panel.                                                                                 | the ause der Webserver-Platine hervor sowie in Menü                                                                                                    |
| Kabeltyp und Länge     |                                                                                                    |                                                                                                    |
|                        | Kabel                                                                                                    | Kabelänge                                                                                                    |
|                        | CAT5E STP-Kabel (geschirmtes E                                                                                                    | EXHAUSTO empfiehlt als max. Kabellänge 70 m.                                                                                                    |

Twisted-Pair-Kabel)

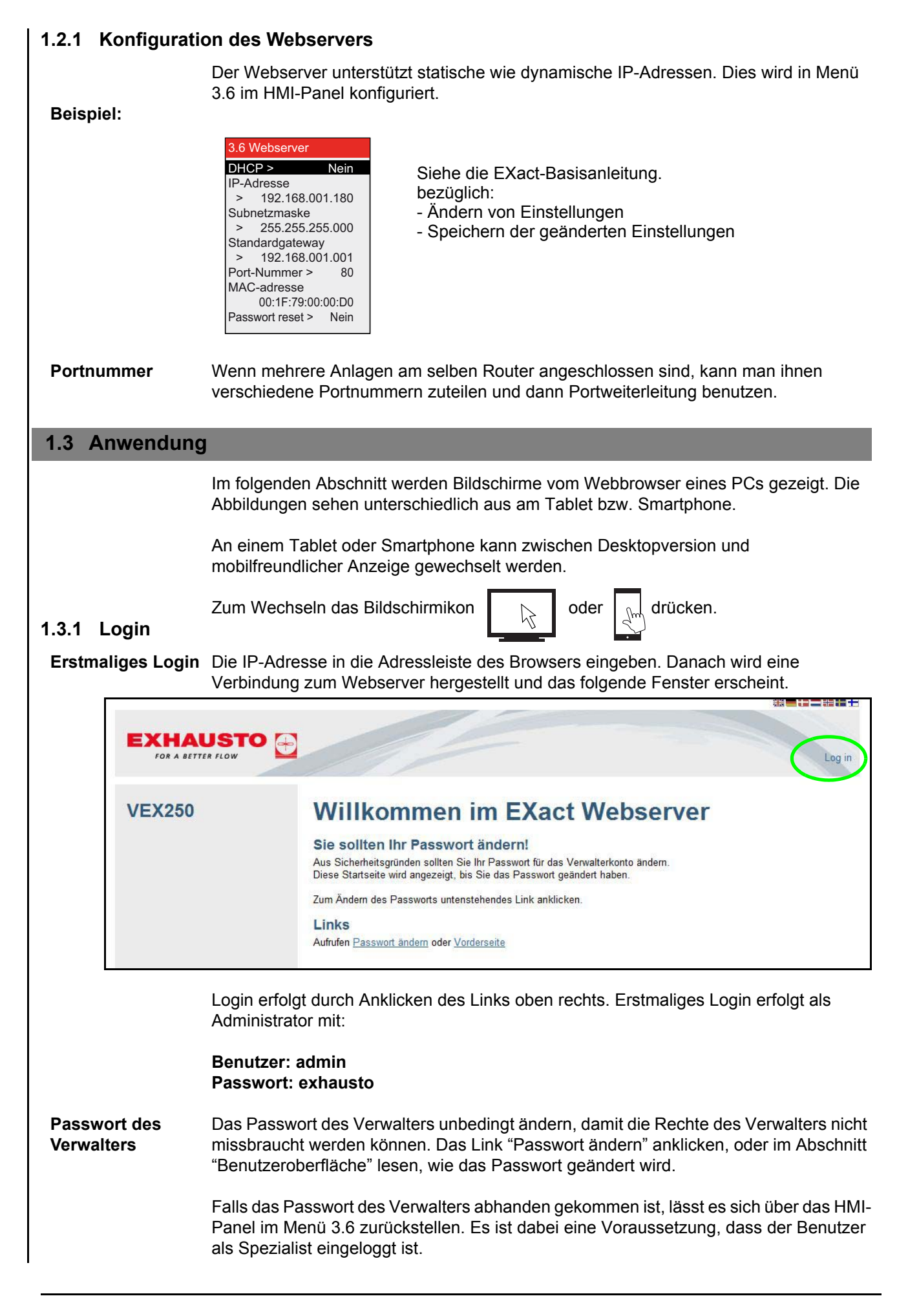

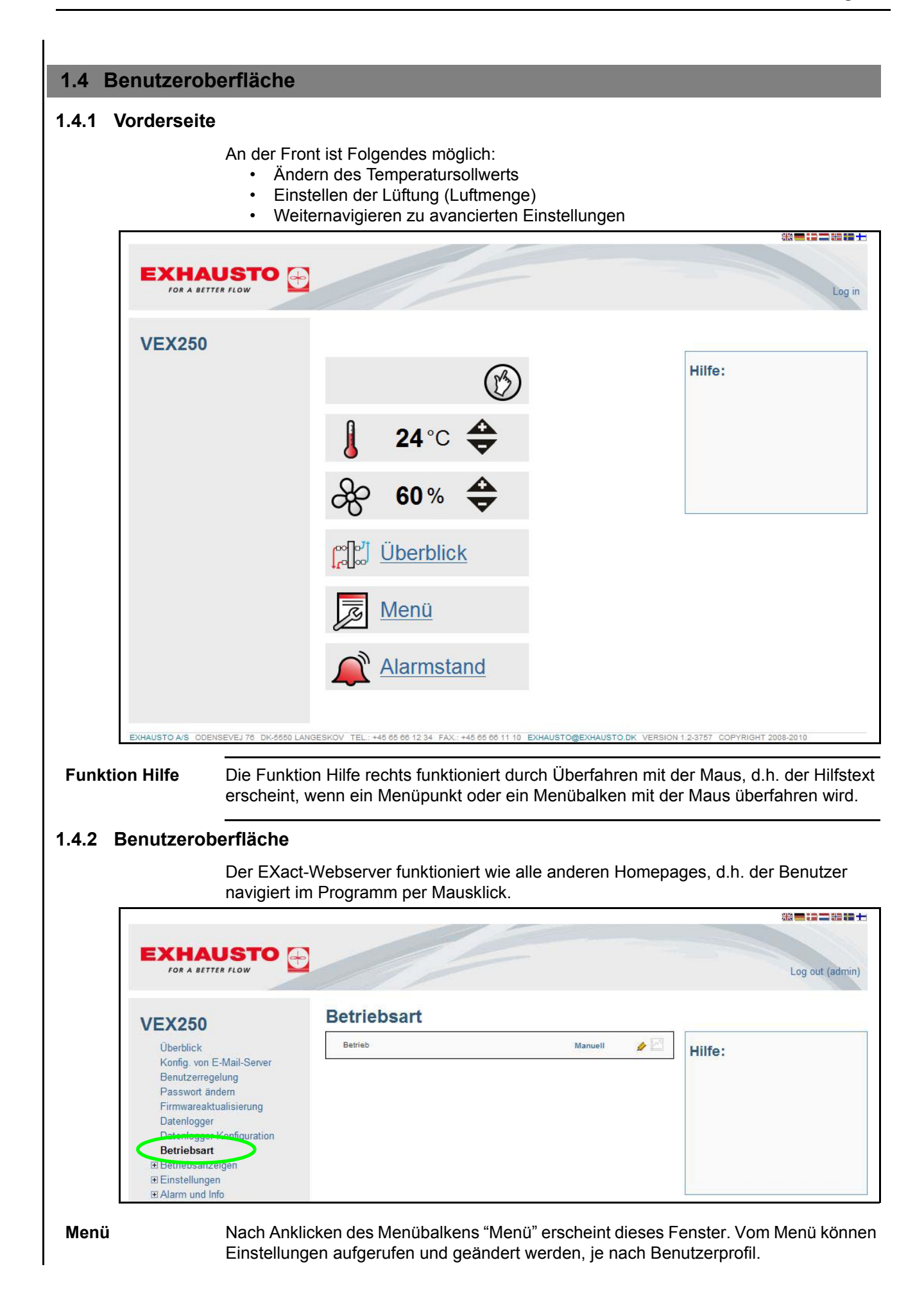

Nicht vergessen: In der oberen rechten Ecke ist angegeben, wer eingeloggt ist, und hier muss sich der Benutzer auch ausloggen. Es kann jeweils nur ein Benutzer eingeloggt sein. Nicht ausloggen! vergessen: ausloggen! Time out Wenn der Webserver 30 Min. nicht benutzt wurde, wird der Benutzer automatisch ausgeloggt. Erscheint ein Bleistiftsymbol 🦉 bei einem Wert, bedeutet dies, dass sich dieser Wert Ändern von ändern lässt. Den Wert oder das Symbol anklicken, um eine Änderung vorzunehmen. Einstellungen bestätigen oder mit X rückgängig machen. Mit 🗸 Einstellungen Bitte nicht vergessen, dass sämtliche Änderungen auf der Menüseite gespeichert werden müssen. Ja wählen und bestätigen, um die Einstellungen zu speichern. speichern

| FOR A BETTER FLOW                        |                   |        | Log out (: |
|------------------------------------------|-------------------|--------|------------|
| VEX250                                   | Einstell. speich. |        |            |
| Überblick                                | Einstell. speich. | Ja 🗸 🗙 | Hilfe:     |
| Konfig. von E-Mail-Server                |                   | Ja Ja  | -          |
| Benutzerregelung                         |                   |        |            |
| Passwort andern                          |                   |        |            |
| Firmwareaktualisierung                   |                   |        |            |
| Datenlogger<br>Datenlogger Konfiguration |                   |        |            |
| Betriebsart                              |                   |        |            |
| H Betriebsanzeigen                       |                   |        |            |
| ⊞ Einstellungen                          |                   |        |            |
| Alarm und Info                           |                   |        |            |
|                                          |                   |        |            |
| Versionen                                |                   |        |            |
| Sicherheitsfunktionen                    |                   |        |            |
| ⊡ Service                                |                   |        |            |
| Technikermenü verlassen                  |                   |        |            |
| Einstell analah                          |                   |        |            |

1.4.3 Backup/Restore - Firmwareaktualisierung

| Allgemeines                 | Befolgen Sie die Anweisungen im Feld Hilfe.                                                                                                    |
|-----------------------------|----------------------------------------------------------------------------------------------------|
| Backup                      | <ul> <li>Es wird empfohlen, ein Backup der VEX-Einstellungen zu machen, und die Backupdatei an einem sicheren Ort, z.B. auf einem USB-Stick, aufzubewahren. Das Backup enthält Folgendes:</li> <li>Alle Parameter von der Hauptautomatik</li> <li>Benutzerverwaltung</li> <li>Konfiguration des E-Mail-Servers</li> <li>Konfiguration des Datenloggers einschl. geloggter Daten</li> <li>Alarmlog</li> <li>Es dauert ein paar Minuten, ein Backup zu erstellen. Backup/Restore befindet sich im Menü<br/>"Firmwareaktualisierung".</li> </ul> |
| Restore                     | Die Einstellungen wie folgt wiederherstellen: Die Taste "Finden"drücken, die Datei finden,<br>"Öffnen" drücken und danach die Taste "Upload" betätigen. Jetzt beginnt die<br>Wiederherstellung. Wenn "Restore" abgeschlossen ist nicht vergessen, "Einstellungen<br>speichern" zu wählen, denn ansonsten gehen Daten verloren, siehe evtl. obiges Fenster bzw.<br>obigen Abschnitt. Die Wiederherstellung dauert 4-6 Minuten.                                                                                                    |
| Firmware-<br>aktualisierung | Nach Mitteilung über eine neue Version von der EXHAUSTO A/S lässt sich das Webserverprogramm über Firmwareaktualisierung aktualisieren.                                                                                                    |

#### 1.4.4 Übersicht über die Installation

Durch Anklicken von "Überblick" auf der Vorderseite oder im Menü erscheint ein Fenster mit dem folgenden Übersicht über ein VEX250-Gerät.

Die Abbildung zeigt das aktuelle VEX-Gerät mit den bei der VEX-Konfiguration gewählten Filtern, Heiz-/Kühlregistern, Klappen, Temperaturfühlern einschl. Werte usw.

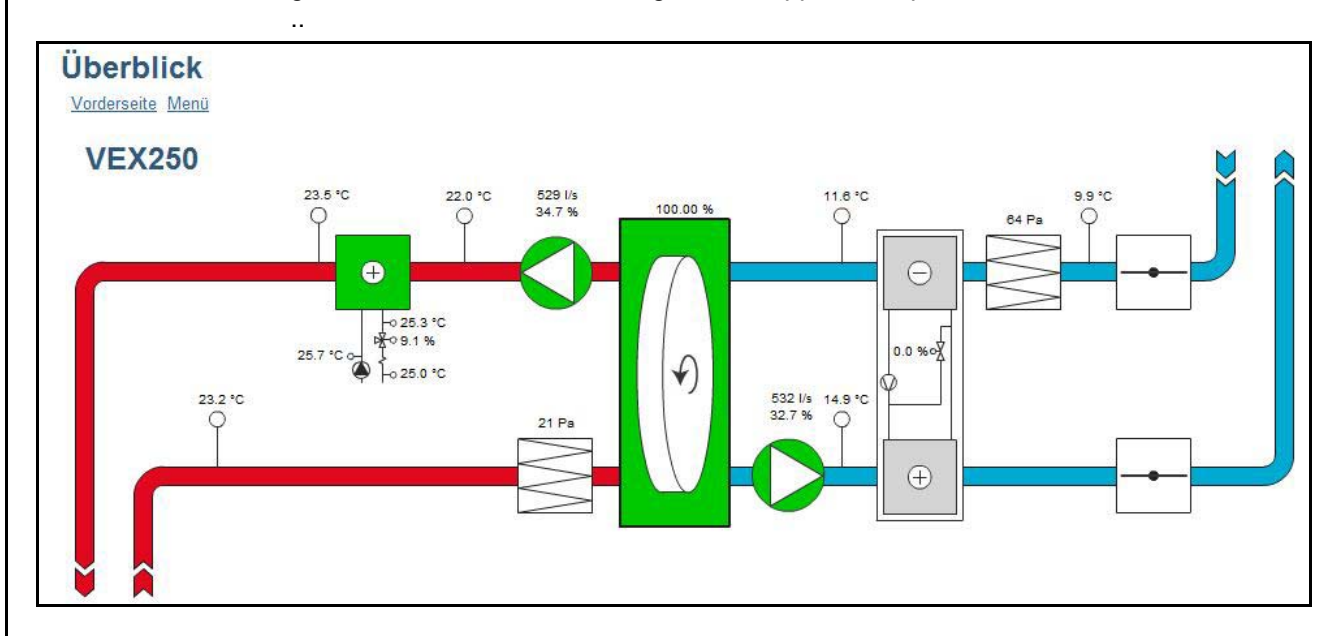

#### 1.4.5 Benutzerregelung

|                                                       | Täglicher<br>Benutzer | Techniker            | Spezialist            | Administrator   |
|-------------------------------------------------------|-----------------------|----------------------|-----------------------|-----------------|
| "Temperatur" und "Lüftung"<br>an der Front einstellen | Lesen/<br>schreiben   | Lesen/<br>schreiben  | Lesen/schreiben       | Lesen/schreiben |
| Menürechte                                            | Lesen                 | Lesen<br>schreiben*) | Lesen/<br>schreiben*) | Lesen/schreiben |
| Datenlogger-Rechte                                    | Lesen                 | Lesen/<br>schreiben  | Lesen/schreiben       | Lesen/schreiben |
| Konfiguration des E-Mail-<br>Servers                  |                       |                      |                       | Lesen/schreiben |
| Benutzerverwaltung                                    |                       |                      |                       | Lesen/schreiben |

\*) Einige Menüs sind verborgen oder werden nur mit Leserechten angezeigt.

#### 1.5 Datenlogger

Der Webserver verfügt über einen integrierten Datenlogger, der zur Überwachung von Betriebsanzeigen usw. benutzt werden kann.

| Datenloggersymbol                             | Erläuterung                                                                                              | Beim Anklicken des Symbols…                                                                                                    |
|-----------------------------------------------|----------------------------------------------------------------------------------------------------|----------------------------------------------------------------------------------------------------|
| <u>~</u>                                      | Der Wert bei diesem<br>Symbol kann aufge-<br>zeichnet werden                                             | <ul> <li>wird die Graphik des Datenloggers<br/>angezeigt</li> </ul>                                                                                                    |
|                                               | Der Wert bei diesem<br>Symbol <u>kann</u> aufge-<br>zeichnet werden,<br>wird es momentan<br>jedoch nicht | <ul> <li>wird der Wert im Datenlogger<br/>eingegeben. Die Konfiguration des<br/>Datenloggers wird angezeigt, so<br/>dass weitere Einstellungen<br/>eingegeben werden können, u.a.<br/>das Intervall der Eingabe.</li> </ul> |
| Kein Datenlogger-<br>symbol bei einem<br>Wert | Der Wert kann nicht<br>aufgezeichnet<br>werden                                                           |                                                                                                    |

#### 1.5.1 Konfiguration des Datenloggers

**Speicherkapazität** Die Speicherkapazität ist von den aufgezeichneten Datenmengen und von den gewählten Intervallen abhängig. Bei den im folgenden Beispiel gewählten Loggingparameter beträgt die Speicherkapazität 3125 Stunden und 13,6% der Kapazität ist belegt.

#### Beispiel

| Abluft (Raum) [*C]<br>Außenluft [*C]<br>Fortluft [*C] | 5 Min. Intervall<br>5 Min. Intervall                                                                                   |
|-------------------------------------------------------|----------------------------------------------------------------------------------------------------|
| Außenluft [°C]                                        | 5 Min. Intervall                                                                                                    |
| Fortluft [°C]                                         |                                                                                                    |
|                                                       | 5 Min. Intervall                                                                                                    |
| Veranschlagte<br>Speicherkapazität                    | 3125h                                                                                                    |
| Verbrauchte<br>Speicherkapazität                      | 13.6 %                                                                                                    |
| Status                                                | Loggt                                                                                                    |
| Bei vollem Speicher                                   | FIFO                                                                                                    |
| Log löschen                                           | Nein                                                                                                    |
|                                                       |                                                                                                    |
|                                                       | Veranschlagte<br>Speicherkapazität<br>Verbrauchte<br>Speicherkapazität<br>Status<br>Bei vollem Speicher<br>Log löschen |

Deaktivierung eines aufgezeichneten Werts

 $\swarrow$  oder das Intervall bei dem zu deaktivierenden Wert drücken. "Deaktiviert" unten in der Menüleiste wählen und mit  $\checkmark$  bestätigen.

Bei vollem Speicher Es kann vorab zwischen zwei Einstellungen gewählt werden, was passieren soll, wenn die Speicherkapazität voll ist:

- FIFO (First In, First Out): Mit jeder neuen Eingabe wird jeweils die älteste Eingabe gelöscht.
- Stopp: Das Aufzeichnen wird unterbrochen, wenn der Speicher voll ist.

#### Datenlogger 5 Vorderseite Menü Datenlogger Konfiguration 🗹 Zuluft (Raum) [°C] 🔺 24 Abluft (Raum) [°C] Außenluft [°C] 22 Fortluft [°C] 20 18 16 14 o 12 26.09.2010 Start 2 10 3 27.09.2010 End 8 Interva 6 V OK X Cancel 4 6 4 1 2 0 6:00 22:00 0:00 10:00 1:00 0:00 2:00 8:00 14:00 16:00 18:00 C Refresh 26.09.2010 Export Nr. Vorgehen In der graphischen Anzeige des 1 Die Export-Taste anklicken, damit die Dialogbox Datenloggers lassen sich die erscheint. aufgezeichneten Daten in eine csv-2 Das Anfangs- und Enddatum sowie das Intervall Datei exportieren. der aufgezeichneten Daten wählen. 3 OK anklicken und einen Dateinamen und ein Dateiverzeichnis für die exportierten Daten wählen. Datumwähler 4 Durch die Pfeiltasten oder den Datumwähler kann die Anzeige eines anderen Datums gewählt werden. Graphiken 5 Die Graphiken lassen sich über die Kontrollkästchen ein- bzw. ausschalten. Refresh 6 Seite aktualisieren.

#### 1.5.2 Graphische Darstellung aufgezeichneter Daten

#### 1.5.3 Konfiguration des E-Mail Servers Konfig. von E-Mail-Server **VEX250** VEX-Beschreibung Í Überblick Konfig. von E-Mail-Server SMTP-Serveradresse s mail Benuizenegeignu SMTP-Anschluss 25 þ Passwort ändern Firmwareaktualisierung TLS/SSL benutzen Ja þ Datenlogger Datenlogger Konfiguration Absender E-Mail Į Betriebsart SMTP-Benutzername þ • Betriebsanzeigen Einstellungen \*\*\*\*\*\*\* s SMTP-Passwort Alarm und Info Bei Alarm E-Mail senden Į E Zeit- und Wochenplan Nein Versionen Bei Warnmeldung E-Mail senden Nein s Sicherheitsfunktionen Service Bei Information E-Mail senden Nein b Technikermenü verlassen E-Mail-Empfänger b Einstell. speich. Testmitteilung senden Nein Į Error: no recipients found Status

**VEX-Beschreibung** Hier kann die Position des VEX-Geräts beschrieben werden. Die Beschreibung geht aus dem Betrefffeld der E-Mail hervor.

SMTP-Serveradresse Die SMTP-Serveradresse und den SMTP-Anschluss des Email-Anbieters einstellen. und SMTP-Anschluss Diese Information ist für alle Email-Anbieter zugänglich und kann in der Regel durch eine Google-Suche gefunden werden. Falls erforderlich den Netzwerkverantwortlichen kontaktieren.

| TLS/SSL benutzen                                                      | "Ja" wählen, wenn der SMTP-Server des Email-Anbieters TLS/SSL unterstützt oder |
|-----------------------------------------------------------------------|--------------------------------------------------------------------------------|
| erfordert. Dadurch wird der Emailklient auf die Nutzung eines sichere |                                                                                |
|                                                                       | Verschlüsselungsprotokolls (TLS 1.2) eingestellt.                              |
|                                                                       | Die Email-Anbieter Gmail und Outlook unterstützen TLS 1.2                      |
|                                                                       |                                                                                |

**E-Mail des** Ist als die Emailadresse einzustellen, von der der Webserver E-Mails senden soll. Absenders

SMTP-Benutzername des Absenders. Dies kann bei einigen E-Mail-Anbietern die gleiche wieBenutzernamedie "E-Mail-Adresse des Absenders" sein.

SMTP-Passwort Passwort des Absenders.

**E-Mail senden** Ja oder Nein wählen. Der Webserver kann bei Erfassung folgender Ereignisse eine E-Mail senden:

- Alarme
- Warnhinweise
- Infomation

Es kann frei gewählt werden, ob für die einzelnen Punkte jeweils eine E-Mail gewünscht ist. Kontaktieren Sie evtl. den Netzwerkverantwortlichen bezüglich Konfiguration.

Der gesamte Alarmlog wird übertragen.

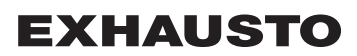

| E-Mail-Empfänger          | Ist auf den Empfänger der vom Webserver geschickten E-Mails einzustellen.<br>Nach Einstellen des E-Mailemfpängers entsteht ein zusätzliches leeres Feld unter dem<br>eingestellten Feld. Es können somit mehrere E-Mail-Empfänger pro VEX-Gerät<br>eingegeben werden.                                                                       |  |
|---------------------------|----------------------------------------------------------------------------------------------------|--|
| Test der<br>Konfiguration | Das Feld "Testmitteilung senden" dient dazu, eine Testmail vom Webserver zu<br>schicken. Aus dem Betrefffeld der Testmail wird der Konfigurationstyp sowie "VEX-<br>Beschreibung" sowie ein Eventlog als Nachricht hervorgehen.<br>Falls das Feld "VEX-Beschreibung" leer ist, wird das Betrefffeld in der Testmail ebenfalls<br>leer sein. |  |
| Hinweis                   | Die Testmail ist erst abgeschickt, wenn das Feld "Testmitteilung schicken" wieder "Nein" anzeigt und das Feld "Status" in "Erfolg" geändert ist.                                                                                                    |  |
| Fehlermeldung             | Wenn keine E-Mail abgeschickt/empfangen wird, sollte eine Fehlermeldung im Statusfeld erscheinen.                                                                                                    |  |
|                           | Der Fehler kann einfacher Art sein, evtl. wegen einer falschen Eingabe in einem Feld.<br>Der Fehler kann auch komplexer sein, so dass Änderungen von Einstellungen wie<br>beispielsweise Aufhebung einer Blockierung weniger sicherer E-Mail-Klienten sein.                                                                                 |  |
|                           | Die Fehlermeldung kann unterschiedlich sein, je nachdem welcher E-Mailanbieter benutzt wird oder je nach Art des Fehlers.                                                                                                    |  |
|                           | Kontaktieren Sie evtl. den Netzwerkverantwortlichen bezüglich korrekter E-Mail-<br>Konfiguration.                                                                                                    |  |

## 1.6 Nachmontage von Webserver

### 1.6.1 Anschluss von Webserver - EXact

|  | Vorgehen                                                                                                    | EXact |
|--|----------------------------------------------------------------------------------------------------|-------|
|  | <ul> <li>Vorgehen</li> <li>Das VEX-Gerät<br/>abschalten</li> <li>Die Schrauben in<br/>den Distanz-<br/>hülsen entfernen</li> <li>Den Webserver<br/>auf den<br/>Anschluss<br/>stecken</li> <li>Die Montage-<br/>schrauben der<br/>Platine erneut<br/>anziehen</li> </ul> |       |
|  | <ul> <li>Das VEX-Gerät<br/>einschalten. Der<br/>Webserver wird<br/>nun in Betrieb<br/>gesetzt.</li> </ul>                                                                                                    |       |
| 1.6.2 Anschluss vo | on Webserver - EXad                                                                                                    | ct2    |
|--------------------|----------------------------------------------------------------------------------------------------|--------|
|                    | Vorgehen                                                                                                    | EXact2 |
|                    | <ul> <li>Vorgehen</li> <li>Das VEX-Gerät<br/>abschalten</li> <li>Die Schrauben in<br/>den Distanz-<br/>hülsen entfernen</li> <li>Den Webserver<br/>auf den<br/>Anschluss<br/>stecken</li> <li>Die Montage-<br/>schrauben der<br/>Platine erneut<br/>anziehen</li> </ul> |        |
|                    | <ul> <li>Das VEX-Gerät<br/>einschalten. Der<br/>Webserver wird<br/>nun in Betrieb<br/>gesetzt.</li> </ul>                                                                                                    |        |

# 1. NO - Webserver - Produktveiledning

### 1.1 Produktinformasjon

EXHAUSTO webserver brukes til å styre og overvåke ventilasjonen og kan anvendes sammen med VEX100EXact, VEX200EXact og VEX300EXact. Det gir følgende bruksmuligheter:

- 1. En lokal PC kan tilkobles VEX-aggregatet for overvåking og oppsett
- 2. VEX-aggregatet kan kobles til lokalt nettverk (LAN/WLAN) og styres fra PC-er, nettbrett og smarttelefoner dersom de er koblet til det samme WLAN-nettverket.
- 3. VEX-aggregatet kan også kobles til Internett og kan styres fra eksterne PC-er, nettbrett og smarttelefoner (krever Port Forwarding)

Webserverens meny og innstillingsmuligheter er bygd opp, slik at den svarer til meny og innstillingsmuligheter i EXact-styringens HMI-panel. EXact-styringens funksjonalitet og innstillingsmuligheter mv. er beskrevet i veiledningen "EXact Basisveiledning".

**Nettlesere** EXHAUSTO webserver kan benyttes via følgende nettlesere:

- Firefox versjon 63 eller nyere
- Internet Explorer 11 eller nyere
- Google Chrome version 70 eller nyere
- Safari (iOS 12 eller nyere)

### 1.2 Tilkobling og oppsett

Tilkobling av nettverk Nettverkskabelen kobles til Ethernet-kontakten. Dersom webserveren skal tilkobles direkte til en PC, må det brukes en krysset nettverkskabel. Dette er imidlertid ikke nødvendig med nyere PC-er.

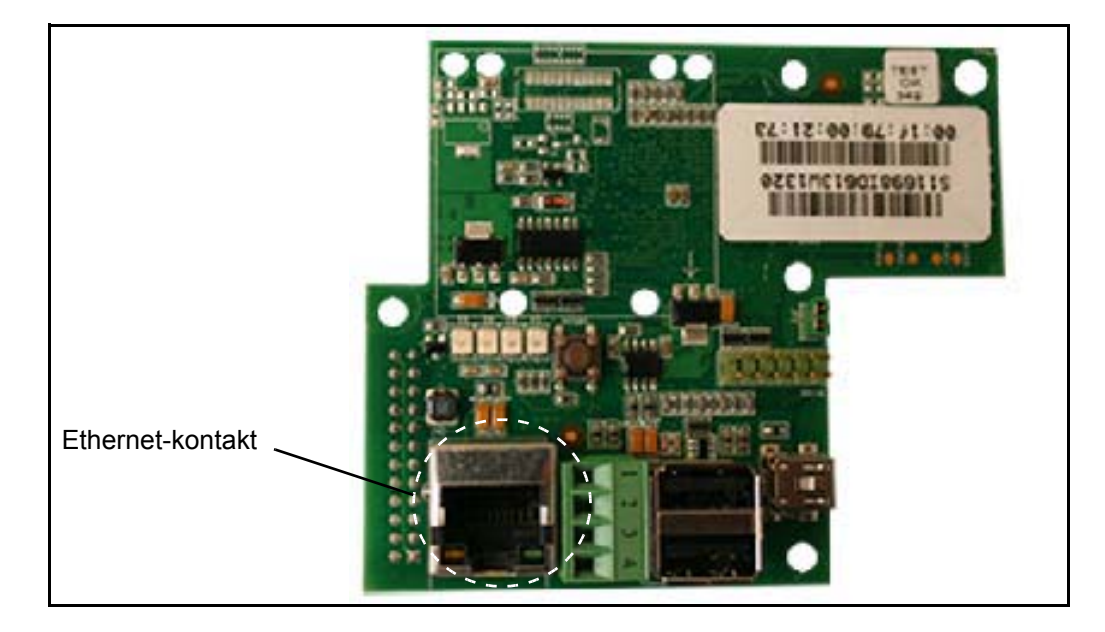

MAC-adresse

Webserverens MAC-adresse kan leses på webserver-printkortet samt i meny 3.6 i HMIpanelet.

#### Kabeltype og lengde

| Kabel                            | Kabellengde                                |
|----------------------------------|--------------------------------------------|
| CAT5E STP-kabel (skjermet kabel) | EXHAUSTO anbefaler maks. kabellengde: 70 m |

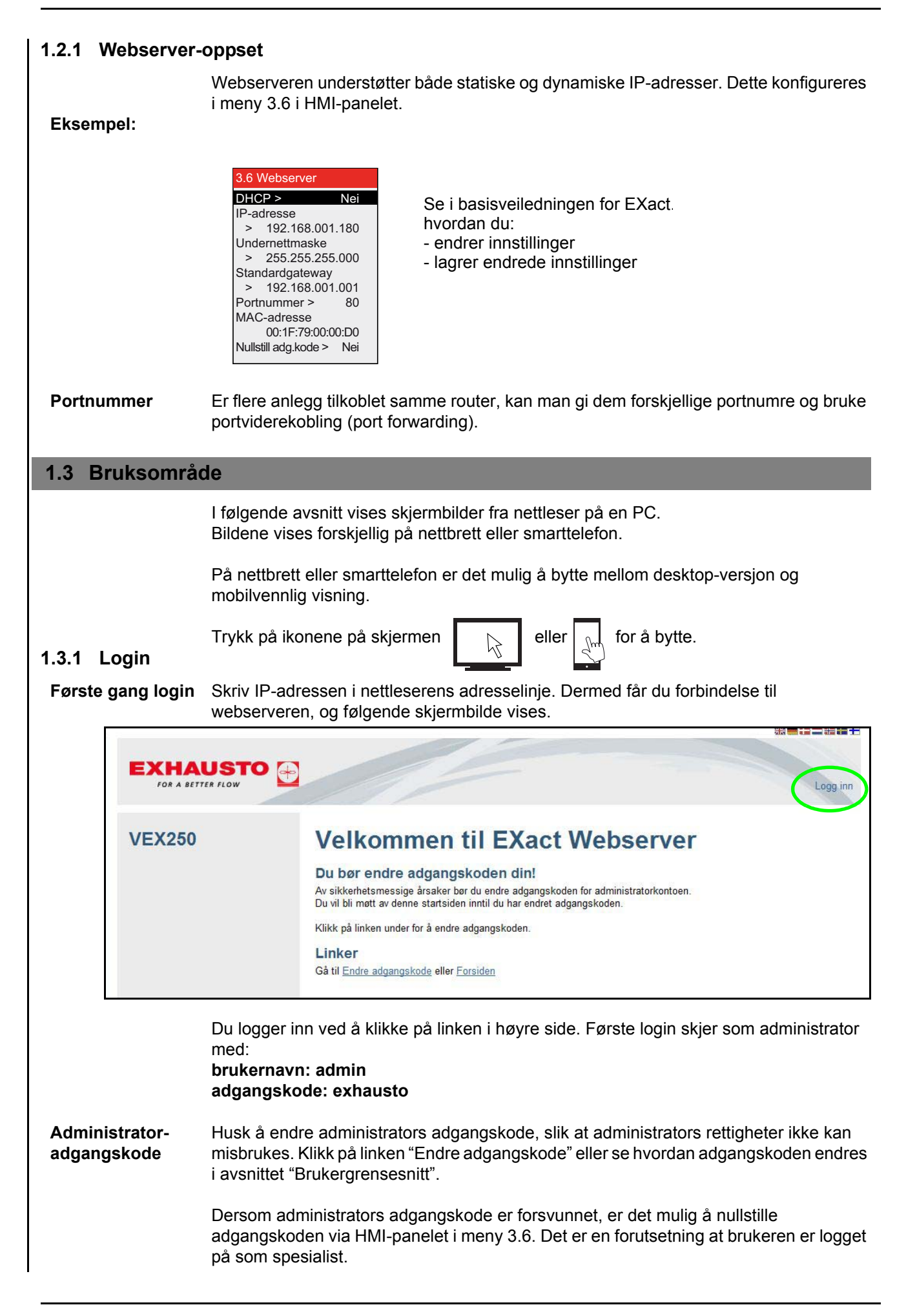

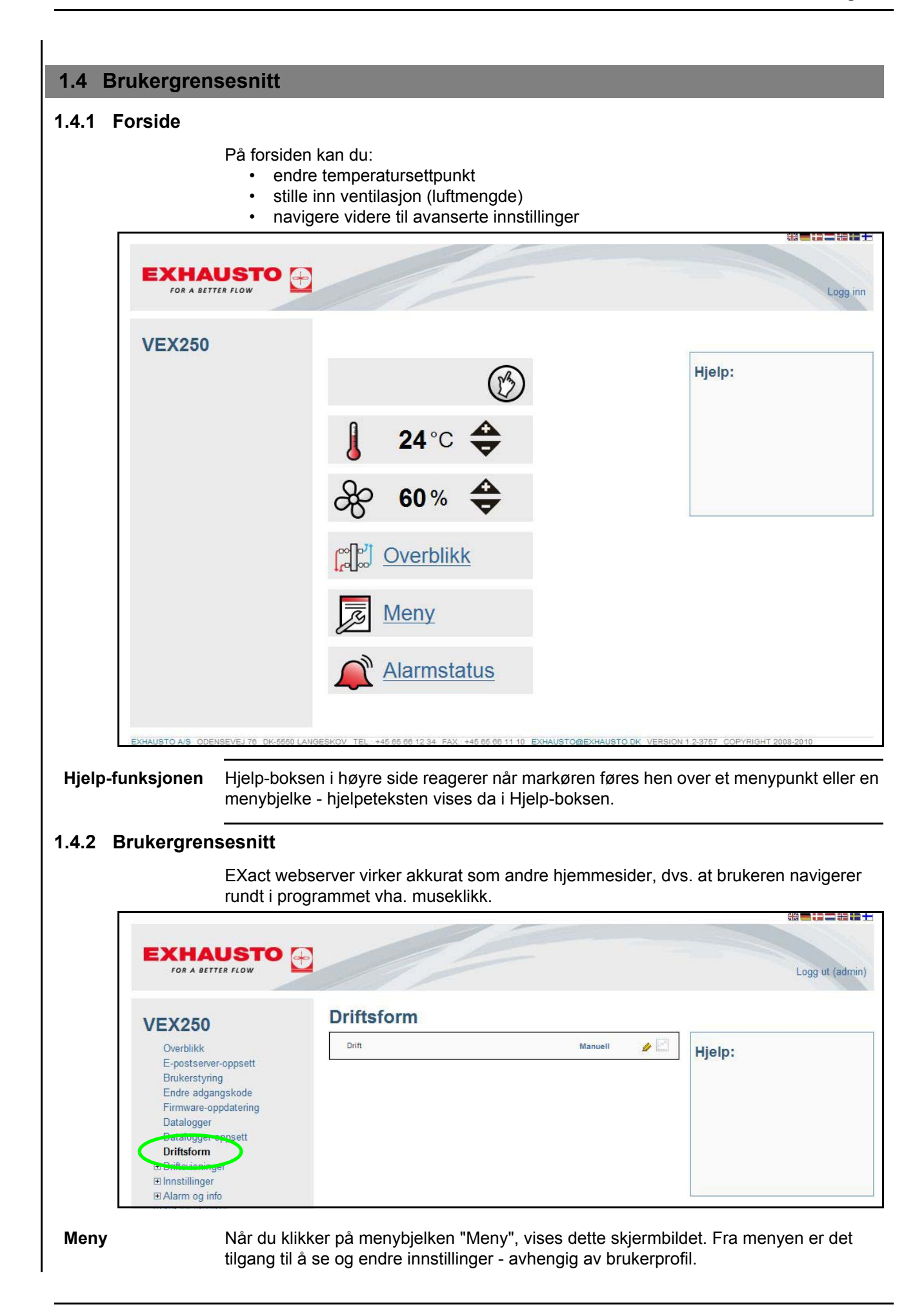

# **EXHAUSTO**

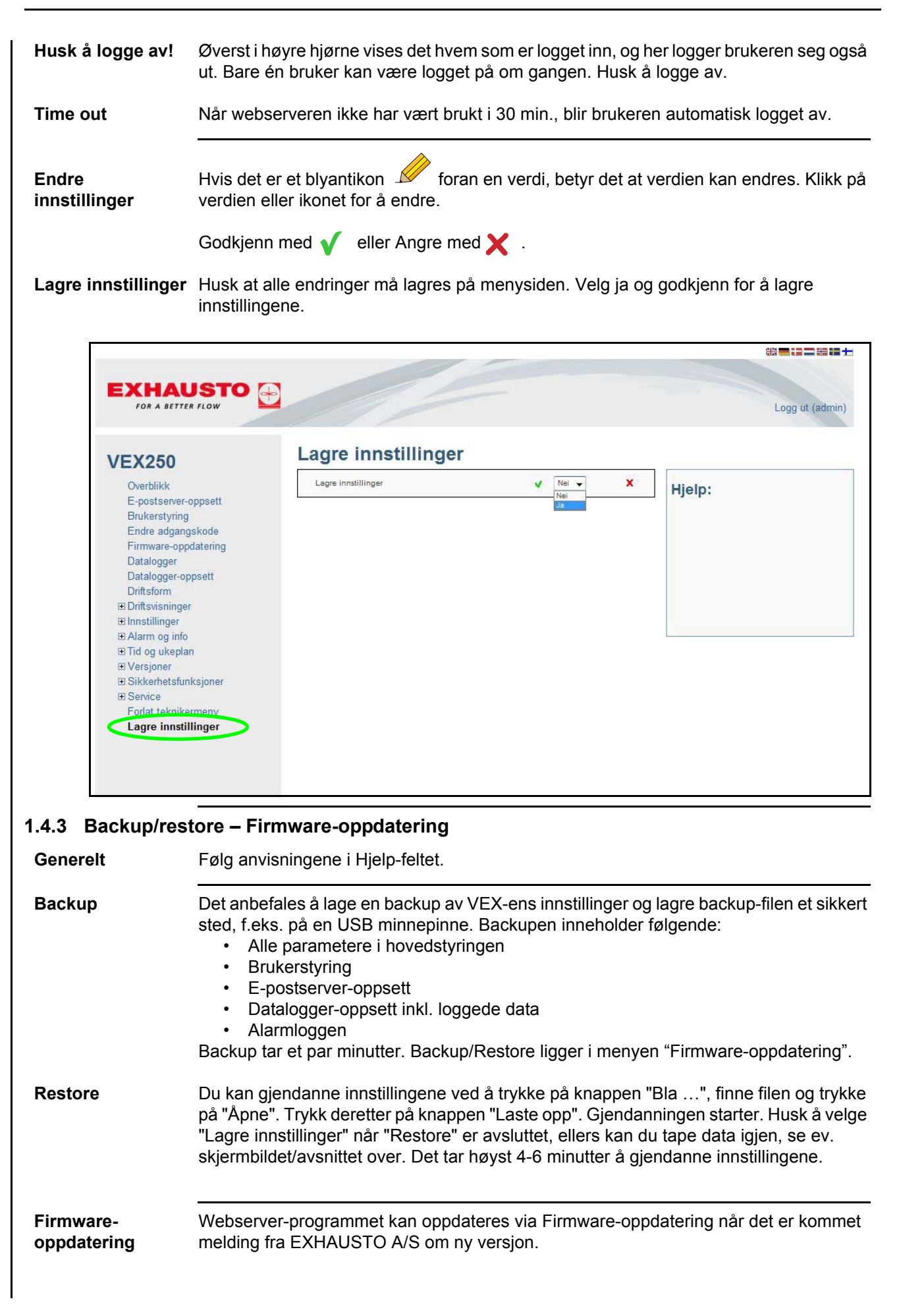

### 1.4.4 Overblikk over installasjonen

Når det klikkes på "Overblikk" på forsiden eller i menyen, vises et skjermbilde som svarer til dette overblikksbildet av en VEX250.

Overblikksbildet viser det aktuelle VEX-aggregatet med filtre, varme-/kjølebatterier, spjeld, temperaturfølere med tilhørende verdier osv. som er valgt under VEX-konfigureringen.

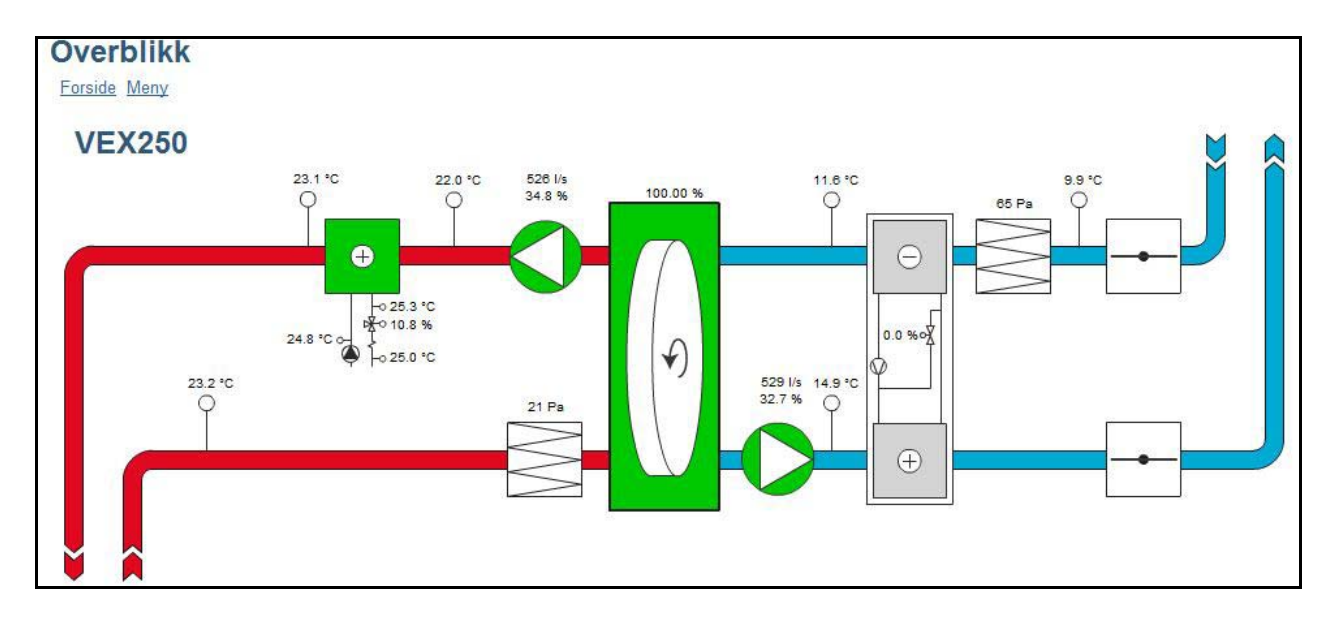

### 1.4.5 Brukerstyring

|                                                         | Daglig bruker | Tekniker       | Spesialist     | Administrator |
|---------------------------------------------------------|---------------|----------------|----------------|---------------|
| Stille inn "Temperatur" og<br>"Ventilasjon" på forsiden | Lese/Skrive   | Lese/Skrive    | Lese/Skrive    | Lese/Skrive   |
| Rettigheter i menyen                                    | Lese          | Lese/Skrive *) | Lese/Skrive *) | Lese/Skrive   |
| Rettigheter for Datalogger                              | Lese          | Lese/Skrive    | Lese/Skrive    | Lese/Skrive   |
| E-postserver-oppsett                                    |               |                |                | Lese/Skrive   |
| Brukerstyring                                           |               |                |                | Lese/Skrive   |

\*) Enkelte menyer er skjult eller vises bare med leserettigheter)

### 1.5 Datalogger

Webserveren har en innebygget datalogger som kan brukes til å overvåke driftsvisninger osv.

| Dataloggerikon                                | Forklaring                                                                          | Ved klikk på ikonet                                                                                                    |
|-----------------------------------------------|-------------------------------------------------------------------------------------|----------------------------------------------------------------------------------------------------|
| ß                                             | Verdien foran dette<br>ikonet logges                                                | <ul> <li>vises dataloggerens graf</li> </ul>                                                                                                    |
|                                               | Verdien foran dette<br>ikonet <u>kan</u> logges,<br>men blir det ikke<br>akkurat nå | • tilføyes verdien til dataloggeren.<br>Datalogger-oppsett vises, slik at det<br>kan foretas ytterligere innstillinger,<br>bl.a. intervallet for logging. |
| lkke noe<br>datalogger-ikon<br>foran en verdi | Verdien kan ikke<br>logges                                                          |                                                                                                    |

### 1.5.1 Datalogger-oppsett

Minnekapasitet

Minnekapasiteten avhenger av hvor mange data som logges, og hvilke intervaller som er valgt. I eksempelet under er minnekapasiteten 3125 timer med de loggeparametrene som er valgt. Dessuten er 13,6 % av kapasiteten allerede brukt.

#### Eksempel

|                      | Tilluft (rom) IPC1                      | 5 min, intervall |   |
|----------------------|-----------------------------------------|------------------|---|
| Overblikk            | Lugar (rout) [ 0]                       | o min. intervali | 2 |
| E-postserver-oppsett | Fraluft (rom) [°C]                      | 5 min. intervall | 6 |
| Brukerstyring        |                                         |                  |   |
| Endre adgangskode    | Uteluft [°C]                            | 5 min. intervall | L |
| Firmware-oppdatering | Avkastluft (*C)                         | 5 min. intervall | _ |
| Datalogger           | (1) (1) (1) (1) (1) (1) (1) (1) (1) (1) |                  |   |
| Datalogger-oppsett   | Estimert minnekapasitet                 | 3125h            |   |
| Dritsion             |                                         |                  |   |
| Driftsvisninger      | Brukt minnekapasitet                    | 13.6 %           |   |
| ⊡ Innstillinger      | Status                                  | Logger           |   |
| E Alarm og info      |                                         |                  |   |
|                      | Ved fullt lager                         | FIFO             |   |
| Versjoner            | Shert Laws                              |                  |   |
| Sikkerhetsfunksjoner | Slett logg                              | Nei              | 2 |
| E Service            |                                         |                  |   |
| Forlat teknikermeny  |                                         |                  |   |

| Deaktivering av | Trykk på 🅜 eller intervallet foran verdien som skal deaktiveres. Velg "deaktivert" |
|-----------------|------------------------------------------------------------------------------------|
| logget verdi    | nederst på rullemenyen og godkjenn med √.                                          |
|                 |                                                                                    |

- Ved fullt minne Det er mulig å velge mellom to innstillinger for hva som skal skje når minnekapasiteten er brukt opp:
  - FIFO (First In, First Out): Eldste logging slettes i takt med at ny logging lagres.
  - Stopp: Logging stopper når minnet er fullt.

## 1.5.2 Grafisk visning av loggede data

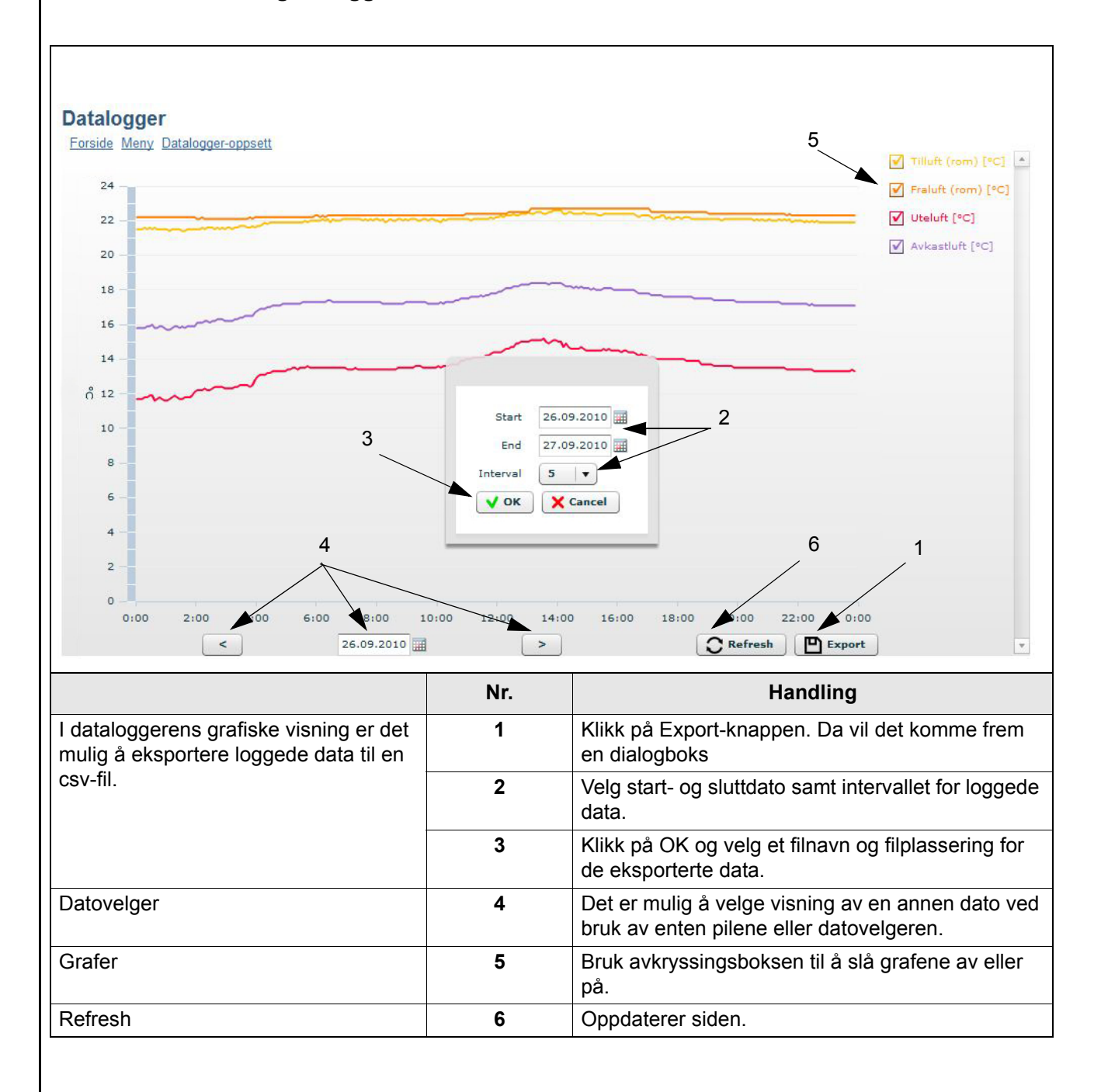

### 1.5.3 E-postserver-oppsett

| Overblikk                                                                                                    |                                                                                                    | VEX-beskrivelse                                                                                                    | -                                                                                                    | <i></i>                                    |
|----------------------------------------------------------------------------------------------------|----------------------------------------------------------------------------------------------------|----------------------------------------------------------------------------------------------------|----------------------------------------------------------------------------------------------------|--------------------------------------------|
| E-postserver-oppsett<br>Bruker styring<br>Endre adgangskode<br>Firmware-oppdatering<br>Datalogger<br>Datalogger-oppsett<br>Driftsform<br>Driftsform<br>Driftsvisninger<br>Alarm og info<br>Tid og ukeplan |                                                                                                    | SMTP-serveradresse                                                                                                    | mail                                                                                                    | ٨                                          |
|                                                                                                    |                                                                                                    | SMTP-port                                                                                                    | 25                                                                                                    | <u>/</u>                                   |
|                                                                                                    |                                                                                                    | Bruk TLS/SSL                                                                                                    | Ja                                                                                                    | <b>\$</b>                                  |
|                                                                                                    |                                                                                                    | Avsenders e-postadresse                                                                                                    | -                                                                                                    | ٨                                          |
|                                                                                                    |                                                                                                    | SMTP-brukernavn                                                                                                    | _                                                                                                    | ٨                                          |
|                                                                                                    |                                                                                                    | SMTP-passord                                                                                                    | *****                                                                                                    |                                            |
|                                                                                                    |                                                                                                    | Sende e-post ved Alarm                                                                                                    | Nei                                                                                                    |                                            |
|                                                                                                    | funksioner                                                                                                    | Sende e-post ved Advarsel                                                                                                    | Nei                                                                                                    |                                            |
| Service                                                                                                    |                                                                                                    | Sende e-post ved Informasjon                                                                                                    | Nei                                                                                                    |                                            |
| Forlat tekn<br>Lagre inns                                                                                                    | ikermeny<br>tillinger                                                                                                    | E-postmottaker                                                                                                    | -                                                                                                    |                                            |
| Lugio inicianigo.                                                                                                    |                                                                                                    | Sende testmelding                                                                                                    | Noi                                                                                                    |                                            |
|                                                                                                    |                                                                                                    | 5                                                                                                    | Nei                                                                                                    | 2                                          |
|                                                                                                    |                                                                                                    | Status Erro                                                                                                    | r: no recipients found                                                                                                    |                                            |
| X-beskrivelse<br>TP serveradresse<br>SMTP port                                                                                                    | Plasseringen av VE<br>Still inn e-postlever<br>Denne informasjon<br>kan som regel finne<br>Ellers kan du ta kor                                                                                                    | Status Erro<br>EX-en kan beskrives her. Beskrivelsen vis<br>andørens SMTP-serveradresse og SMTI<br>en er allment tilgjengelig for alle vanlig bro<br>es ved hjelp av et Google-søk.<br>ntakt med nettverksadministratoren.                                                                                                    | r: no recipients found<br>ses i e-postens en<br>P-port.<br>ukte e-postleverar                                                                                                | nnefe                                      |
| X-beskrivelse<br>TP serveradresse<br>SMTP port<br>uk TLS/SSL                                                                                                    | Plasseringen av VE<br>Still inn e-postlever<br>Denne informasjon<br>kan som regel finne<br>Ellers kan du ta kor<br>Velg «Ja» dersom<br>SSL. Derved innstil<br>E-postleverandører                                                                       | EX-en kan beskrives her. Beskrivelsen vis<br>andørens SMTP-serveradresse og SMTI<br>en er allment tilgjengelig for alle vanlig bru<br>es ved hjelp av et Google-søk.<br>ntakt med nettverksadministratoren.<br>e-postleverandørens SMTP-server under<br>les e-postklienten til å bruke en sikker kry<br>ne Gmail og Outlook understøtter TLS 1.                                                                                                    | r: no recipients found<br>ses i e-postens en<br>P-port.<br>ukte e-postleverar<br>rstøtter eller kreve<br>ypteringsprotokoll<br>2                                             | nnefe<br>ndøre<br>er TLS<br>(TLS           |
| X-beskrivelse<br>TP serveradresse<br>SMTP port<br>uk TLS/SSL                                                                                                    | Plasseringen av VE<br>Still inn e-postlever<br>Denne informasjon<br>kan som regel finne<br>Ellers kan du ta kor<br>Velg «Ja» dersom<br>SSL. Derved innstil<br>E-postleverandører<br>Må være satt til den                                               | EX-en kan beskrives her. Beskrivelsen vis<br>andørens SMTP-serveradresse og SMTI<br>en er allment tilgjengelig for alle vanlig bro<br>es ved hjelp av et Google-søk.<br>ntakt med nettverksadministratoren.<br>e-postleverandørens SMTP-server under<br>les e-postklienten til å bruke en sikker kry<br>ne Gmail og Outlook understøtter TLS 1.<br>e-postadressen det ønskes at nettserverer                                                                                                    | r: no recipients found<br>ses i e-postens en<br>P-port.<br>ukte e-postleverar<br>rstøtter eller kreve<br>vpteringsprotokoll<br>2<br>n skal sende e-pos                       | nnefe<br>ndøre<br>er TLS<br>(TLS<br>t fra. |
| X-beskrivelse<br>TP serveradresse<br>SMTP port<br>uk TLS/SSL<br>senders email                                                                                                    | Plasseringen av VE<br>Still inn e-postlever<br>Denne informasjon<br>kan som regel finne<br>Ellers kan du ta kor<br>Velg «Ja» dersom o<br>SSL. Derved innstil<br>E-postleverandører<br>Må være satt til den<br>Dette kan være det                       | Status       Error         EX-en kan beskrives her. Beskrivelsen vis         andørens SMTP-serveradresse og SMTH         en er allment tilgjengelig for alle vanlig broges ved hjelp av et Google-søk.         htakt med nettverksadministratoren.         e-postleverandørens SMTP-server under         les e-postklienten til å bruke en sikker kry         ne Gmail og Outlook understøtter TLS 1         e-postadressen det ønskes at nettserverer         samme som «Avsenders e-post» til viss           | r: no recipients found<br>ses i e-postens en<br>P-port.<br>ukte e-postleverar<br>rstøtter eller kreve<br>vpteringsprotokoll<br>2<br>n skal sende e-pos<br>e e-posttilbydere. | nnefe<br>ndøre<br>er TLS<br>(TLS<br>t fra. |
| X-beskrivelse<br>TP serveradresse<br>SMTP port<br>uk TLS/SSL<br>senders email<br>ITP brukernavn<br>TP-passord                                                                                             | Plasseringen av VE<br>Still inn e-postlever<br>Denne informasjone<br>kan som regel finne<br>Ellers kan du ta kor<br>Velg «Ja» dersom o<br>SSL. Derved innstil<br>E-postleverandører<br>Må være satt til den<br>Dette kan være det<br>Avsenders passord | Status       Error         EX-en kan beskrives her. Beskrivelsen vis         andørens SMTP-serveradresse og SMTH         en er allment tilgjengelig for alle vanlig bru         es ved hjelp av et Google-søk.         ntakt med nettverksadministratoren.         e-postleverandørens SMTP-server under         les e-postklienten til å bruke en sikker kry         ne Gmail og Outlook understøtter TLS 1.3         e-postadressen det ønskes at nettserverer         samme som «Avsenders e-post» til viss | r: no recipients found<br>ses i e-postens en<br>P-port.<br>ukte e-postleverar<br>rstøtter eller kreve<br>ypteringsprotokoll<br>2<br>n skal sende e-pos<br>e e-posttilbydere. | nnefe<br>ndøre<br>er TLS<br>(TLS<br>t fra. |

Infomasjon

Det kan fritt velges om det ønskes en e-post for hver av disse punktene. Ta ev. kontakt med den nettverksansvarlige om oppsettet.

Det er hele alarmloggen som sendes.

**E-postmottaker** Må være satt til mottaker av e-postene nettserveren sender. Når e-postmottaker er satt, vil det bli vist et ekstra tomt felt under det angitte feltet. Det kan altså tastes inn flere e-postmottakere per VEX.

- Test av oppsettFeltet «Send testmelding» brukes til å sende en testmelding fra nettserveren.<br/>Emnefeltet i testmeldingen viser konfigurasjonstypen og «VEX-beskrivelse» og har en<br/>hendelseslogg som melding.<br/>Hvis ingenting er angitt i «VEX-beskrivelse», vil det stå (null) i emnefeltet i<br/>testmeldingen.
- Merk Testmeldingen sendes først når «Send testmelding»-feltet vender tilbake til «Nei» og «Status»-feltet er endret til «Suksess»
- **Feilmelding** Hvis ingen e-post sendes/mottas, bør statusfeltet skrive en feilmelding.

Feilen kan være enkel og f.eks. skyldes feilinntasting i et felt. Feilen kan også være mer komplisert og kreve endring av innstillinger som for eksempel å fjerne blokkering av mindre sikre e-postklienter.

Feilmeldingen kan variere avhengig av e-postleverandøren som brukes, eller hva slags feil det er snakk om.

Ta ev. kontakt med nettverksadministratoren om riktig oppsett av e-post.

### **1.6 Ettermontering av webserver**

### 1.6.1 Tilkobling av webserver - EXact

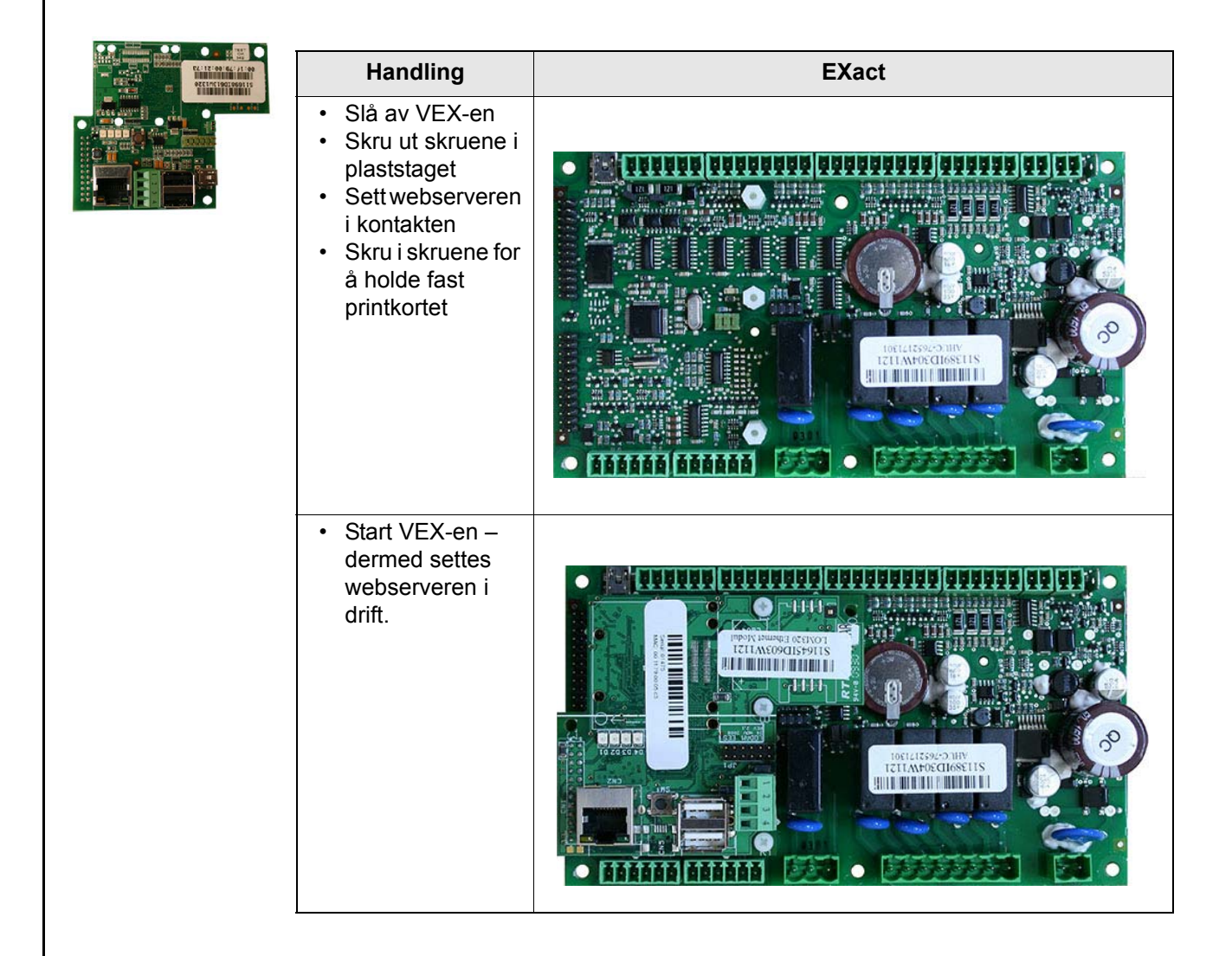

| 1.6.2 Tilkobling av | webserver - EXact2                                                                                                    |        |
|---------------------|----------------------------------------------------------------------------------------------------|--------|
|                     | Handling                                                                                                    | EXact2 |
|                     | <ul> <li>Slå av VEX-en</li> <li>Skru ut skruene i<br/>plaststaget</li> <li>Sett webserveren<br/>i kontakten</li> <li>Skru i skruene for<br/>å holde fast<br/>printkortet</li> </ul> |        |
|                     | <ul> <li>Start VEX-en –<br/>dermed settes<br/>webserveren i<br/>drift.</li> </ul>                                                                                                   |        |

# 1. SE - Webbserver - Handbok

### 1.1 Produktinformation

EXHAUSTO webbserver används för styrning och övervakning av ventilationen och kan användas med VEX100EXact, VEX200EXact och VEX300EXact. Det ger följande användningsmöjligheter:

1.En lokal PC kan anslutas till VEX-aggregatet för övervakning och inställning.

- 2.VEX-aggregatet kan anslutas till lokalt nätverk (LAN/WLAN) för åtkomst via datorer, surfplattor och smartphones om de är anslutna till samma wifi-nätverk.
- 3.VEX-Aggregatet kan anslutas till internet för åtkomst via externa datorer, surfplattor och smartphones (kräver Port Forwarding)

Webbserverns meny och inställningsmöjligheter är uppbyggda så att de motsvarar meny och inställningsmöjligheter på EXact-styrningens manöverpanel. EXact-styrningens funktionalitet, inställningsmöjligheter m.m. beskrivs i handboken "Produkthandbok för EXact".

Webbläsare

- EXHAUSTO webbserver kan användas via följande webbläsare: • Firefox version 63 eller senare
  - Internet Explorer 11 eller senare
  - Google Chrome version 70 eller senare
  - Safari (iOS 12 eller senare)

### **1.2 Anslutning och inställning**

Anslutning<br/>av nätverkNätverkskontakten sätts i ethernetanslutningen. Om webbservern ska anslutas direkt till<br/>en pc, ska en korsad nätverkskabel användas. Detta är dock inte nödvändigt för nyare<br/>datorer.

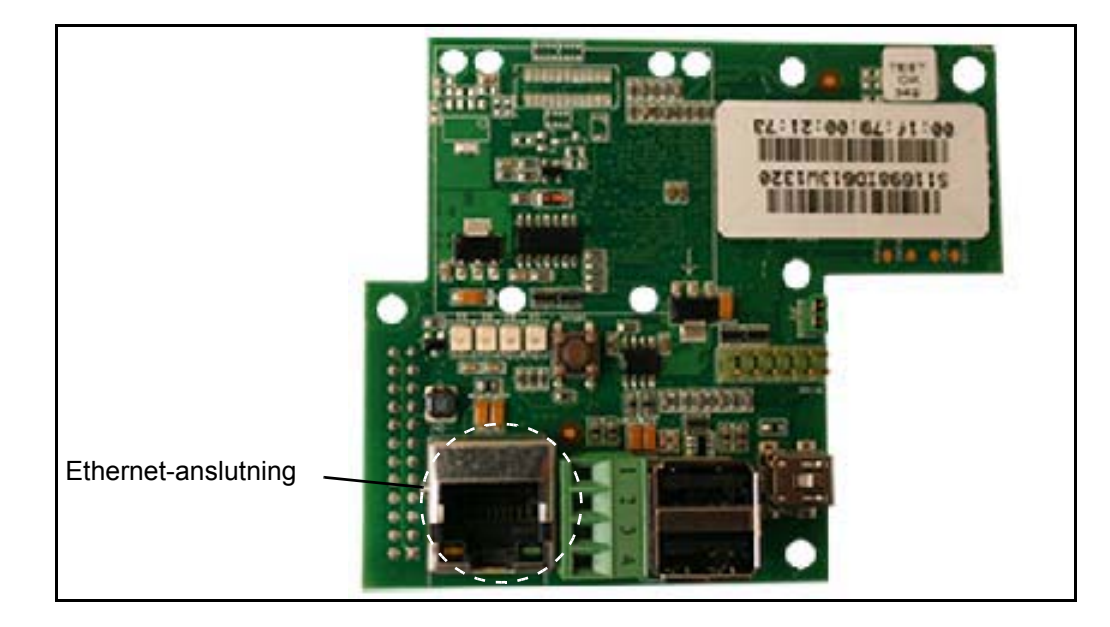

### MAC-adress

Webbserverns MAC-adress kan avläsas på webbserver-kretskortet och i meny 3.6 i HMIpanelen

#### Kabeltyp och längd

| Kabel                           | Kabellängd                                             |
|---------------------------------|--------------------------------------------------------|
| CAT5E STP-kabel (skärmad kabel) | Av EXHAUSTO rekommenderad maximal<br>kabellängd: 70 m. |

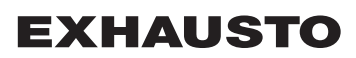

| 1.2.1 Installation             | av webbserver                                                                                                    |  |  |
|--------------------------------|----------------------------------------------------------------------------------------------------|--|--|
| Exempel:                       | Webbservern stödjer både statiska och dynamiska IP-adresser. Detta konfigureras<br>i meny 3.6 på manöverpanelen.                                                                                                    |  |  |
|                                | 3.6 Webbserver         DHCP > Nej         IP-adress         > 192.168.001.180         Undernätmask         > 255.255.255.000         Standardgateway         > 192.168.001.001         Portnummer > 80         MAC-adress         00:1F:79:00:00:D0         Återställ lösenord > Nej                                                                         |  |  |
| Portnummer                     | Om man har flera anläggningar på samma router kan man ge dem olika portnummer och sedan använda sig av "port forwarding".                                                                                                    |  |  |
| 1.3 Användning                 | g                                                                                                    |  |  |
|                                | l följande avsnitt visas skärmbilder från webbläsaren på en dator.<br>Skärmbilderna ser inte ut likadant på en surfplatta eller smartphone.                                                                                                    |  |  |
|                                | På en surfplatta eller smartphone är det möjligt att växla mellan datorversion och mobilanpassad visning.                                                                                                    |  |  |
| 1.3.1 Inloggning               | Tryck på skärmikonerna eller för att växla.                                                                                                    |  |  |
| Första inloggning              | På webbläsarens adressrad skrivs IP-adressen. Sedan uppnås förbindelse till webbservern och följande skärmbild visas.                                                                                                    |  |  |
| EXHAU<br>FOR A BETTER          |                                                                                                    |  |  |
| VEX250                         | Välkommen till EXact Webserver         Du bör ändra din åtkomstkod!         Av sakerhetsskäl bör du ändra din åtkomstkod for administratörskontot.         Du får alltid se denna välkomstsida tills du har ändrat åtkomstkoden.         Klicka på länken nedan för att ändra åtkomstkoden.         Länkar         Gå till Ändra åtkomstkod eller Startsidan |  |  |
|                                | Inloggning sker genom att man klickar på länken på högra sidan. Första inloggning sker<br>som administratör med:<br>Användarnamn: admin<br>Åtkomstkod: exhausto                                                                                                    |  |  |
| Administratörens<br>åtkomstkod | Kom ihåg att ändra administratörens åtkomstkod, så att administratörens rättigheter inte kan missbrukas. Klicka på länken "Ändra åtkomstkod" eller läs om hur åtkomstkoden ändras i avsnittet "Användargränsnitt".                                                                                                    |  |  |
|                                | Om administratörens åtkomstkod kommer bort är det möjligt att nollställa åtkomstkoden via manöverpanelen i meny 3.6. Detta under förutsättning att användaren är inloggad som specialist.                                                                                                    |  |  |

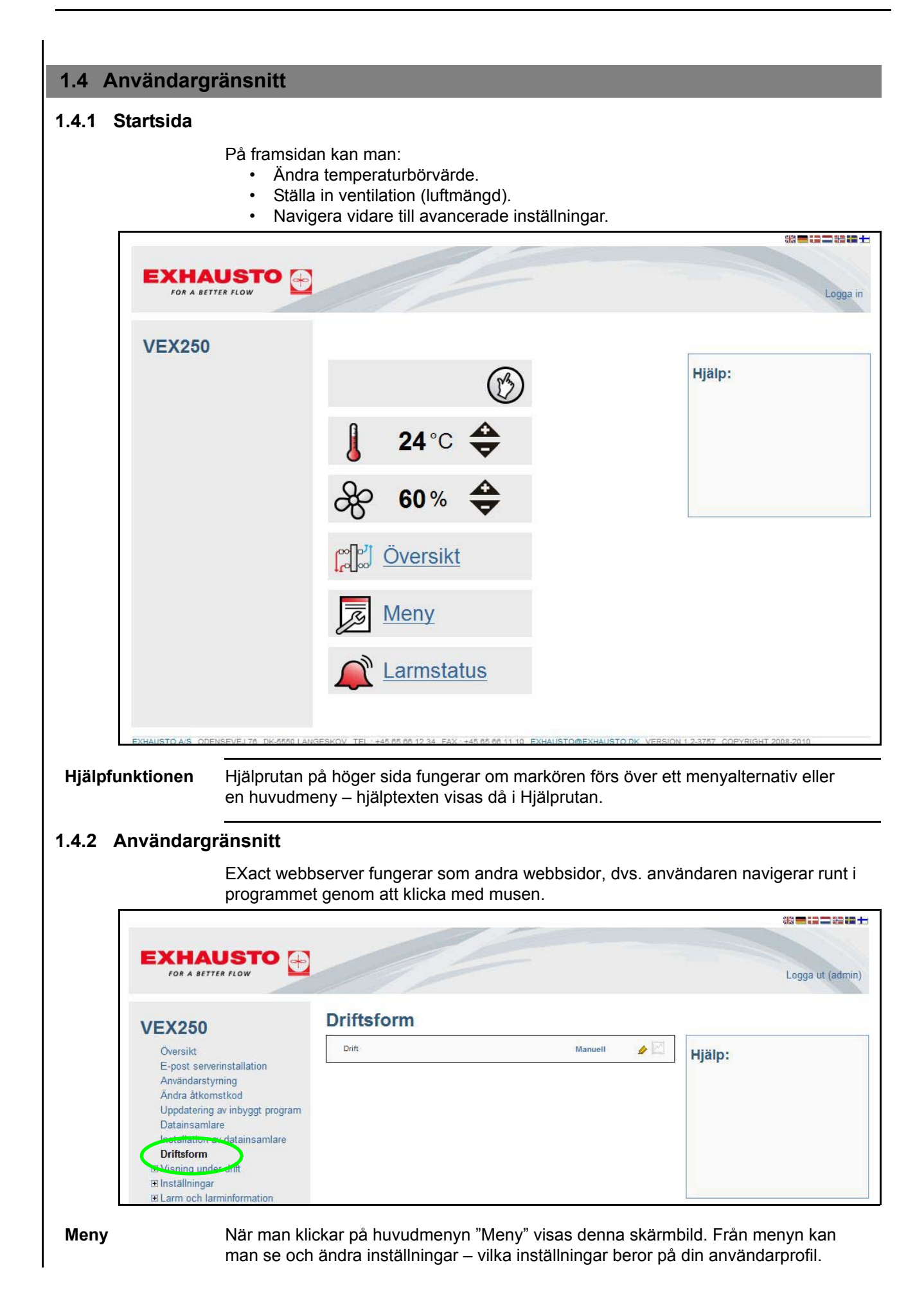

51/84

EXHAUSTO

Kom ihåg att I översta högra hörnet visas vem som är inloggad och här loggar användaren även ut. logga ut! Endast en användare kan vara inloggad åt gången. Kom ihåg att logga ut. Time out När webbservern inte har använts under 30 minuter, loggas användaren automatiskt ut. Om det finns en penn-ikon ( 🦉 ) 9vid ett värde betyder det att värdet kan ändras. Ändra inställningar Klicka på värdet eller ikonen för att ändra. Godkänn med 🗸 🛛 eller ångra med 🗙 . Spara inställningar Kom ihåg att alla ändringar ska sparas på menysidan. Välj ja och godkänn för att spara inställningar. \*\*=:=== **EXHAUSTO** FOR A BETTER FLOW Logga ut (admin) Spara inställning **VEX250** Spara inställning x Översikt Hjälp: E-post serverinstallation Användarstyrning Ändra åtkomstkod Uppdatering av inbyggt program Datainsamlare Installation av datainsamlare Driftsform E Visning under drift E Inställningar E Larm och larminformation E Tid och veckoplan Versione E Säkerhetsfunktione E Service Spara inställning 1.4.3 Backup, Restore och Firmwareuppdatering Allmänt Följ anvisningarna i Hjälp-fältet. Backup Vi rekommenderar att man gör en backup av VEX-enhetens inställningar och sparar backupfilen på ett säkert ställe, t.ex. på ett USB-minne. Backupen innehåller: Alla parametrar från huvudstyrningen. Användarstyrning. Inställningar för e-postserver. Inställningar för dataloggar, inkl. loggade data. Larmloggen. En backup tar ett par minuter. Backup och Restore finns under menyn "Firmwareuppdatering".

**Restore** Återställ inställningarna genom att trycka på knappen "Bläddra...", leta upp filen och tryck på "Öppna". Tryck därefter på knappen "Ladda upp" och återställningen startar. Kom ihåg att välja "Spara inställning" när "Restore" är klar, annars kan data förloras igen. Se ev. skärmbilden och avsnittet ovan. Det tar 4–6 minuter att återställa inställningarna.

Firmware-<br/>uppdateringWebbserverprogrammet kan uppdateras via "Firmwareuppdatering", efter att<br/>EXHAUSTO A/S meddelat att en ny version finns tillgänglig.

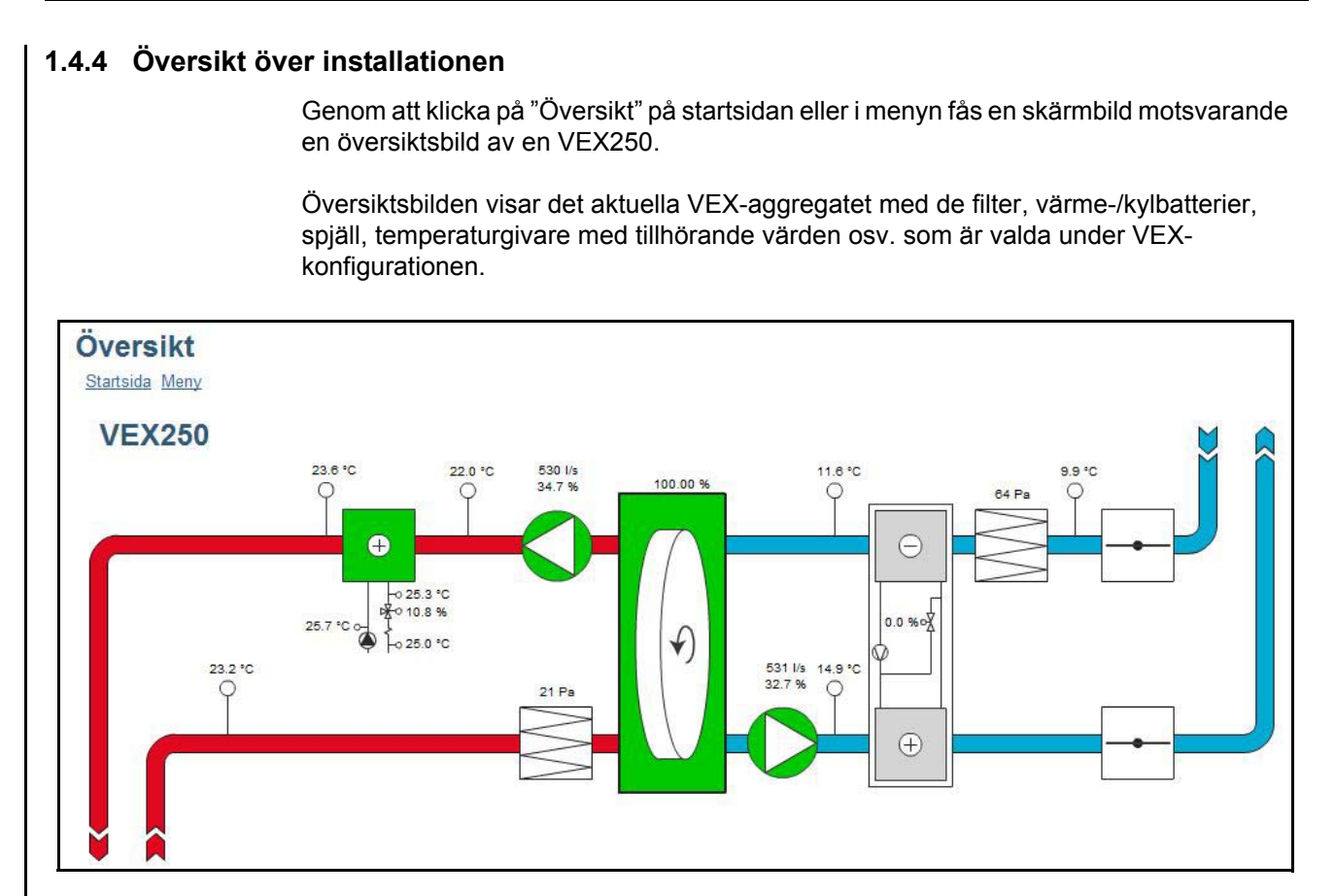

## 1.4.5 Användarstyrning

|                                                          | Daglig<br>användare | Tekniker      | Specialist    | Administratör |
|----------------------------------------------------------|---------------------|---------------|---------------|---------------|
| Ställa in "Temperatur" och<br>"Ventilation" på framsidan | Läsa/skriva         | Läsa/skriva   | Läsa/skriva   | Läsa/skriva   |
| Rättigheter i menyn                                      | Läsa                | Läsa/skriva*) | Läsa/skriva*) | Läsa/skriva   |
| Rättigheter för dataloggar                               | Läsa                | Läsa/skriva   | Läsa/skriva   | Läsa/skriva   |
| Serverinställningar för e-post                           |                     |               |               | Läsa/skriva   |
| Användarstyrning                                         |                     |               |               | Läsa/skriva   |

\*) Vissa menyer är dolda eller visas endast med läsrättigheter.

### 1.5 Dataloggar

Webbservern har en inbyggd datalogg, som t.ex. kan användas för visning av driftsvärden.

| Dataloggikon                        | Förklaring                                                                       | Om du klickar på ikonen …                                                                                                    |
|-------------------------------------|----------------------------------------------------------------------------------|----------------------------------------------------------------------------------------------------|
| <b>M</b>                            | Värdet för ikonen<br>registreras                                                 | visas dataloggens graf.                                                                                                    |
|                                     | Värdet för denna<br>ikon <u>kan</u> registreras,<br>men det sker inte<br>just nu | läggs värdet till i dataloggen. Data-<br>loggens inställningar visas, så att<br>man kan göra ytterligare inställningar,<br>bl.a. av registreringsintervallet. |
| Ingen dataloggikon<br>för ett värde | Värdet kan inte<br>registreras                                                   |                                                                                                    |

### 1.5.1 Dataloggens inställningar

Lagringskapacitet Lagringskapaciteten beror på hur mycket data som registreras och vilka registreringsinervall som valts. I nedanstående exempel finns med valda parametrar en lagringskapacitet på 3 125 timmar, av vilken redan 13,6 % har använts.

#### Exempel

| Övereikt                                            | Tilluft (rum) [°C]       | 5 min intervall | 0 |
|-----------------------------------------------------|--------------------------|-----------------|---|
| E-post serverinstallation                           | Frånluft (rum) [°C]      | 5 min intervall | _ |
| Ändra åtkomstkod                                    | Uteluft [°C]             | 5 min intervall |   |
| Uppdatering av inbyggt program<br>Datainsamlare     | Avluft [°C]              | 5 min intervall | 0 |
| Installation av datainsamlare                       | Beräknad minneskapacitet | 3125h           |   |
| Driftsform<br>I Visning under drift                 | Använd minneskapacitet   | 13.6%           |   |
| Inställningar     Jarm och larminformation          | Status                   | Datainsamling   |   |
| ■ Tid och veckoplan                                 | Minnet fyllt             | FIFO            | 0 |
| Versioner     Säkerhetsfunktioner                   | Radera loggfil           | Nej             | 0 |
| Service<br>Lämna teknikermenyn<br>Spara inställning |                          |                 |   |

När lagrings-<br/>utrymmet är fulltMan kan välja mellan två inställningar för vad som ska ske när man använt hela lagring-<br/>skapaciteten.

- FIFO (First In, First Out): Det äldsta registrerade värdet raderas samtidigt som ett nytt värde sparas.
- Stop: Registrering av värden upphör när man använt hela lagringskapaciteten.

# **EXHAUSTO**

### 1.5.2 Grafisk visning av registrerade data

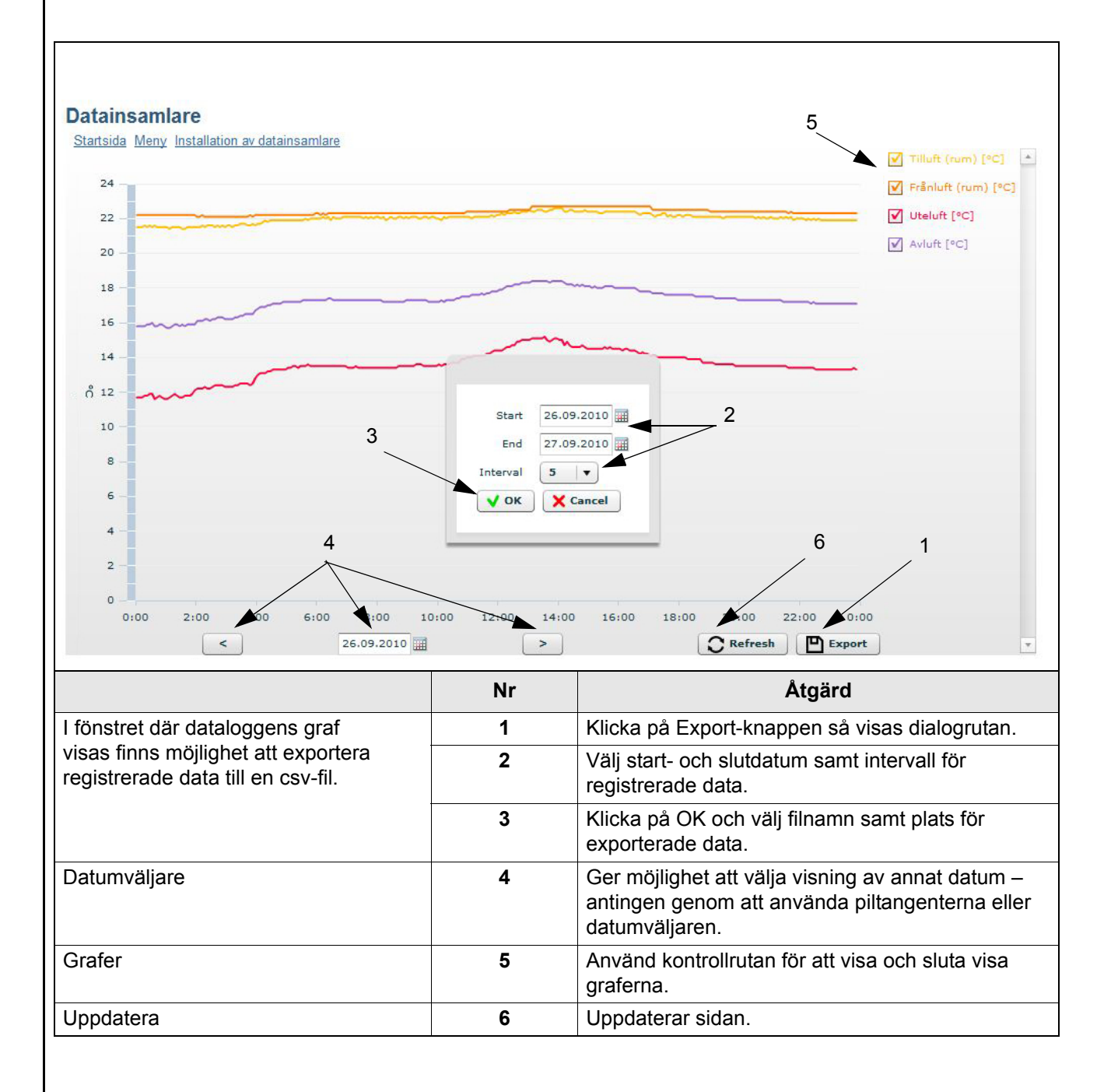

### 1.5.3 Serverinställningar för e-post

| Översikt                                                                | VEX-beskrivning                         | -                          |        |
|-------------------------------------------------------------------------|-----------------------------------------|----------------------------|--------|
| E-post serverinstallation                                               | SMTP serveradress                       | mail                       | ٨      |
| Änvändarstvrning<br>Ändra åtkomstkod                                    | SMTP-port                               | 25                         | ٨      |
| Uppdatering av inbyggt program<br>Datainsamlare                         | Använd TLS/SSL                          | Ja                         | ٨      |
| Installation av datainsamlare                                           | Avsändarens e-postadress                | -                          |        |
| Driftsform                                                              | SMTP användarnamn                       | -                          |        |
| ⊡ Inställningar                                                         | SMTP åtkomstkod                         | ******                     | ٨      |
| <ul> <li>Larm och larminformation</li> <li>Tid och veckoplan</li> </ul> | Skicka e-postmeddelande vid larm        | Nej                        |        |
|                                                                         | Skicka e-postmeddelande vid varning     | Nej                        | ٨      |
| ■ Service                                                               | Skicka e-postmeddelande vid information | Nej                        | þ      |
| Lämna teknikermenyn<br>Spara inställning                                | Mottagarens e-postadress                | -                          |        |
|                                                                         | Skicka testmeddelande                   | Nej                        | ٨      |
|                                                                         | Status                                  | Error: no recipients found |        |
| -beskrivning Placeringen av VEX                                         | C:en kan beskrivas här. Beskrivni       | Error: no recipients found | å av e |

och SMTP-port Denna information är tillgänglig för alla e-postleverantörer och kan ofta hittas med hjälp av en google-sökning. Kontakta i annat fall den nätverksansvarige.

Använd TLS/SSL Välj "Ja" om e-postleverantörens smtp-server stödjer eller kräver TLS/SSL. Därmed ställs e-postklienten in på att använda ett säkert krypteringsprotokoll (TLS 1.2). E-postleverantörerna Gmail och Outlook stödjer TLS 1.2.

**Avsändarens** Ska ställas in på den e-postadress som man önskar att webbservern ska skicka e-post från. e-postadress

SMTP- Avsändarens användarnamn.användarnamn För vissa e-postleverantörer kan detta vara samma som "Avsändarens e-postadress".

**SMTP lösenord** Avsändarens kodord.

Skicka e-post-<br/>meddelandeVälj Ja eller Nej. Webbservern kan skicka ett e-postmeddelande när följande<br/>registreras:

- Larm
- Varningar
- Information

Man kan fritt välja för varje punkt om man vill ha ett e-postmeddelande. Kontakta eventuellt den nätverksansvarige för inställning.

Hela larmloggen skickas.

Mottagare avSka ställas in till mottagaren av de e-postmeddelande som webbservern skickar.e-postmeddelandenNär E-postmottagare har ställts in uppstår det ytterligare ett tomt fält under det inställda<br/>fältet. Därmed kan man ange flera e-postmottagare för varje VEX-aggregat.

| Test av<br>uppställning | Fältet "Skicka testmeddelande" används för att skicka ett testmeddelande från<br>webbservern. I testmeddelandets ämnesfält anges konfigurationstypen och "VEX-<br>beskrivning" och har en händelslogg som meddelande.<br>Om det inte står något i fältet "VEX-beskrivning" kommer det att stå (null) i<br>testmeddelandets ämnesfält. |
|-------------------------|----------------------------------------------------------------------------------------------------|
| Observera               | Testmeddelandet skickas inte förrän fältet "Skicka testmeddelande" har växlat tillbaka till "Nej" och fältet "Status" har ändrats till "Success".                                                                                                    |
| Felmeddelande           | Om inte något e-postmeddelande skickas/tas emot bör statusfältet skriva ett felmeddelande.                                                                                                    |
|                         | Felet kan vara enkelt, ev. pga. felaktig inmatning i ett fält.<br>Felet kan även vara mer komplext, där det krävs att inställningarna ändras, till exempel<br>att stänga av blockering av mindre säkra e-postklienter.                                                                                                    |
|                         | Felmeddelandet kan variera beroende på vilken e-postleverantör som används eller vilket fel det handlar om.                                                                                                    |
|                         | Kontakta ev. den nätverksansvarige för korrekt e-postinställningar.                                                                                                    |

### 1.6 Eftermontering av webbserver

### 1.6.1 Anslutning av webbserver - EXact

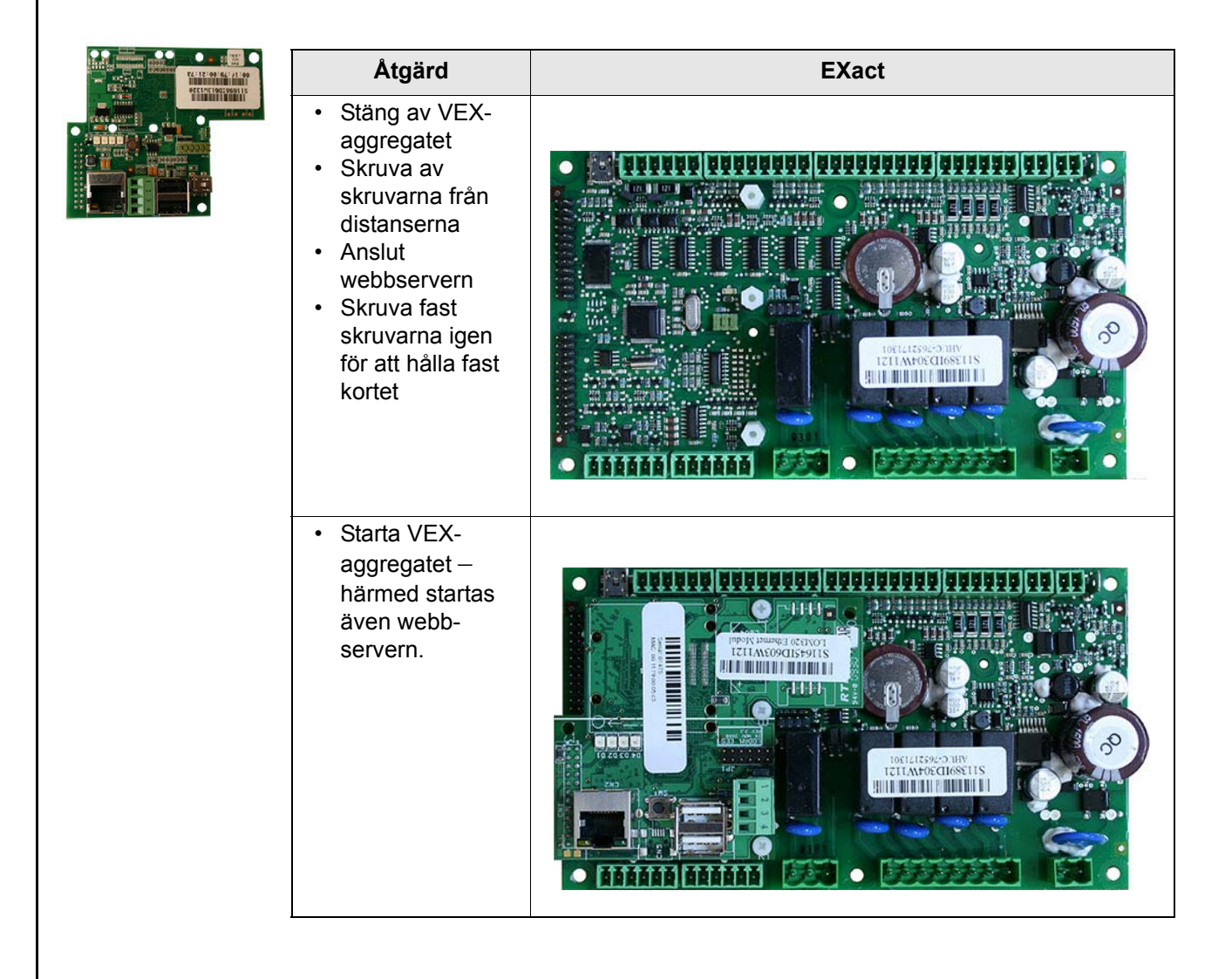

| 1.6.2 Anslutning a | v webbserver - EXad                                                                                                    | bt2    |
|--------------------|----------------------------------------------------------------------------------------------------|--------|
|                    | Åtgärd                                                                                                    | EXact2 |
|                    | <ul> <li>Stäng av VEX-<br/>aggregatet</li> <li>Skruva av<br/>skruvarna från<br/>distanserna</li> <li>Anslut<br/>webbservern</li> <li>Skruva fast<br/>skruvarna igen<br/>för att hålla fast<br/>kortet</li> </ul> |        |
|                    | <ul> <li>Starta VEX-<br/>aggregatet –<br/>härmed startas<br/>även webb-<br/>servern.</li> </ul>                                                                                                    |        |

# **EXHAUSTO**

# 1. NL - Webserver - Handleiding

| 1.1 Productinfo             | ormatie                                                                                                    |                                                                                                    |
|-----------------------------|----------------------------------------------------------------------------------------------------|----------------------------------------------------------------------------------------------------|
|                             | De EXHAUSTO webserver wordt ventilatie en is te gebruiken met o Dit biedt de volgende toepassings                                             | gebruikt voor het regelen en bewaken van de<br>le VEX100EXact, VEX200EXact en VEX300EXact.<br>smogelijkheden:                                                                 |
|                             | <ol> <li>Een lokale pc is op de VE</li> <li>De VEX-unit kan worden a<br/>kan worden gebruikt via p<br/>op hetzelfde WLAN-netwo</li> </ol>     | X unit aan te sluiten voor het bewaken en instellen.<br>aangesloten op een lokaal netwerk (LAN/WLAN) en<br>c's of via tablets en smartphones, indien aangesloten<br>erk.      |
|                             | 3.De VEX-unit kan op interr<br>externe pc's, tablets en si                                                                                    | net worden aangesloten en is dan toegankelijk vanaf<br>martphones (vereist Port Forwarding) .                                                                                 |
|                             | Het menu van de webserver en de<br>overeenkomen met het menu en d<br>regeling. De functionaliteit, instelr<br>beschreven in de "EXact basisha | e instelmogelijkheden zijn zodanig opgebouwd dat ze<br>e instelmogelijkheden in het HMI paneel van de EXact<br>nogelijkheden enz. van de EXact regeling worden<br>ndleiding". |
| Browsers                    | De EXHAUSTO webservers zijn t<br>Firefox-versie 63 of<br>Internet Explorer 11<br>Google Chrome-vers<br>Safari (iOS 12 of nie                  | e gebruiken via de volgende browsers:<br>nieuwer<br>of nieuwer<br>sie 70 of nieuwer<br>uwer)                                                                                  |
| 1.2 Aansluiten              | en opzetten                                                                                                    |                                                                                                    |
| Netwerk<br>aansluiten       | De netwerkstekker wordt in de eth<br>een pc wordt aangesloten, moet e<br>hoeft echter niet zo nieuw te zijn.                                  | ernetstekker gemonteerd. Als de webserver direct op<br>een gekruiste netwerkkabel worden gebruikt. De pc                                                                      |
| MAC adres                   | Ethernetstekker                                                                                                    | raat op de webserver-printkaart en in menu 3.6 in het HMI                                                                                                    |
|                             | paneel                                                                                                    | ·                                                                                                    |
| Kabeltype en<br>installatie | Kabol                                                                                                    | Kaballangta                                                                                                    |
|                             | CAT5E STP kabel<br>(afgeschermde kabel)                                                                                                    | EXHAUSTO raadt een max. kabellengte aan van:<br>70 m.                                                                                                    |

| 1.2.1 [            | De webserv          | ver instellen                                                                                                    |
|--------------------|---------------------|----------------------------------------------------------------------------------------------------|
| Voorbe             | eld                 | De webserver ondersteunt zowel statische als dynamische IP adressen. Dit wordt in menu 3.6 in het HMI paneel geconfigureerd.                                                                                                    |
|                    |                     | 3.6 Webserver         DHCP > Nee         IP-adres         > 192.168.001.180         Submasker         > 255.255.255.000         Standaard gateway         > 192.168.001.001         Poortnummer > 80         MAC-adres         00:1F:79:00:00:D0         Reset wachtwoord > Nee |
| Poortn             | ummer               | Als u meerdere installaties op dezelfde router heeft, kunt u ze verschillende poortnummers geven en dan gebruik maken van port forwarding.                                                                                                    |
| 1.3 To             | pepassing           |                                                                                                    |
|                    |                     | In de volgende sectie worden schermafbeeldingen van de webbrowser op een pc<br>weergegeven. De afbeeldingen zullen anders worden weergegeven op een tablet of<br>smartphone.                                                                                                    |
|                    |                     | Op een tablet of smartphone is het mogelijk tussen een desktopversie en een mobielvriendelijke weergave om te schakelen.                                                                                                    |
| 1.3.1 L            | ogin                | Druk op het scherm op het pictogram                                                                                                    |
| De eers<br>inlogge | ste keer<br>en      | Typ het IP adres in de adresregel van de browser. Dan wordt de verbinding naar de webserver gemaakt en het volgende display verschijnt.                                                                                                    |
|                    | EXHA<br>FOR A BETT  |                                                                                                    |
|                    | VEX250              | Welkom op de EXact Webserver                                                                                                    |
|                    |                     | U dient uw toegangscode te wijzigen!<br>Vanwege de veiligheid dient u uw toegangscode voor uw administratorrechten te veranderen.<br>Deze startpagina blijft verschijnen totdat u uw toegangscode heeft veranderd.                                                              |
|                    |                     | Klik op de link hieronder om de toegangscode te wijzigen.                                                                                                    |
|                    |                     | Links<br>Ga naar <u>Toegangscode wijzigen</u> of <u>Voorpagina</u>                                                                                                    |
|                    |                     | U logt in door op de link rechts te klikken. De eerste login doet u als administrator met:<br>gebruikersnaam: admin<br>toegangscode: exhausto                                                                                                    |
| Admini<br>toegan   | istrators<br>gscode | Vergeet niet de toegangscode van administrator te wijzigen, zodat de rechten van de administrator niet kunnen worden misbruikt. Klik op de link "Toegangscode wijzigen" of lees hoe de toegangscode wordt gewijzigd in het hoofdstuk "Interface".                               |
|                    |                     | Als de toegangscode van de administrator is verdwenen, kunt u de toegangscode resetten via het HMI paneel in menu 3.6. De gebruiker moet dan wel ingelogd zijn als specialist.                                                                                                  |

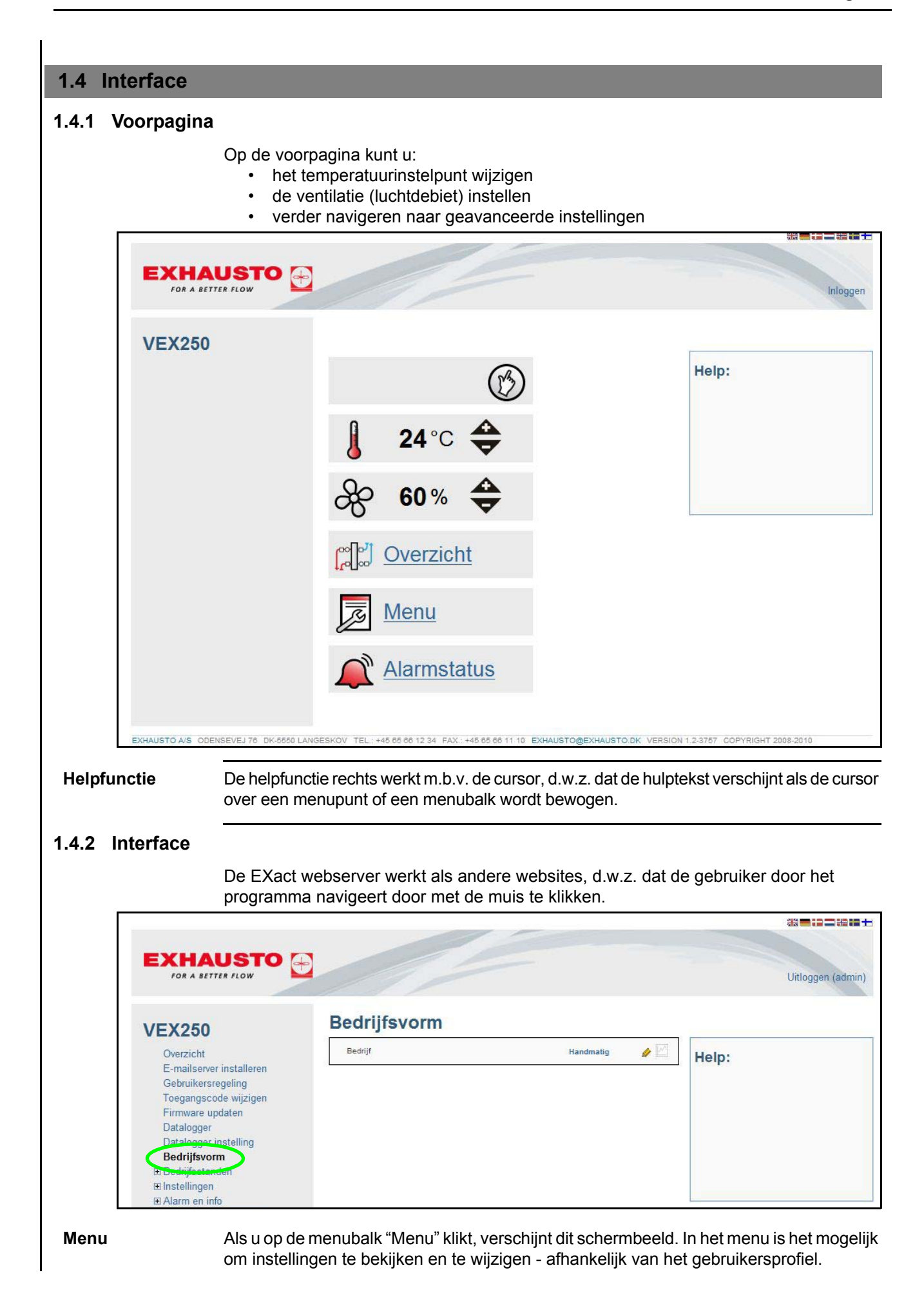

# **EXHAUSTO**

Rechtsboven in het scherm kan men zien wie is ingelogd, en hier logt de gebruiker zich Vergeet niet uit te loggen! ook uit. Er kan maar één gebruiker tegelijk ingelogd zijn. Vergeet niet uit te loggen. Time out Als de webserver 30 min. niet gebruikt wordt, zal de gebruiker automatisch worden uitgelogd. Als er een potlood-icoon 🦉 bij een waarde staat, kan deze worden gewijzigd. Klik op Instellingen de waarde of de icoon om hem te wijzigen. wijzigen Bevestigen met 🗸 of annuleren met 🗙 . Vergeet niet alle wijzigingen op de menupagina op te slaan. Door ja te kiezen bevestigt Instellingen opslaan men dat de instellingen worden opgeslagen.

|                                                                                                    |                 |                   | Uitloggen (adn |
|----------------------------------------------------------------------------------------------------|-----------------|-------------------|----------------|
| VEX250                                                                                                    | Instel. opslaan |                   |                |
| Overzicht<br>E-mailserver installeren                                                                                                    | Instel, opslaan | Ja V<br>Nee<br>Ja | Help:          |
| Gebruikersregeling                                                                                                    |                 |                   |                |
| Firmware updaten                                                                                                    |                 |                   |                |
| Datalogger                                                                                                    |                 |                   |                |
| Datalogger instelling                                                                                                    |                 |                   |                |
| Bedrijfsvorm                                                                                                    |                 |                   |                |
| ⊞ Bedrijfsstanden                                                                                                    |                 |                   |                |
| ⊞ Instellingen                                                                                                    |                 |                   |                |
| ■ Alarm en info                                                                                                    |                 |                   |                |
| ⊞ Tijd en klokprogramma                                                                                                    |                 |                   |                |
| Versies                                                                                                    |                 |                   |                |
| Veiligheidsfuncties                                                                                                    |                 |                   |                |
| Onderhoud     Onderhoud     Onderho |                 |                   |                |
| Montouromenu vodaten                                                                                                    |                 |                   |                |
| Instel onslaan                                                                                                    |                 |                   |                |

### 1.4.3 Backup/Herstellen - Firmware bijwerken

| Algemeen        | Volg de aanwijzingen in het 'Help'-veld.                                                                                                    |
|-----------------|----------------------------------------------------------------------------------------------------|
| Backup          | <ul> <li>Het is aan te bevelen een backup te maken van de instellingen van de VEX en het backup bestand op een veilige plaats te bewaren (bv. op een USB-stick). Het backup bestand bevat de volgende elementen: <ul> <li>Alle parameters van de hoofdsturing</li> <li>Gebruikersregeling</li> <li>E-mail server installatie</li> <li>Datalogger installatiebestand incl. gelogde data</li> <li>Alarm logbestand</li> </ul> </li> <li>Het maken van de backup duurt een paar minuten. Backup/Herstellen is te vinden in het menu "Firmware bijwerken".</li> </ul> |
| Herstellen      | Herstel de instellingen als volgt: druk op de "Browse" knop, vind het bestand, druk op "Openen" en daarna op de "Upload" knop. Het herstellen begint. Als "Herstellen" is voltooid moet "Instellingen Opslaan" worden gekozen, anders kunnen de data weer verloren gaan (zie evt het schermbeeld/hoofdstuk hierboven. Het herstellen van de instellingen duurt 4-6 minuten.                                                                                                    |
| Firmware update | Het webserver programma kan worden bijgewerkt via de "Firmware update" functie, na bericht van EXHAUSTO A/S over een nieuwe versie.                                                                                                    |

### 1.4.4 Overzicht over de installatie

Als men op "Overzicht" klikt op de voorpagina of in het menu, verschijnt een schermbeeld als dit overzichtbeeld van een VEX250.

Het overzichtbeeld laat de actuele VEX unit zien met de filters, verwarm-/koelelementen, kleppen, temperatuursensors met bijbehorende waarden enz. die zijn gekozen onder de VEX configuratie.

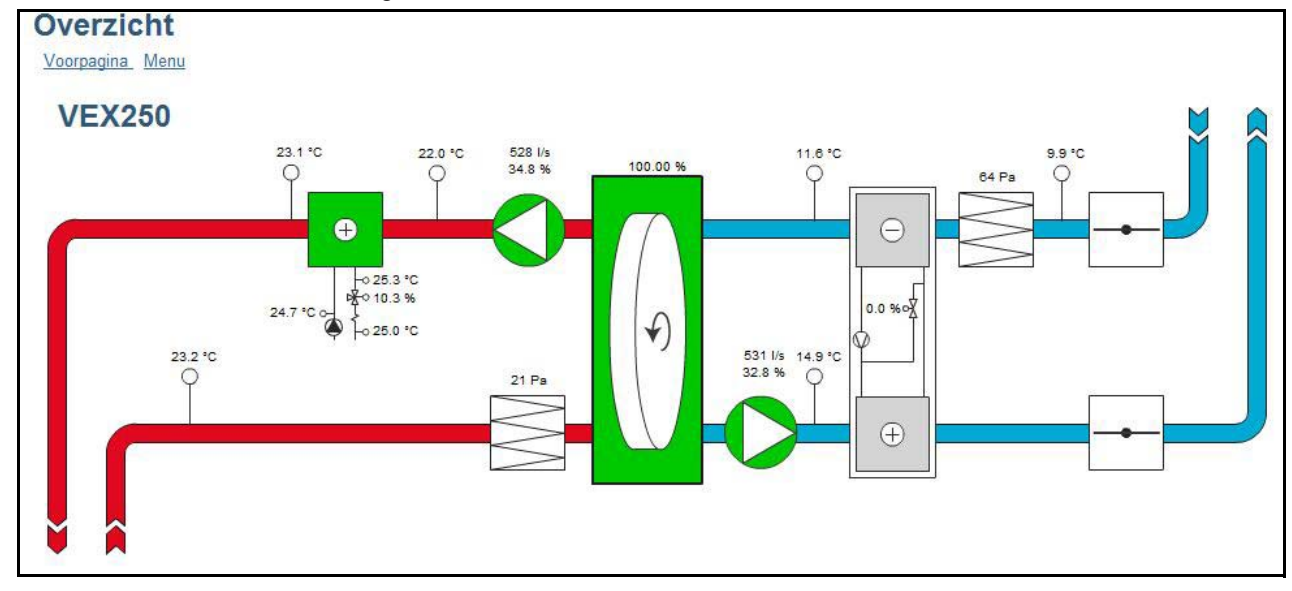

### 1.4.5 Gebruikersregeling

|                                                            | Dagelijkse<br>gebruiker | Monteur                | Specialist             | Administrator   |
|------------------------------------------------------------|-------------------------|------------------------|------------------------|-----------------|
| "Temperatuur" en "Ventilatie"<br>op de voorzijde instellen | Lezen/schrijven         | Lezen/<br>schrijven    | Lezen/<br>schrijven    | Lezen/schrijven |
| Rechten in het menu                                        | Lezen                   | Lezen/<br>schrijven *) | Lezen/<br>schrijven *) | Lezen/schrijven |
| Rechten voor datalogger                                    | Lezen                   | Lezen/<br>schrijven    | Lezen/<br>schrijven    | Lezen/schrijven |
| E-mailserver opzet                                         |                         |                        |                        | Lezen/schrijven |
| Gebruikersregeling                                         |                         |                        |                        | Lezen/schrijven |

\*) Sommige menu's zijn verborgen of worden alleen als afleesbaar getoond

### 1.5 Datalogger

De webserver heeft een ingebouwde datalogger om bedrijfsdisplays e.d. te kunnen controleren.

| Icoon datalogger                             | Verklaring                                                                          | Als u op de icoon klikt                                                                                                    |
|----------------------------------------------|-------------------------------------------------------------------------------------|----------------------------------------------------------------------------------------------------|
| <b>X</b>                                     | De waarde bij deze<br>icoon wordt gelogd.                                           | <ul> <li>verschijnt de datalogger grafiek.</li> </ul>                                                                                                    |
|                                              | De waarde bij deze<br>icoon <u>kan</u> worden<br>gelogd, maar wordt<br>het nu niet. | • wordt de waarde in de datalogger<br>toegevoegd. In de opzet van de data-<br>logger wordt getoond dat er extra<br>instellingen kunnen worden inge-<br>voerd, bv. het interval voor loggen. |
| Geen datalogger<br>icoon naast een<br>waarde | De waarde kan niet<br>worden gelogd.                                                |                                                                                                    |

### 1.5.1 Datalogger opzet

Geheugens-<br/>capaciteitDe geheugenscapaciteit is afhankelijk van de ingelogde hoeveelheid data en de<br/>gekozen intervallen. In onderstaand voorbeeld is er met de gekozen logparameters<br/>een geheugenscapaciteit van 3125 uur, terwijl 13,6% van de capaciteit is gebruikt.

### Voorbeeld

| 0 11                     |                       | Toevoer (ruimte) [°C]       | 5 min interval 🔺 |
|--------------------------|-----------------------|-----------------------------|------------------|
| Overzicht                | and the second second |                             |                  |
| E-mailserv<br>Gebruikerr | er installeren        | Afvoer (ruimte) [°C]        | 5 min interval 🧳 |
| Toegangso                | code wijzigen         | Buitenlucht [°C]            | 5 min interval 💋 |
| Firmware                 | updaten               | Afblaaslucht [*C]           | 5 min interval 🤌 |
| Datalogge                | er instelling         | Geschatte onslanceneriteit  | 3125h            |
| Bedrijtsvor              | m                     | Cescratte opsiagrapaoten    | 01201            |
| ⊞ Bedrijfssta            | inden                 | Verbruikte opslagcapaciteit | 13.6 %           |
| E Instellinge            | n                     | Chatria                     | Lagane           |
| ⊞ Alarm en i             | nfo                   | JIBIUS                      | Logger           |
|                          | kprogramma            | Bij volle opslag            | FIFO 🏉           |
|                          |                       |                             |                  |
| E Veiligheids            | sfuncties             | Wis log                     | Nee 🖉            |
| E Onderhoud              | ł                     |                             |                  |
| Monteurs                 | nenu verlaten         |                             |                  |
| Instel. ops              | laan                  |                             |                  |

- FIFO (First In, First Out): de oudste log wordt gewist als er een nieuwe wordt opgeslagen.
- Stop: het loggen stopt als het geheugen vol is.

#### Datalogger 5 Voorpagina Menu Datalogger instelling Toevoer (ruimte) [°C] 24 Afvoer (ruimte) [°C] Buitenlucht [°C] 22 Afblaaslucht [°C] 20 18 16 14 ဂိ 12 Start 26.09.2010 2 10 3 End 27.09.2010 8 Interval 6 / OK X Cancel 6 4 1 2 0 6:00 10:00 22:00 0:00 2:00 :00 14:00 16:00 18:00 00 0:00 26.09.2010 C Refresh Export Nr. Handeling In de grafische afbeelding van 1 Klik op de Export knop, en het dialoogvenster de datalogger is het mogelijk om verschijnt. gelogde data te exporteren naar 2 Kies de start- en einddatum en het interval een csv bestand voor de gelogde data. 3 Klik op OK en kies een bestandsnaam en de plaatsing voor de geëxporteerde data. Het is mogelijk om een andere datum te kiezen Datumkiezer 4 met de pijltjestoetsen of de datumkiezer. Gebruik het aankruisveld om de grafieken Grafieken 5 te openen en te sluiten. 6 De bladzijde bijwerken. Bijwerken

### 1.5.2 Grafische afbeelding van de gelogde data

### 1.5.3 E-mailserver opzet

| Overzieht                             | VEX beschrijving              | -                          |    |
|---------------------------------------|-------------------------------|----------------------------|----|
| E-mailserver installeren              | SMTP server-adres             | mail                       | 4  |
| Toegangscode wijzigen                 | SMTP poort                    | 25                         | \$ |
| Firmware updaten<br>Datalogger        | Gebruik TLS/SSL               | Ja                         |    |
| Datalogger instelling                 | Afzender e-mail               | -                          |    |
| Bedrijfsvorm<br>Bedrijfsstanden       | SMTP gebruikersnaam           | -                          | 4  |
| stellingen                            | SMTP toegangscode             | *****                      |    |
| rm en info<br>I en klokprogramma      | Stuur e-mail bij alarm        | Nee                        | \$ |
| sies                                  | Stuur e-mail bij waarschuwing | Nee                        |    |
| derhoud                               | Stuur e-mail bij informatie   | Nee                        | 4  |
| onteursmenu verlaten<br>stel. opslaan | E-mail ontvanger              | -                          |    |
|                                       | Stuur testbericht             | Nee                        |    |
|                                       | Status                        | Error: no recipients found |    |

**VEX beschrijving** De plaatsing van de VEX kan hier worden beschreven. De beschrijving blijkt uit het onderwerpveld in de e-mail.

SMTP-serveradres en Het SMTP-serveradres en de SMTP-poort van de e-mailprovider moeten wordenSMTP-poortingesteld. Deze informatie is publiekelijk beschikbaar voor alle veel gebruikte<br/>e-mailproviders en kan worden gevonden via een google-zoekopdracht.<br/>Neem anders contact op met de netwerkbeheerder.

**Gebruik TLS/SSL** Selecteer 'Ja' als de smtp-server van de e-mailprovider TLS/SSL ondersteunt of vereist. Hierdoor wordt de e-mailclient ingesteld om een beveiligd coderingsprotocol te gebruiken (TLS 1.2) De e-mailproviders Gmail en Outlook ondersteunen TLS 1.2

E-mail van afzender Moet worden ingesteld als het e-mailadres waarvan de webserver e-mail zal verzenden.

SMTP-<br/>gebruikersnaamGebruikersnaam van de afzender. Dit kan hetzelfde zijn als 'Afzender e-mail' bij<br/>sommige e-mailproviders.

Wachtwoord van afzender

SMTP-

toegangscode

**E-mail versturen** Kies Ja of Nee. De webserver kan een e-mail versturen wanneer het volgende wordt gelogd:

- alarmen
- waarschuwingen
- informatie

Er kan vrij worden gekozen of er een e-mail voor elk van deze punten moet worden verstuurd. Neem evt. contact met de netwerkadministrator voor de opzet.

Heel de alarmlog wordt gestuurd.

**E-mail ontvanger** Moet worden ingesteld op de ontvanger van de e-mailberichten die de webserver verstuurt. Nadat de e-mailontvanger is ingesteld, ontstaat er een leeg veld onder het ingestelde veld. Daar kunnen meer e-mailontvangers worden ingesteld per VEX.

 Configuratie testen Het veld 'Testbericht verzenden' wordt gebruikt om een testbericht te verzenden vanaf de webserver. Het onderwerpveld van de testmail toont het configuratietype en de 'VEX-beschrijving' in het onderwerpveld en heeft een gebeurtenislog als bericht. Als er niets is opgegeven in het veld 'VEX-beschrijving, staat er (null) in het onderwerpveld van de testmail.
 Opgelet De testmail wordt pas verzonden wanneer het veld 'Testbericht verzenden' terugkeert naar 'Nee' en het veld 'Status' is gewijzigd in 'Geslaagd'.

**Foutbericht** Als er geen e-mail wordt verzonden/ontvangen, dient het statusveld een foutmelding weer te geven.

De fout kan eenvoudig zijn, bijvoorbeeld onjuiste invoer in een veld. De fout kan ook complexer zijn, waarbij wijziging van de instellingen vereist zijn, zoals het uitschakelen van de blokkering van minder goed beveiligde e-mailclients.

Het foutbericht kan verschillen afhankelijk van welke e-mailprovider wordt gebruikt of na welke fout.

Neem indien nodig contact op met de netwerkbeheerder voor de juiste configuratie van e-mail.

### 1.6 Namontage van webserver

### 1.6.1 Aansluiting van webserver - EXact

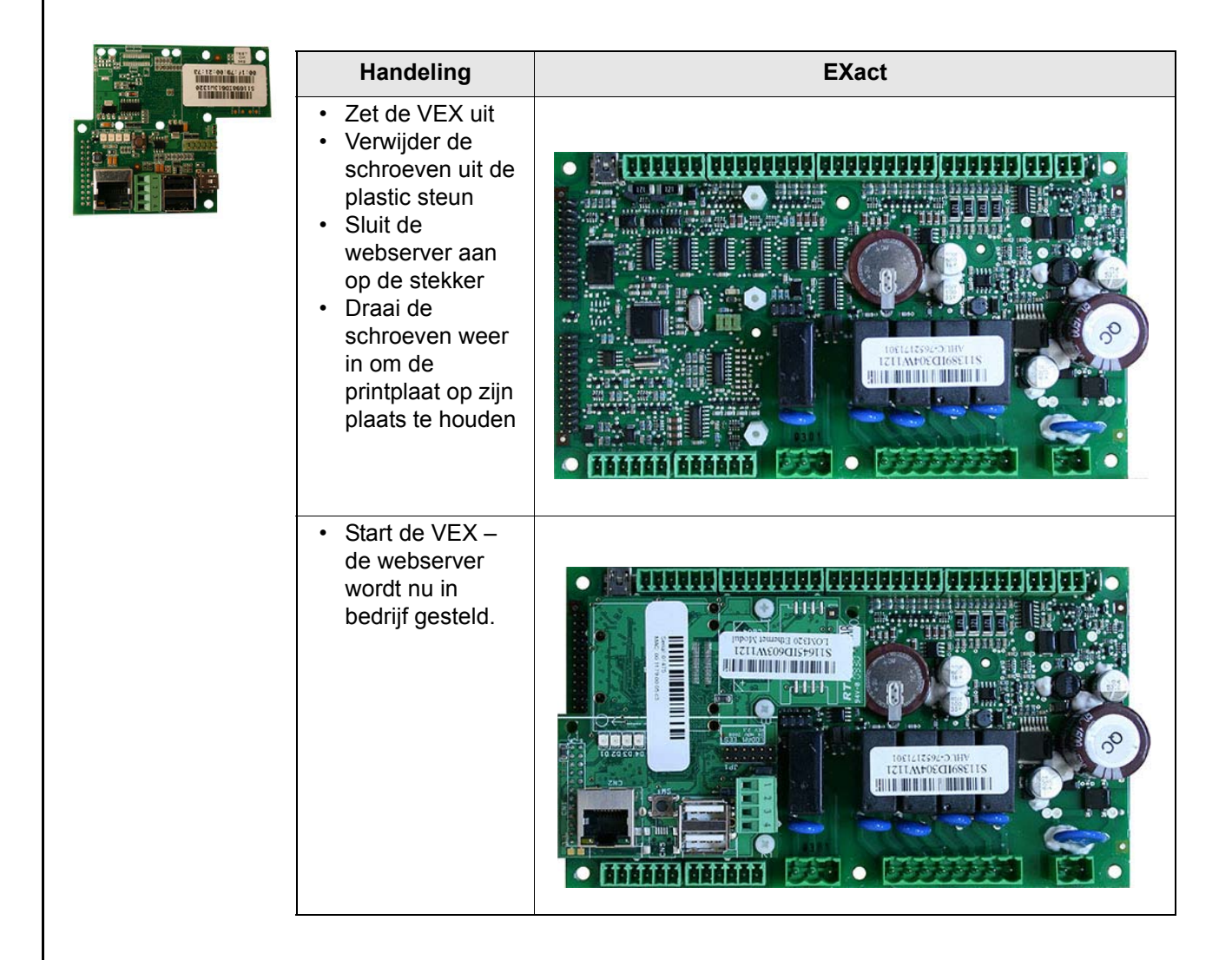

| Handeling                                                                                                    | EXact2 |
|----------------------------------------------------------------------------------------------------|--------|
| <ul> <li>Zet de VEX uit</li> <li>Verwijder de<br/>schroeven uit de<br/>plastic steun</li> <li>Sluit de<br/>webserver aan<br/>op de stekker</li> <li>Draai de<br/>schroeven weer<br/>in om de<br/>printplaat op zijn<br/>plaats te houden</li> </ul> |        |
| <ul> <li>Start de VEX –<br/>de webserver<br/>wordt nu in<br/>bedrijf gesteld.</li> </ul>                                                                                                    |        |

# 1. FI - Web-palvelin - Tuote-esite

| 1.1 Tuotetiedot                                                                      |                                                                                                    |                                                                                                    |  |
|--------------------------------------------------------------------------------------|----------------------------------------------------------------------------------------------------|----------------------------------------------------------------------------------------------------|--|
|                                                                                      | EXHAUSTO-web-palvelinta käytetään ilmanvaihdon ohjaukseen ja valvontaan, ja sitä voidaan käyttää VEX100EXact, VEX200EXactin ja VEX300EXactin kanssa. Se tuo tullessaan seuraavat käyttömahdollisuudet:                                                     |                                                                                                    |  |
|                                                                                      | 1.Laitteeseen voidaan kytkeä tietokone valvontaa ja säätöjä varten.                                                                                                    |                                                                                                    |  |
|                                                                                      | 2.VEX-kone voidaan yhdistää langattomaan lähiverkkoon (LAN/WLAN), joten sitä<br>voidaan ohjata samaan verkkoon yhdistetyillä tietokoneilla, tablet-tietokoneilla<br>ja älypuhelimilla.                                                                     |                                                                                                    |  |
|                                                                                      | 3.VEX-kone voidaan kytkeä<br>tietokoneiden, tablet-tieko<br>(edellyttää Port Forwardin                                                                                                    | Internetiin, jolloin sitä voidaan käyttää myös ulkoisten<br>oneiden ja älypuhelimien avulla<br>ng -toimintoa).                                       |  |
|                                                                                      | Web-palvelimen valikko ja säätör<br>EXact-ohjauksen HMI-paneelin v<br>toiminnasta, säätömahdollisuuks                                                                                                    | mahdollisuudet on suunniteltu siten, että ne vastaavat<br>ralikkoa ja säätömahdollisuuksia. EXact-ohjauksen<br>ista jne. kerrotaan "EXact-oppaassa". |  |
| Selaimet                                                                             | <ul> <li>EXHAUSTO-web-palvelinta voidaan käyttää seuraavilla palvelimilla:</li> <li>Firefox-versio 63 tai uudemmat</li> <li>Internet Explorer 11 tai uudempi</li> <li>Google Chrome -versio 70 tai uudempi</li> <li>Safari (iOS 12 tai uudempi)</li> </ul> |                                                                                                    |  |
| 1.2 Liitäntä ja säädöt                                                               |                                                                                                    |                                                                                                    |  |
| Kytkentä verkkoon                                                                    | verkkoon Verkkopistoke asennetaan Ethernet-liitäntään. Jos web-palvelin liitetään suoraan tietokoneeseen, on käytettävä ristiinkytkettyä verkkokaapelia. Tietokoneiden ei kuitenkaan tarvitse olla uusia.                                                  |                                                                                                    |  |
| Ethernet-liitäntä         MAC-osoite         Web-palvelimen MAC-osoite voidaan lukea |                                                                                                    | an lukea web-palvelimen tulosteesta sekä HMI-paneelin                                                                                                |  |
|                                                                                      | valikosta 3.6.                                                                                                    |                                                                                                    |  |
| Johdon tyyppi                                                                        |                                                                                                    |                                                                                                    |  |
| ja pituus                                                                            | Johto                                                                                                    | Johdon pituus                                                                                                    |  |
|                                                                                      | CAT5E STP -johto (suojattu johto)                                                                                                    | EXHAUSTOn suosittelema johdon enimmäispituus: 70 m.                                                                                                  |  |

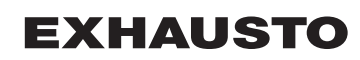

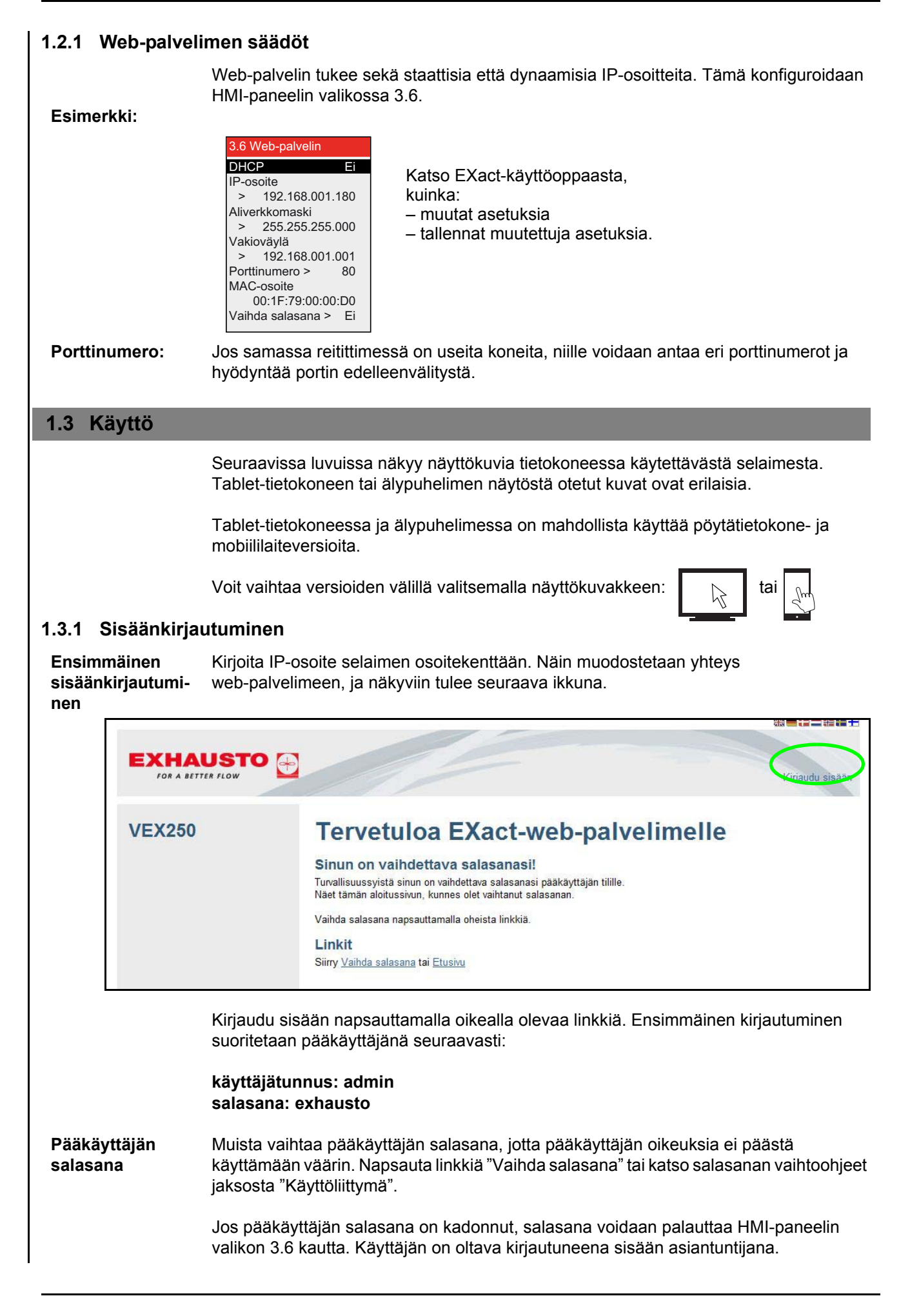
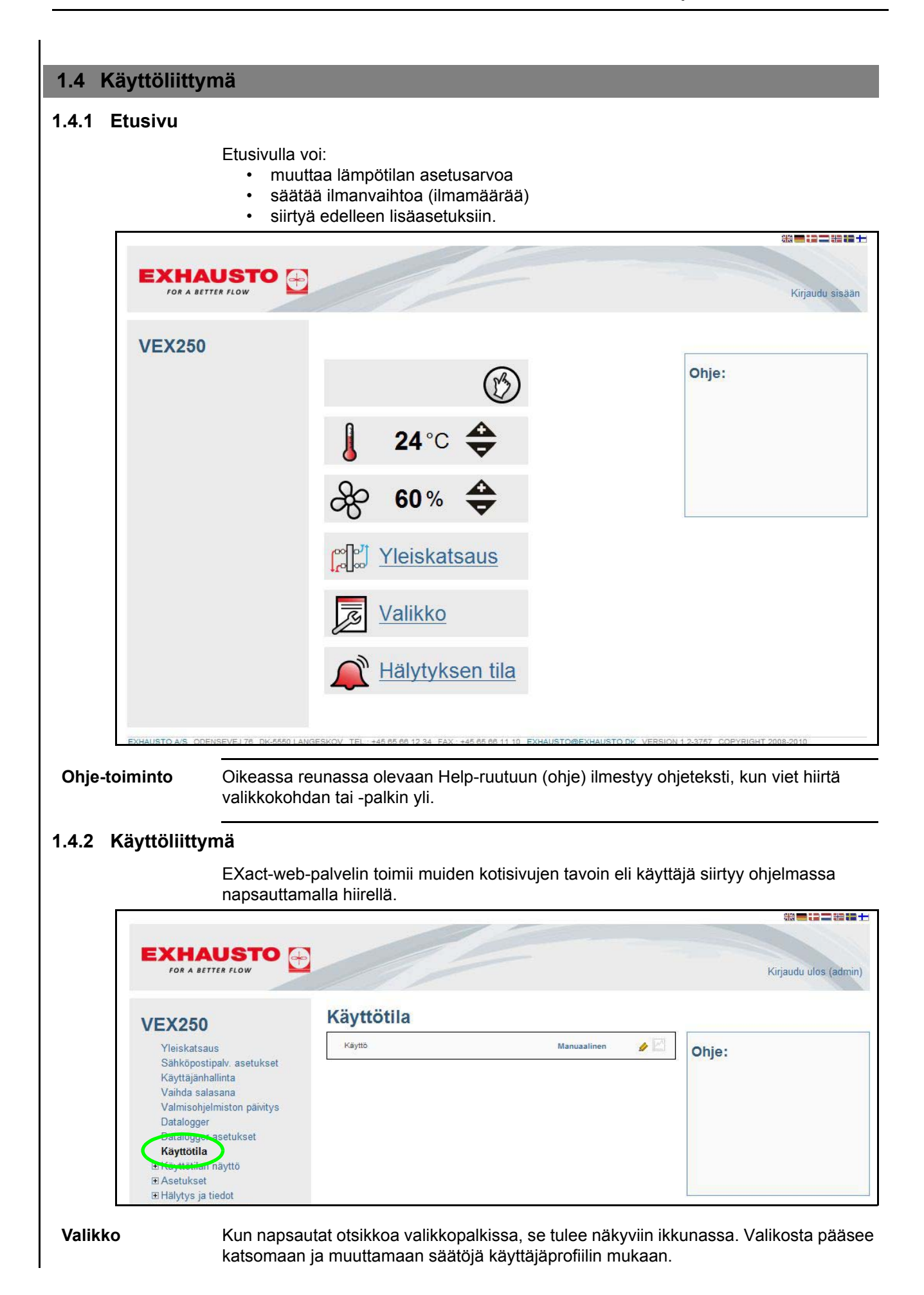

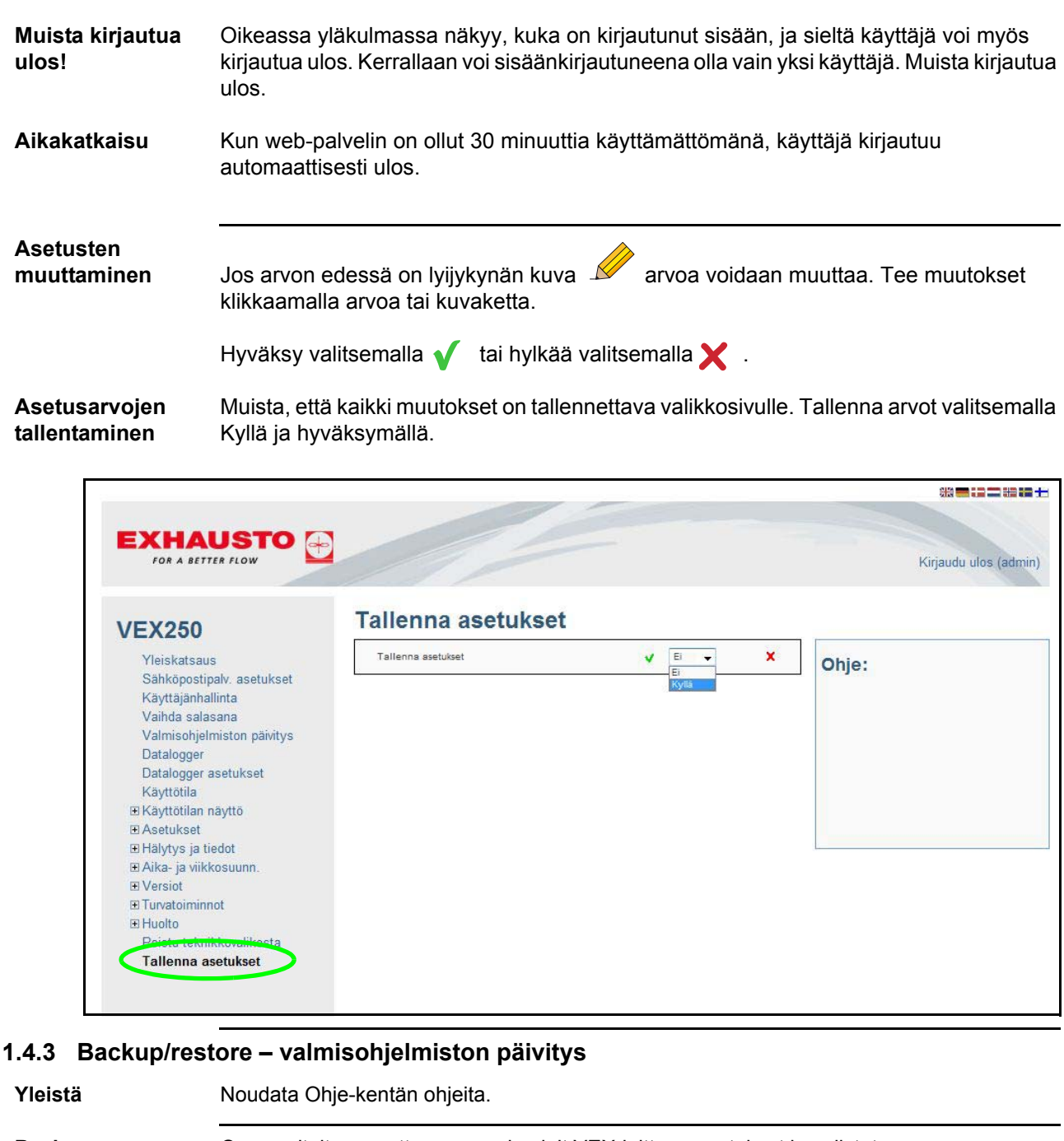

| Backup                        | <ul> <li>On suositeltavaa, että varmuuskopioit VEX-laitteen asetukset ja säilytät varmuuskopiotiedoston turvallisessa paikassa, esimerkiksi USB-muistitikussa.</li> <li>Varmuuskopion sisältö: <ul> <li>Kaikki ohjausjärjestelmän parametrit</li> <li>Käyttäjänhallinta</li> <li>Sähköpostipalvelimen asetukset</li> <li>Datalokin asetukset, ml. kirjatut tiedot</li> <li>Hälytysloki</li> </ul> </li> <li>Varmuuskopiointi kestää pari minuuttia. Backup/Restore sijaitsee "Valmisohjelmiston päivitys" -valikossa.</li> </ul> |  |
|-------------------------------|----------------------------------------------------------------------------------------------------|--|
| Restore                       | Palauta asetukset painamalla painiketta "Gennemse", etsi tiedosto ja paina "Avaa". Pa<br>tämän jälkeen painiketta "Upload". Palautus alkaa. Kun palautus on valmis valita "Talle<br>asetukset", tai muuten tiedot voivat kadota uudelleen. Katso edellä olevaa kuvaa/jakso<br>Asetusten palauttaminen kestää 4–6 minuuttia.                                                                                                    |  |
| Valmisohjelmisto-<br>päivitys | Web-palvelinohjelma voidaan päivittää valmisohjelmiston päivityksellä tai EXHAUSTO A/<br>S:ltä saatujen uusien versiotietojen mukaan.                                                                                                    |  |

#### 1.4.4 Asennuksen kuvaus

Kun napsautat etusivulla tai valikossa "Yleiskatsaus", näkyviin tulee oheista VEX250:n yleiskuvaa vastaava ikkuna.

Yleiskuvassa näkyy nykyinen VEX-laite sekä VEX-kokoonpanossa valitut suodattimet, lämmitys- ja jäähdytyspatterit, pelti, lämpötila-anturi arvoineen jne.

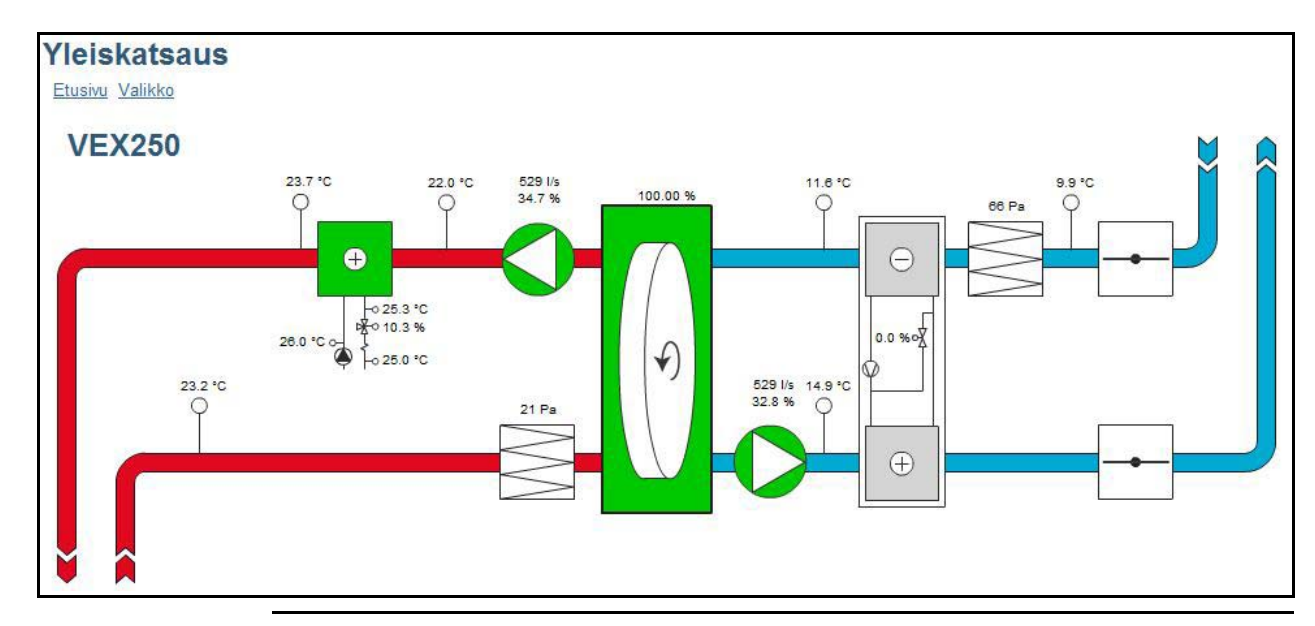

## 1.4.5 Käyttäjänhallinta

|                                                  | Päivittäinen<br>käyttäjä | Teknikko        | Asiantuntija    | Pääkäyttäjä  |
|--------------------------------------------------|--------------------------|-----------------|-----------------|--------------|
| Säädä "Lämpötila" ja<br>"Ilmanvaihto" etusivulla | Lue/Kirjoita             | Lue/Kirjoita    | Lue/Kirjoita    | Lue/Kirjoita |
| Oikeudet valikossa                               | Lue                      | Lue/Kirjoita *) | Lue/Kirjoita *) | Lue/Kirjoita |
| Data logger -oikeudet                            | Lue                      | Lue/Kirjoita    | Lue/Kirjoita    | Lue/Kirjoita |
| S-postipalvelimen asetukset                      |                          |                 |                 | Lue/Kirjoita |
| Käyttäjänhallinta                                |                          |                 |                 | Lue/Kirjoita |

\*) jotkin valikot ovat piilossa tai ne voidaan vain lukea

#### 1.5 Dataloki (Data logger)

Web-palvelimessa on sisäänrakennettu dataloki, jota voidaan käyttää käytön valvontaan jne.

| Datalokin kuvake                           | Selitys                                                                                                    | Kun klikkaat kuvaketta…                                                                                                    |
|--------------------------------------------|----------------------------------------------------------------------------------------------------|----------------------------------------------------------------------------------------------------|
| 2                                          | Tämän kuvakkeen<br>edessä olevat arvot<br>kirjataan lokiin.                                                | <ul> <li>esiin tulee datalokin käyrä.</li> </ul>                                                                                                    |
|                                            | Tämän kuvakkeen<br>edessä olevat arvot<br>voidaan kirjata,<br>mutta ne eivät kir-<br>jaudu tällä hetkellä. | <ul> <li>arvot lisätään datalokiin. Datalokin<br/>asetukset tulevat näkyviin ja samalla<br/>voidaan säätää muita asioita, mm.<br/>kirjausväliä.</li> </ul> |
| Arvon edessä ei ole<br>datalokin kuvaketta | Arvoja ei voida<br>kirjata lokiin.                                                                         |                                                                                                    |

#### 1.5.1 Datalokin asetukset

Tallennuskapasi-<br/>teettiTallennuskapasiteetti riippuu kirjattavien tietojen määrästä ja valitusta kirjausvälistä.Alla olevassa esimerkissä käytetyillä kirjausparametreillä tallennuskapasiteetti on 3 125<br/>tuntia, joista on käytetty 13,6 %.

#### Esimerkki

| Yleiskatsaus                                                 | Tuloilma (huone) [°C]             | 5 min välein |   |
|--------------------------------------------------------------|-----------------------------------|--------------|---|
| Sähköpostipalv. asetukset<br>Käyttäjänhallinta               | Poistoilma (huone) [*C]           | 5 min välein | ø |
| Vaihda salasana                                              | Ulkoilma [°C]                     | 5 min välein | ø |
| Valmisohjelmiston päivitys<br>Datalease                      | Jäteilma [°C]                     | 5 min välein | 4 |
| Datalogger asetukset                                         | Arvioitu tallennuskapasiteetti    | 3125h        |   |
| Kayttötilan näyttö                                           | Käytetty<br>tallennuskapasiteetti | 13.6 %       |   |
| <ul> <li>☑ Asetukset</li> <li>☑ Hälytys ja tiedot</li> </ul> | Tila                              | Logger       |   |
| ⊞ Aika- ja viikkosuunn.                                      | Tilan tultua täyteen              | FIFO         |   |
| Versiot     Turvatoiminnot                                   | Tyhjennä loki                     | Ei           | 0 |
| E Huolto<br>Poistu teknikkovalikosta<br>Tallenna asetukset   |                                   |              |   |

arvoja kirjataan.Pysäytys: tietoja ei kirjata, kun kapasiteetti on käytetty.

#### Datalogger 5 Etusivu Valikko Datalogger asetukset 🗹 Tuloilma (huone) [°C] 🔄 24 Poistoilma (huone) [°C] VIkoilma [°C] 22 Jäteilma [°C] 20 18 16 14 ິ<sub>ດ</sub>ຳ 12 Start 26.09.2010 2 10 3 End 27.09.2010 8 Interval 5 -6 √ ок X Cancel 4 4 6 1 2 0 6:00 22:00 0:00 8:00 10:00 18:00 1:00 2:00 A-00 14:00 16:00 2:00 26.09.2010 C Refresh Export < > . .

|                                                                       | Nro | Toimenpide                                                                                 |
|-----------------------------------------------------------------------|-----|--------------------------------------------------------------------------------------------|
| Datalokin kaavionäytössä kirjatut arvot voidaan viedä csv-tiedostoon. | 1   | Saat valintaikkunan esille klikkaamalla Export-<br>painiketta.                             |
|                                                                       | 2   | Valitse aloitus- ja lopetuspäivä sekä arvojen<br>kirjausväli.                              |
|                                                                       | 3   | Klikkaa OK, valitse tiedostonimi ja kansio, jonne viet tiedot.                             |
| Kalenteri                                                             | 4   | Voit näyttää myös jonkun toisen päivän arvot,<br>käytä tällöin joko nuolia tai kalenteria. |
| Käyrät                                                                | 5   | Tee valintamerkki niiden käyrien eteen, joiden haluat näkyvän.                             |
| Päivitä                                                               | 6   | Päivittää sivun.                                                                           |

## 1.5.2 Kirjattujen tietojen graafinen näyttö

## 1.5.3 S-postipalvelimen asetukset

| VEX25                                                                                 | 0                                                                                                    | Sähköpostipalv. asetukse                                                                            | t                                                               |                                                                                                    |
|---------------------------------------------------------------------------------------|----------------------------------------------------------------------------------------------------|----------------------------------------------------------------------------------------------------|-----------------------------------------------------------------|----------------------------------------------------------------------------------------------------|
| Yleisk                                                                                | atsaus                                                                                                    | VEX-kuvaus                                                                                          | -                                                               | A                                                                                                    |
| Sähkö                                                                                 | opostipalv. asetuksei                                                                                                    | SMTP-palvelimen osoite                                                                              | mail                                                            | <i>\$</i>                                                                                                    |
| Vaihd                                                                                 | a salasana                                                                                                    | SMTP-portti                                                                                         | 25                                                              | <u>ن</u>                                                                                                    |
| Valmisohjelmiston päivitys                                                            |                                                                                                    | Käytä TLS/SSL:ää                                                                                    | Kyllä                                                           | <i>\$</i>                                                                                                    |
| Datalo                                                                                | ogger<br>ogger asetukset                                                                                                    | Lähetä sähköpostia                                                                                  | _                                                               | ·····                                                                                                    |
| Käyttö                                                                                | tila                                                                                                    | SMTP-kävttäjänimi                                                                                   |                                                                 |                                                                                                    |
| E Käyttö     E Asetu                                                                  | kset                                                                                                    | CMTD Läyttäjähuppup                                                                                 |                                                                 |                                                                                                    |
| ⊡ Hälyty                                                                              | rs ja tiedot                                                                                                    | Smir-kayllajalunnus                                                                                 |                                                                 |                                                                                                    |
| ⊡ Aika- j                                                                             | a viikkosuunn.<br>it                                                                                                    | Lähetä sähköpostiviesti hälytyksen yhteydessä                                                       | E                                                               |                                                                                                    |
|                                                                                       | toiminnot                                                                                                    | Lähetä sähköpostiviesti varoituksen yhteydessä                                                      | Ei                                                              | <b></b>                                                                                                    |
| Huolto     Doistu                                                                     | )<br>Ltoknikkovalikosta                                                                                                    | Lähetä sähköpostiviesti informaation yhteydessä                                                     | Ei                                                              | st 1990 - 1990 - 19900 - 19900 - 19900 - 1990 - 19900 - 1990 - 1990 - 1990 - 1990 - 19 |
| Tallen                                                                                | na asetukset                                                                                                    | Sähköpostiviestin vastaanottaja                                                                     | -                                                               | ø                                                                                                    |
|                                                                                       |                                                                                                    | Lähetä testiviesti                                                                                  | Ei                                                              | <i>b</i>                                                                                                    |
|                                                                                       |                                                                                                    | Tila                                                                                                | Error: no recipients found                                      |                                                                                                    |
|                                                                                       |                                                                                                    |                                                                                                    |                                                                 |                                                                                                    |
| VEX-koneen                                                                            | VEX-koneen sijainti v                                                                                                    | voidaan ilmoittaa tässä. Kuvaus                                                                     | näkyy sähköpostivi                                              | estin Aihe-                                                                                                    |
| Ota käyttöön TLS/<br>SSL<br>Lähettäjän<br>sähköpostiosoite<br>SMTP-<br>käyttäjätunnus | Valitse Kyllä, jos sähköpostipalveluntarjoajan SMTP-palvelin on TLS/SSL-yhteensopir<br>tai edellyttää sitä.<br>Tällöin sähköpostiohjelmistossa käytetään suojattua salausta (TLS 1.2).<br>Gmail- ja Outlook-sähköpostipalvelut ovat TLS 1.2 -yhteensopivia.<br>Kirjoita sähköpostiosoite, jota käyttämällä web-palvelin lähettää sähköpostiviestejä.<br>Lähettäjän käyttäjätunnus.<br>Joillakin sähköpostipalveluntarjoajilla se voi olla sama kuin lähettäjän sähköpostiosoi |                                                                                                    |                                                                 |                                                                                                    |
| SMTP-salasana                                                                         | r-salasana Lähettäjän salasana.                                                                                                    |                                                                                                    |                                                                 |                                                                                                    |
| Lähetä s-postia                                                                       | Valitse Kyllä tai Ei. Web-palvelin voi lähettää sähköpostiviestin, kun lokiin kirjautuu jo<br>seuraavista:                                                                                                    |                                                                                                    |                                                                 |                                                                                                    |
|                                                                                       | <ul><li>hälytys</li><li>varoitus</li><li>tiedotus</li></ul>                                                                                                    |                                                                                                    |                                                                 |                                                                                                    |
|                                                                                       | Käyttäjä voi valita, ha<br>Ota tarvittaessa yhte                                                                                                    | aluaako hän sähköpostiviestin k<br>ys verkkovastaavaan.                                             | irjattujen tapahtumi                                            | en perustee                                                                                                    |
|                                                                                       | Viestissä lähetetään                                                                                                    | koko hälytysloki.                                                                                   |                                                                 |                                                                                                    |
| S-postin<br>vastaanottaja                                                             | Arvoksi on määritettä<br>Kun sähköpostiviesti<br>näkyy tyhjä kenttä.<br>Siihen voidaan syöttä                                                                                                    | ävä web-palvelimen lähettämien<br>en vastaanottaja on määritetty,<br>ää lisää VEX-konetta koskevien | sähköpostiviestien<br>määritetyn kentän a<br>sähköpostiviestien | vastaanotta<br>alapuolella<br>vastaanotta                                                                                                    |

- **Testaa asetus** Lähetä testiviesti -kentän avulla web-palvelimesta lähetetään testiviesti. Testiviestin Aihe-kentässä näkyy kokoonpanon tyyppi ja VEX-koneen kuvaus. Viestiosassa näkyy tapahtumaloki. Jos VEX-koneen kuvaus -kenttään ei ole kirjoitettu mitään, testiviestin Aihe-kenttä on tyhjä.
- **Huomaa** Testiviesti on lähetetty vasta kun Lähetä testiviesti -kentän arvoksi palaa Ei ja Tilakentässä näkyy Onnistui.

**Virheilmoitus** Jos sähköpostiviestiä ei lähetetä tai vastaanoteta, Tila-kentässä näkyy virheilmoitus.

Virheen syy voi olla esimerkiksi kirjoitusvirhe jossain kentässä. Syy voi olla myös monimutkaisempi. Tällöin asetuksiin on tehtävä muutoksia, esimerkiksi jotta puutteellisesti suojattujen sähköpostiohjelmien käyttäminen estetään.

Virheilmoitukset voivat vaihdella käytettävän sähköpostipalveluntarjoajan ja virheen mukaan.

Kysy oikeat sähköpostiasetukset verkkovastaavalta.

## 1.6 Web-palvelimen jälkiasennus

## 1.6.1 Web-palvelimen yhdistäminen - EXact

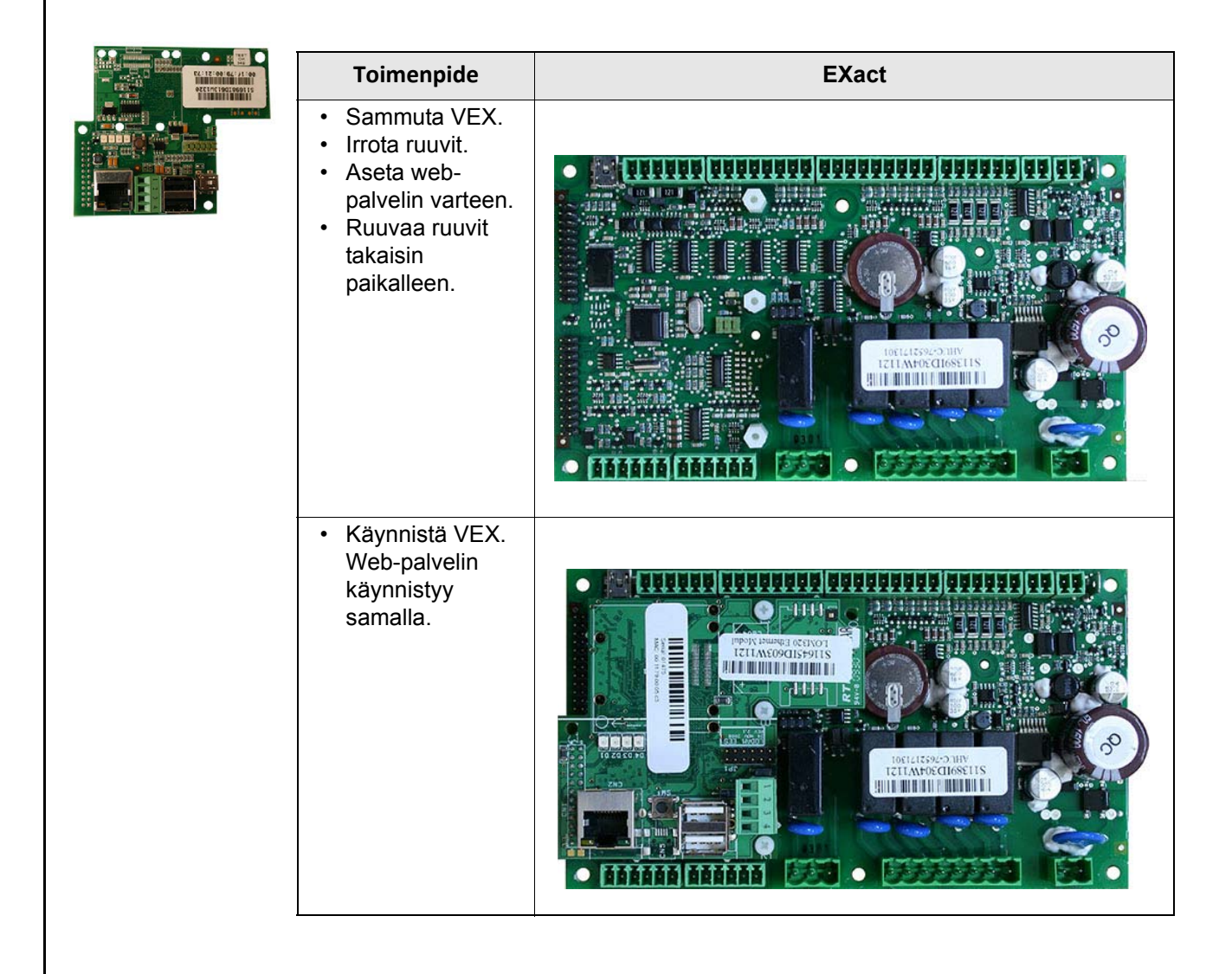

|  | ien ynustannien- L                                                                                                    |        |
|--|----------------------------------------------------------------------------------------------------|--------|
|  | Toimenpide                                                                                                    | EXact2 |
|  | <ul> <li>Sammuta VEX.</li> <li>Irrota ruuvit.</li> <li>Aseta web-<br/>palvelin varteen.</li> <li>Ruuvaa ruuvit<br/>takaisin<br/>paikalleen.</li> </ul> |        |
|  | <ul> <li>Käynnistä VEX.<br/>Web-palvelin<br/>käynnistyy<br/>samalla.</li> </ul>                                                                        |        |

### 1.6.2 Web-palvelimen yhdistäminen- EXact2

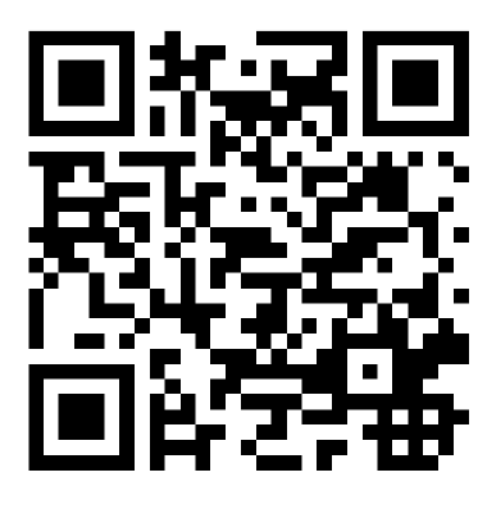

Scan code and go to addresses at www.exhausto.com

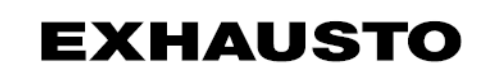